# 2004 BRAKES

# Antilock Brake System - Corvette

# **SPECIFICATIONS**

# FASTENER TIGHTENING SPECIFICATIONS

# **Fastener Tightening Specifications**

|                                | Specification       |                       |  |  |
|--------------------------------|---------------------|-----------------------|--|--|
| Application                    | Metric              | English               |  |  |
| BPMV Brake Pipe Fittings       | 16 N.m              | 12 lb ft              |  |  |
| Brake Fluid Pressure Sensor    | 22 N.m              | 16 lb ft              |  |  |
| EBCM/BPMV Bracket Bolts        | 27 N.m              | 20 lb ft              |  |  |
| EBCM/BPMV Insulator Nuts       | 12 N.m              | 106 lb in             |  |  |
| EBCM/ BPMV Insulator Bolt      | 14 N.m              | 10 lb ft              |  |  |
| EBCM to BPMV Bolts in Sequence | • First Pass 3 N.m  | • First Pass 27 lb in |  |  |
|                                | • Second Pass 6 N.m | Second Pass 53 lb in  |  |  |
| Lateral Accelerometer Nuts     | 3 N.m               | 24 lb in              |  |  |
| Steering Gear Nut              | 100 N.m             | 74 lb ft              |  |  |
| Yaw Rate Sensor Nuts           | 7 N.m               | 62 lb in              |  |  |

# SCHEMATIC AND ROUTING DIAGRAMS

# **ABS SCHEMATIC ICONS**

# **ABS Schematic Icons**

| Icon | Icon Definition                                                                                                    |
|------|----------------------------------------------------------------------------------------------------|
|      | IMPORTANT:                                                                                                    |
|      | Twisted-pair wires provide an<br>effective shield that helps protect<br>sensitive electronic components<br>from electrical interference. If the<br>wires were covered with shielding,<br>install new shielding.<br>In order to prevent electrical<br>interference from degrading the<br>performance of the connected<br>components, you must maintain the<br>proper specification when making<br>any repairs to the twisted-pair wires<br>shown : |
|      | • The wires must be twisted a                                                                                                    |

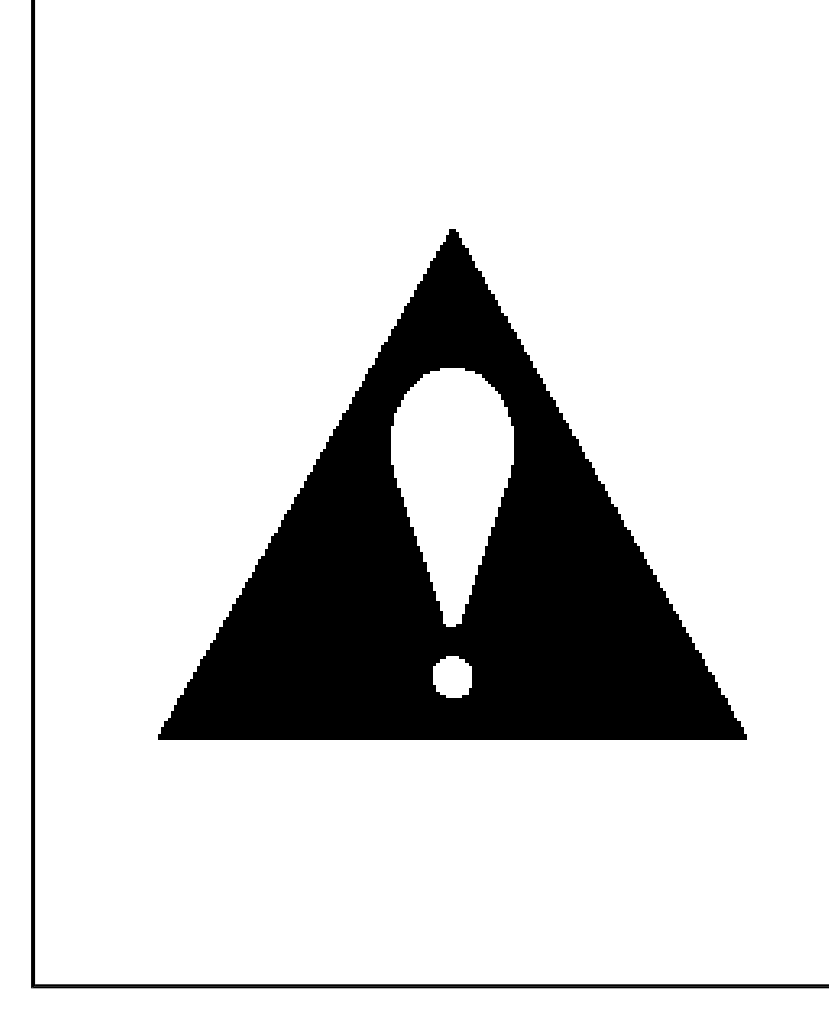

minimum of 9 turns per 31 cm (12 in) as measured anywhere along the length of the wires.

• The outside diameter of the twisted wires must not exceed 6.0 mm (0.25 in).

# **ABS SCHEMATICS**

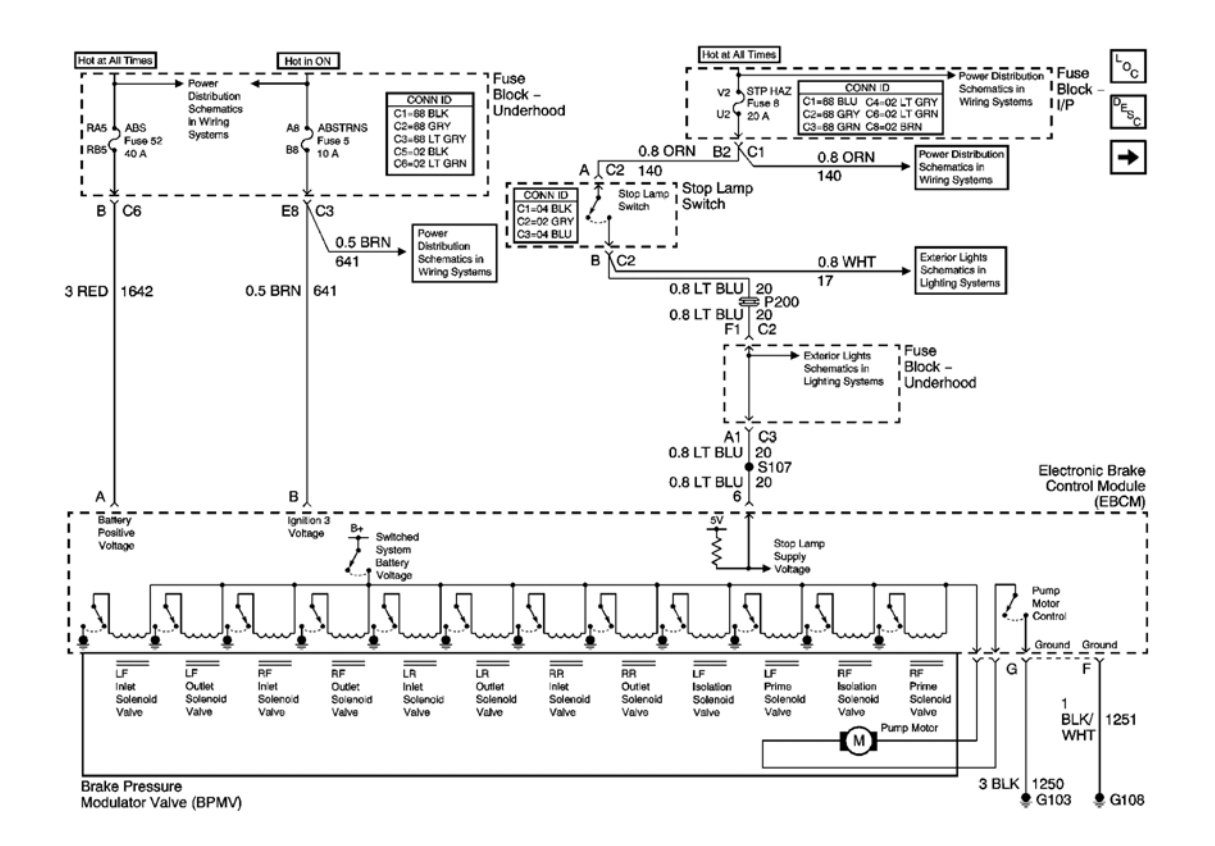

**Fig. 1: Power, Ground, And Stoplamp Switch Signal Schematics Courtesy of GENERAL MOTORS CORP.** 

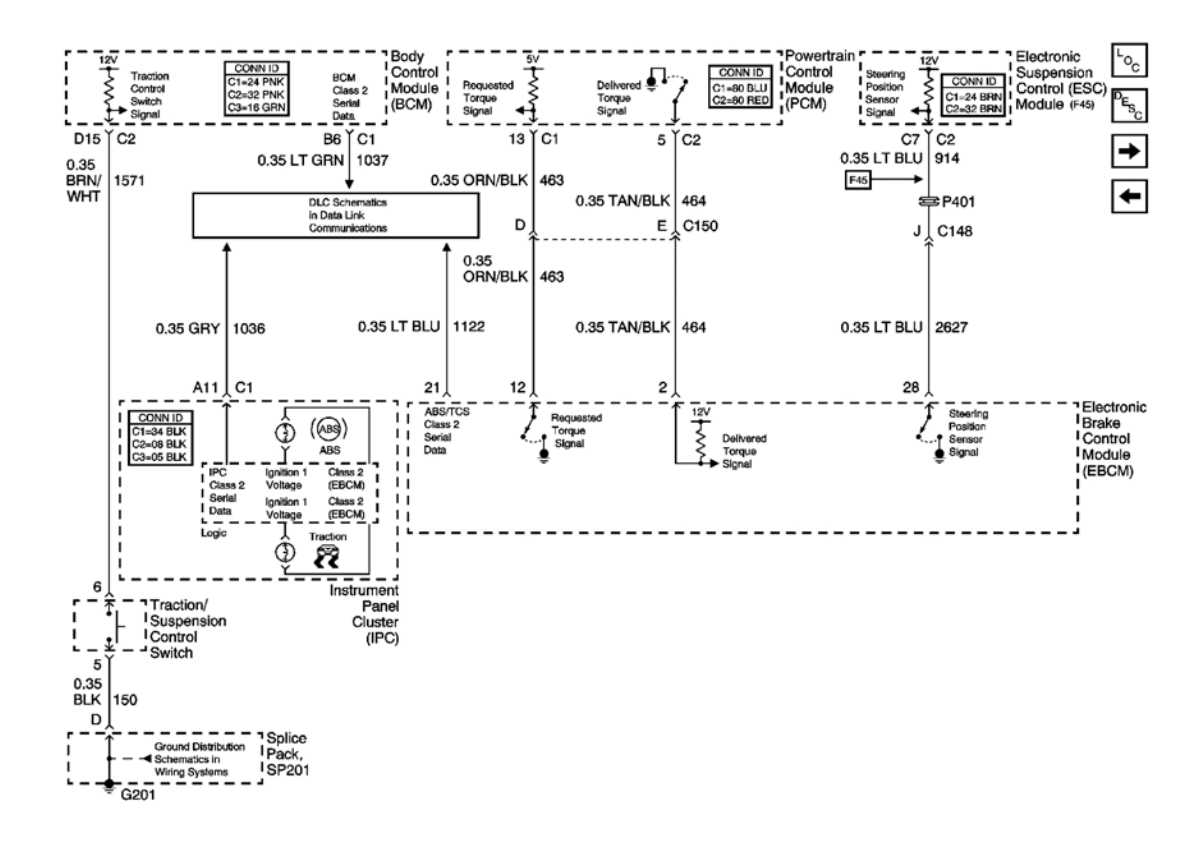

Fig. 2: Traction Control Request, DLC, Torque And Steering Position Signals Schematics Courtesy of GENERAL MOTORS CORP.

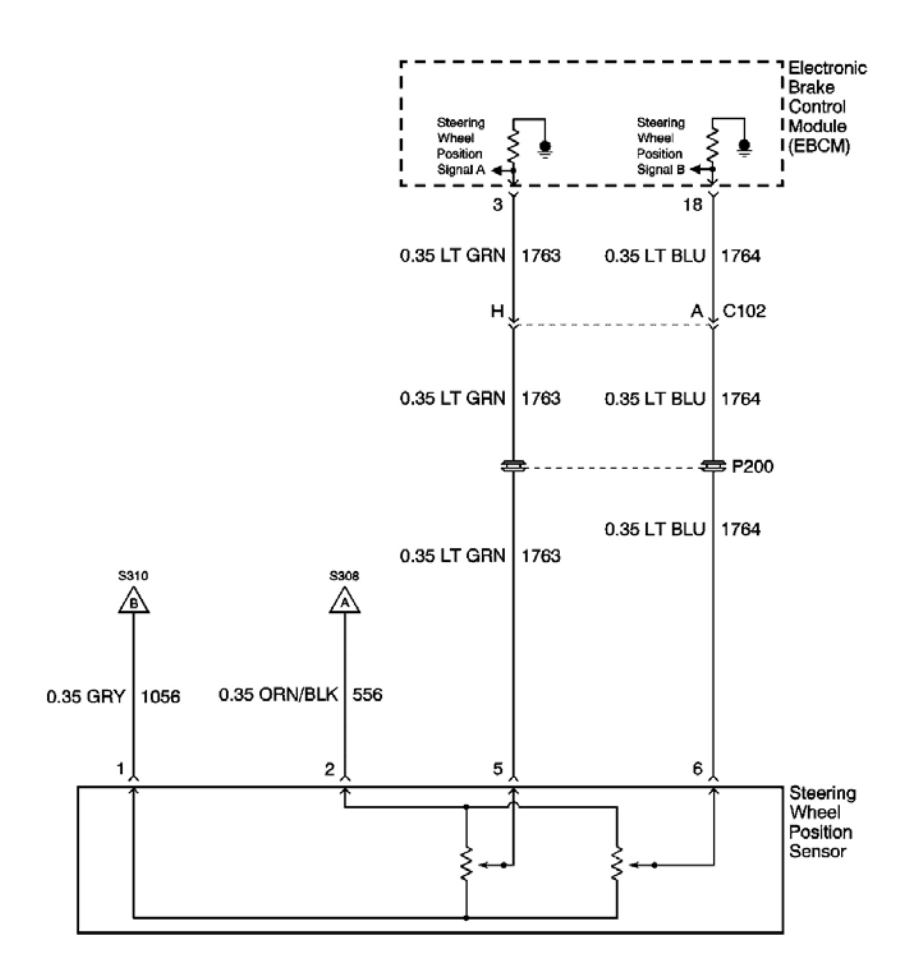

**Fig. 3: Steering Wheel Position Sensor Schematics Courtesy of GENERAL MOTORS CORP.** 

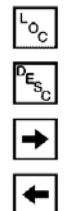

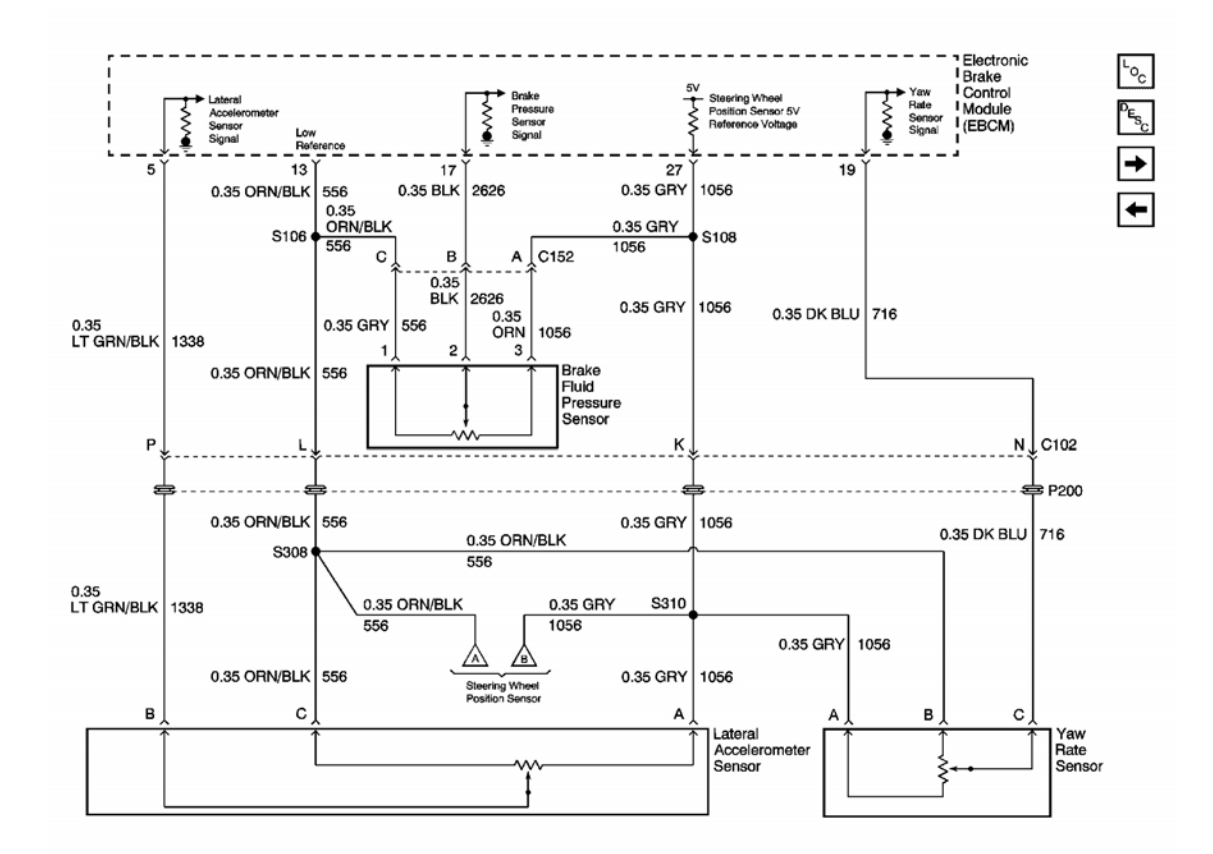

Fig. 4: Brake Fluid Pressure Sensor, Lateral Accelerometer And Yaw Rate Sensor Schematics (JL4) Courtesy of GENERAL MOTORS CORP.

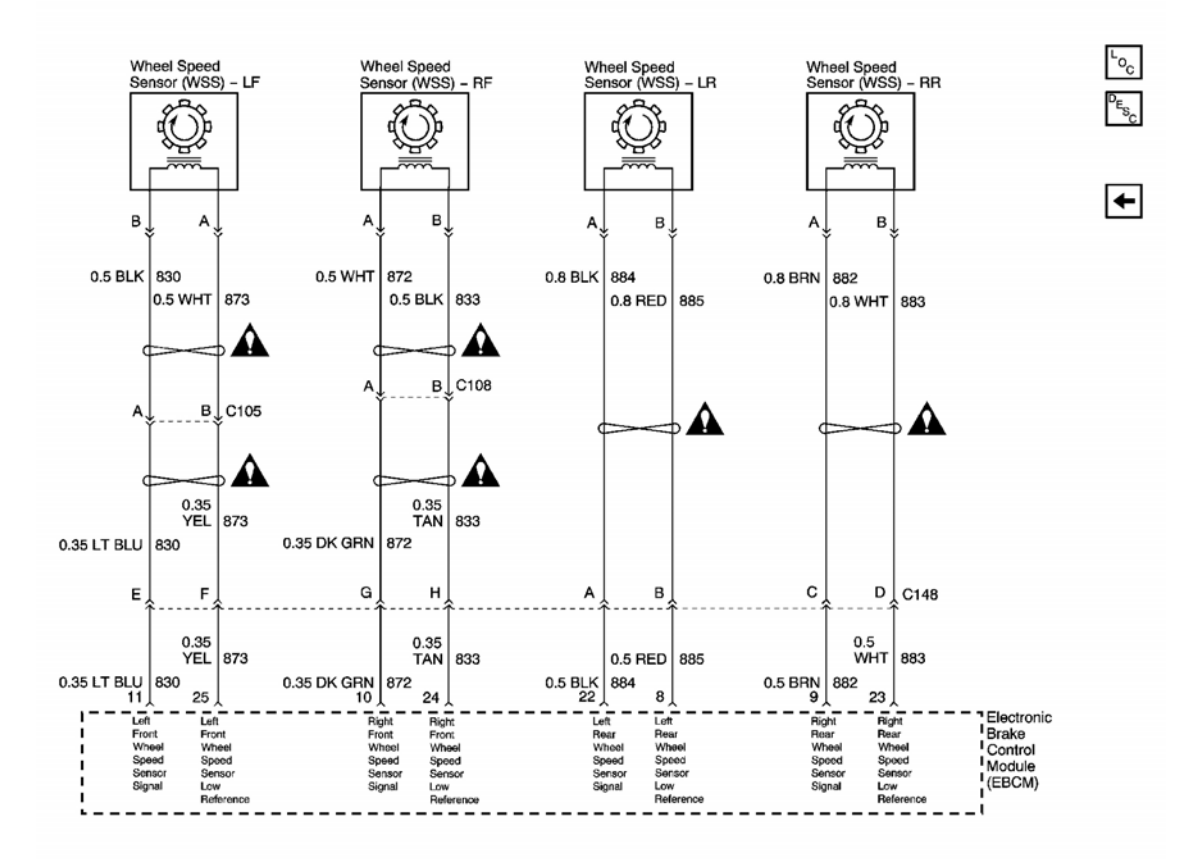

# **Fig. 5: Wheel Speed Sensors Schematics Courtesy of GENERAL MOTORS CORP.**

# **COMPONENT LOCATOR**

**ABS COMPONENT VIEWS** 

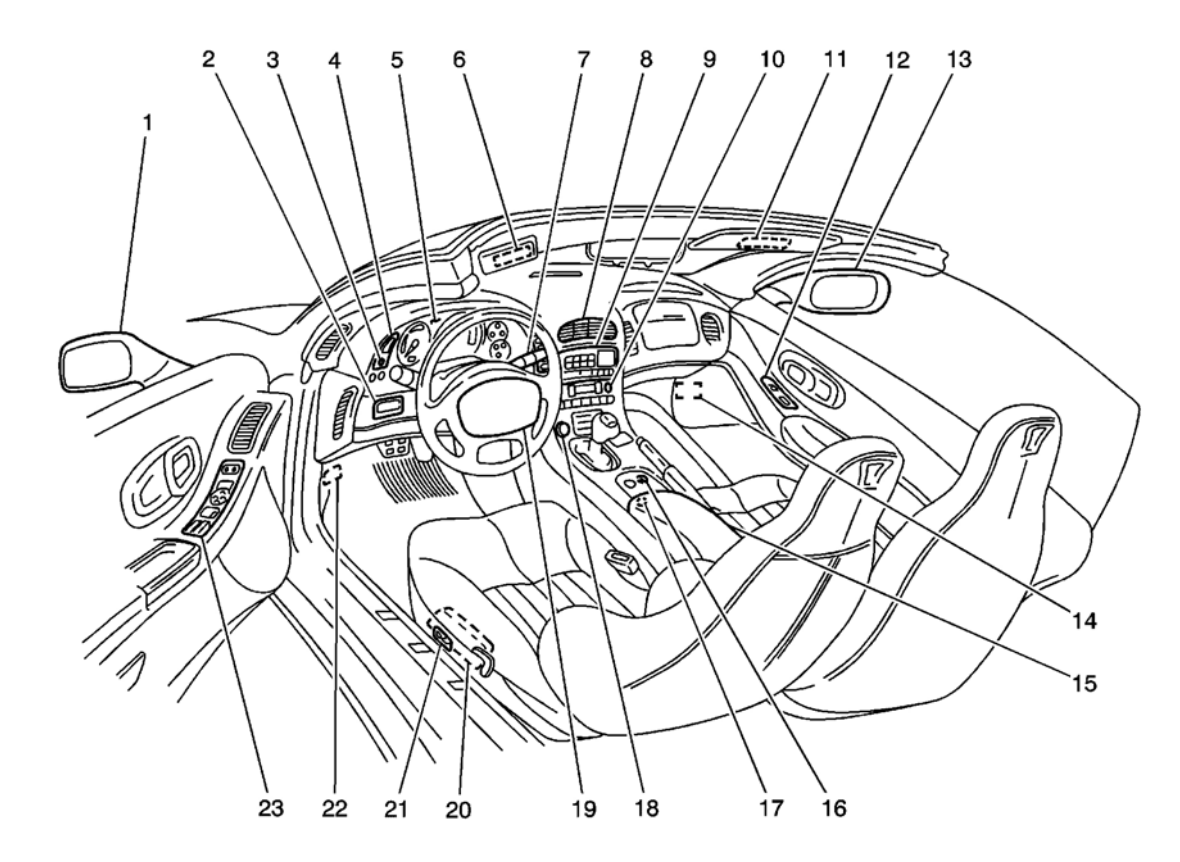

**Fig. 6: Cockpit Component View** Courtesy of GENERAL MOTORS CORP.

| Callout | Component Name                                                                        |
|---------|---------------------------------------------------------------------------------------|
| 1       | Outside Rearview Mirror-Driver                                                        |
| 2       | Fog Lamp/Rear Compartment Lid Release Switch (Domestic), Fog Lamp Switch (Export)     |
| 3       | Dimmer Switch                                                                         |
| 4       | Dimmer/Head Up Display (HUD) Switch                                                   |
| 5       | Instrument Panel Cluster (IPC)                                                        |
| 6       | Vanity Mirror Lamp-Left                                                               |
| 7       | Driver Information Center (DIC) Switch-Right                                          |
| 8       | Hazard Switch                                                                         |
| 9       | Radio                                                                                 |
| 10      | HVAC Control Module                                                                   |
| 11      | Vanity Mirror Lamp-Right                                                              |
| 12      | Door Switch-Passenger                                                                 |
| 13      | Outside Rearview Mirror-Passenger                                                     |
| 14      | Footwell Courtesy Lamp-Right                                                          |
| 15      | Fuel Door Lock Release Switch (Domestic), Rear Compartment Lid/Fuel Door Lock Release |

|    | Switch (Export)                                                                                |
|----|------------------------------------------------------------------------------------------------|
| 16 | Traction/Suspension Control Switch                                                             |
| 17 | Auxiliary Power Outlet Connector                                                               |
| 18 | Cigar Lighter                                                                                  |
| 19 | Horn Switch                                                                                    |
| 20 | Seat Control Module (SCM)-Driver (W/Memory Seats), Seat Relay Center-Driver (W/O Memory Seats) |
| 21 | Seat Adjuster Switch-Driver                                                                    |
| 22 | Footwell Courtesy Lamp-Left                                                                    |
| 23 | Door Switch-Driver                                                                             |

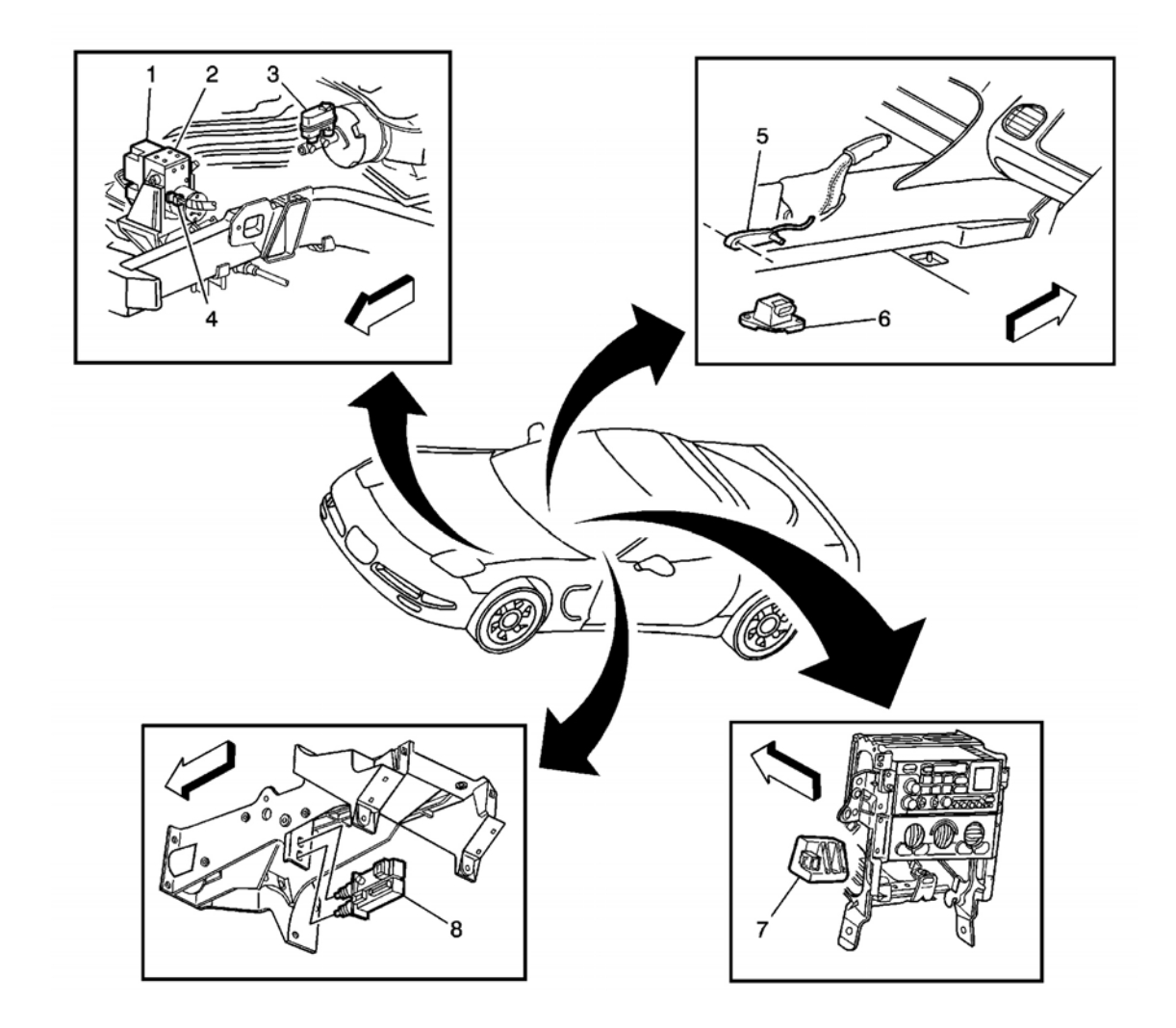

**Fig. 7: ABS Components View - Switches, Sensors And Modules Courtesy of GENERAL MOTORS CORP.** 

| Callout | Component Name                         |  |
|---------|----------------------------------------|--|
| 1       | Electronic Brake Control Module (EBCM) |  |
| 2       | Brake Pressure Modular Valve (BPMV)    |  |
| 3       | Brake Fluid Level Switch               |  |
| 4       | Brake Fluid Pressure Sensor            |  |
| 5       | Park Brake Switch                      |  |
| 6       | Lateral Accelerometer Sensor           |  |
| 7       | Yaw Rate Sensor                        |  |
| 8       | Stoplamp Switch                        |  |

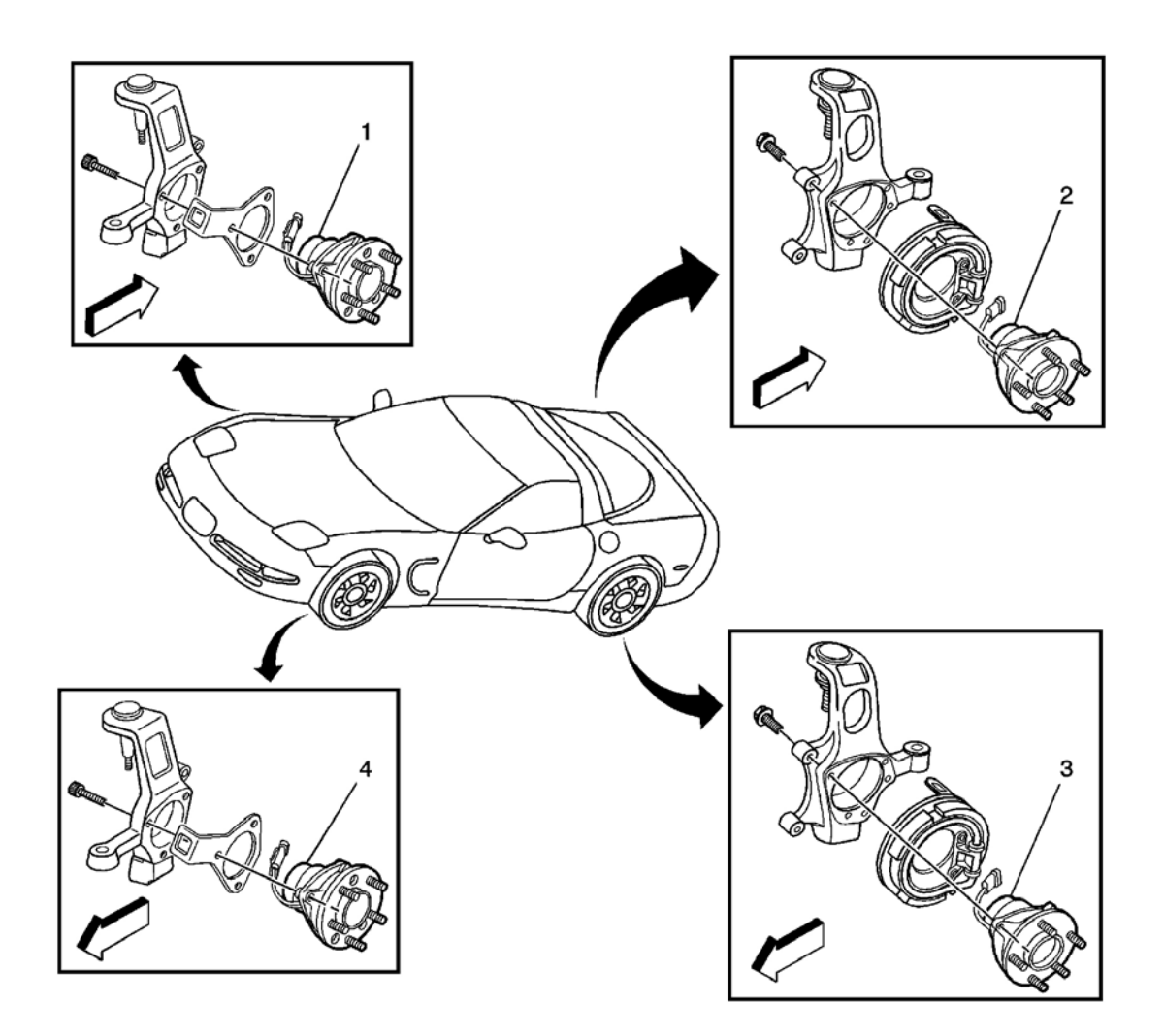

**Fig. 8: ABS Components View - Wheel Speed Sensors Courtesy of GENERAL MOTORS CORP.** 

| 000000000000000000000000000000000000000 |                |  |  |  |  |
|-----------------------------------------|----------------|--|--|--|--|
| Callout                                 | Component Name |  |  |  |  |
|                                         |                |  |  |  |  |

| 1 | Wheel Speed Sensor (WSS) - RF |
|---|-------------------------------|
| 2 | Wheel Speed Sensor (WSS) - RR |
| 3 | Wheel Speed Sensor (WSS) - LR |
| 4 | Wheel Speed Sensor (WSS) - LF |

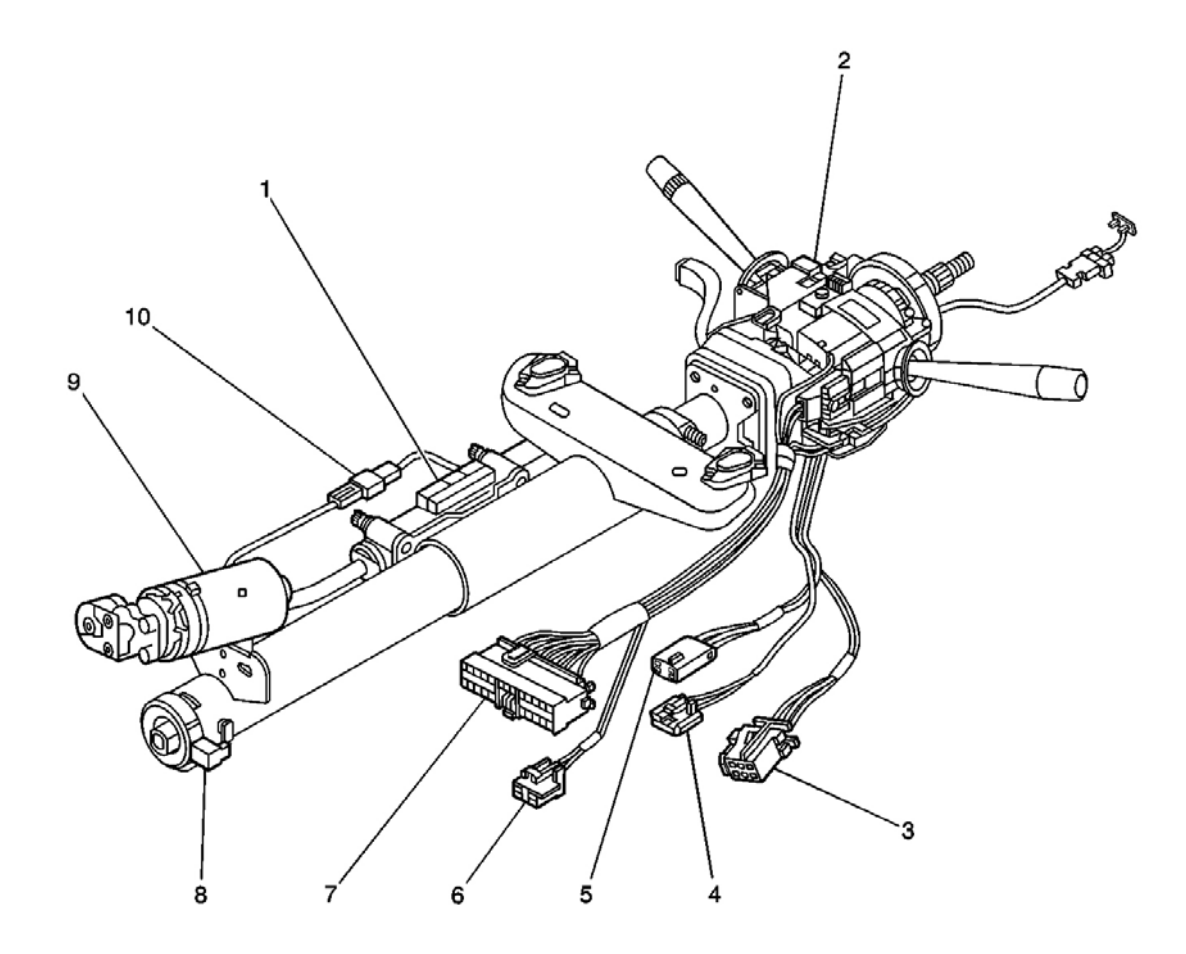

# **Fig. 9: Steering Column Component View Courtesy of GENERAL MOTORS CORP.**

| Callout | Component Name       |  |
|---------|----------------------|--|
| 1       | Telescoping Sensor   |  |
| 2       | Steering Column Lock |  |
| 3       | C219                 |  |
| 4       | C207                 |  |
| 5       | C211                 |  |
| 6       | C217                 |  |
| 7       | C209                 |  |
|         |                      |  |

| 8  | Steering Wheel Position Sensor |
|----|--------------------------------|
| 9  | Telescoping Drive Motor        |
| 10 | C210                           |

# ABS CONNECTOR END VIEWS

# **Brake Fluid Pressure Sensor Terminal Identification**

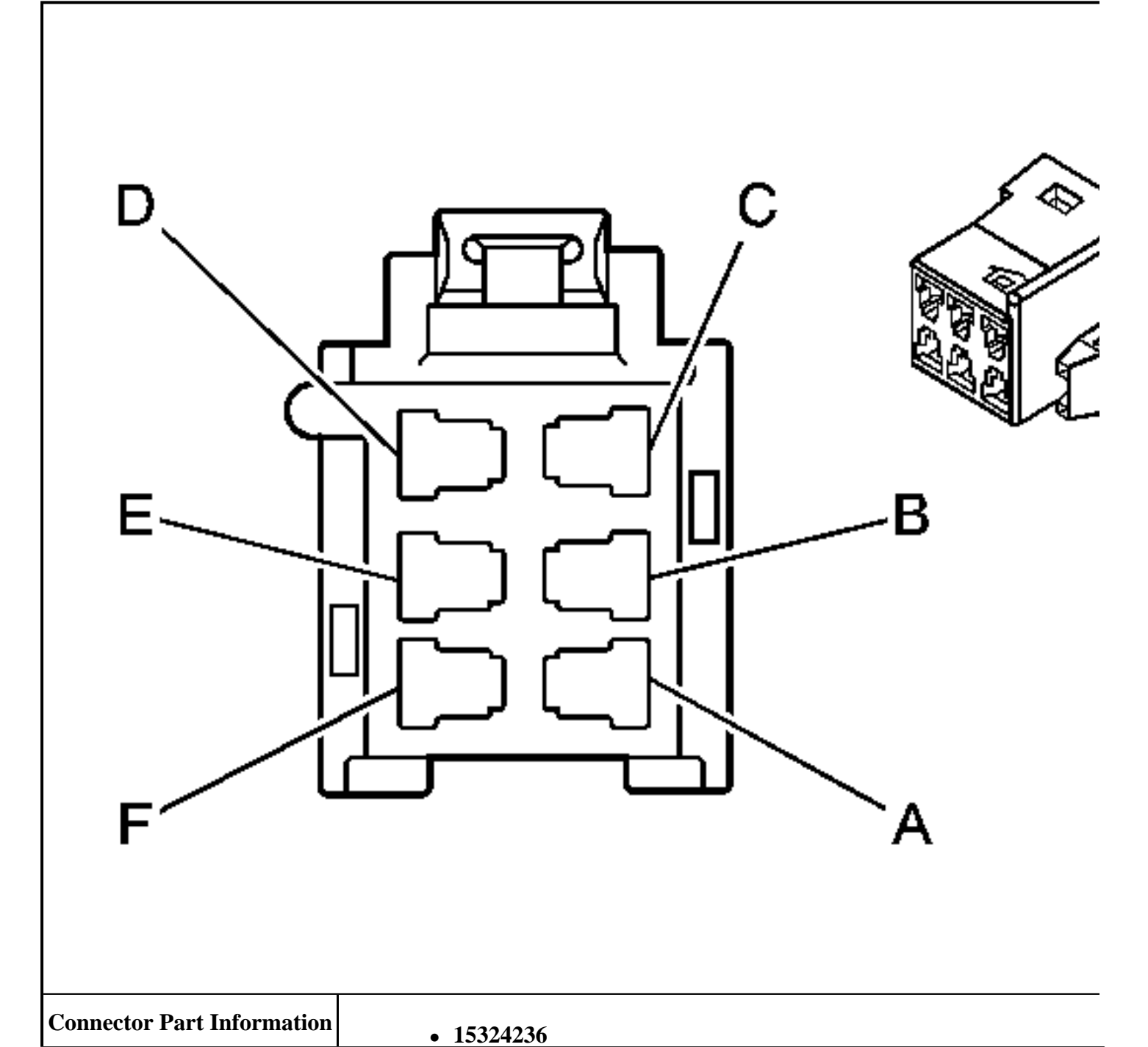

|     |            | • 3-Way F   | Metri-Pack 150 Series (GRY)                         |
|-----|------------|-------------|-----------------------------------------------------|
| Pin | Wire Color | Circuit No. | Function                                            |
| 1   | GRY        | 556         | Low Reference                                       |
| 2   | BLK        | 2626        | Brake Pressure Sensor Signal                        |
| 3   | ORN        | 1056        | Steering Wheel Position Sensor 5V Reference Voltage |

#### **Electronic Brake Control Module Terminal Identification (EBCM)**

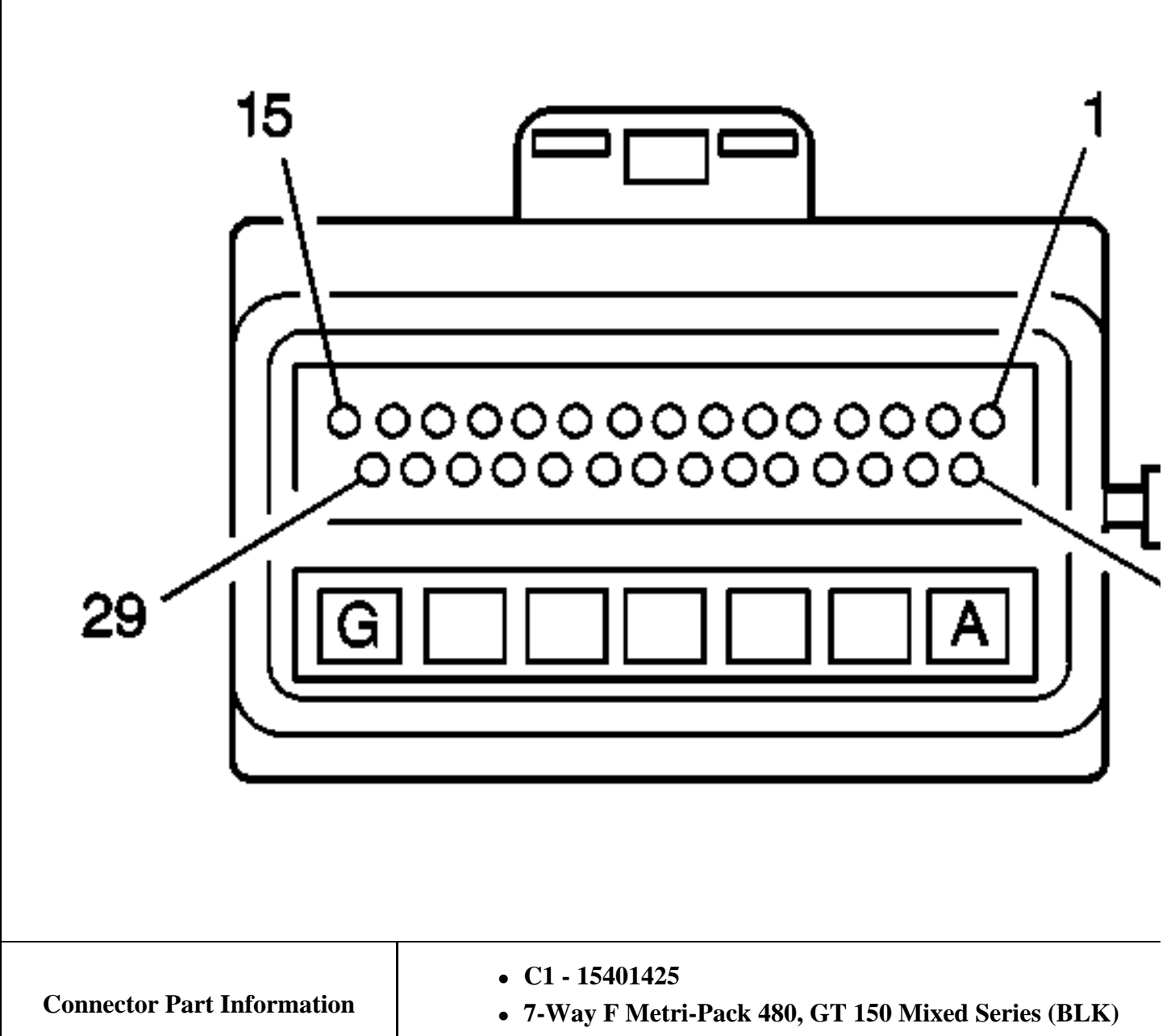

• C2 - 15356700

|       |            | • 29 Wa     | ay F Micro-Pack 100 Series (GRY)                     |
|-------|------------|-------------|------------------------------------------------------|
| Pin   | Wire Color | Circuit No. | Function                                             |
| А     | RED        | 1642        | Battery Positive Voltage                             |
| В     | BRN        | 641         | Ignition 3 voltage                                   |
| С     | GRY        | 1787        | Variable Effort Steering Actuator High Effort Contr  |
| D     | WHT        | 345         | Variable Effort Steering Actuator Low Effort Control |
| Е     | -          | -           | Not Used                                             |
| F     | BLK/WHT    | 1251        | Ground                                               |
| G     | BLK        | 1250        | Ground                                               |
| 1     | -          | -           | Not Used                                             |
| 2     | TAN/BLK    | 464         | Delivered Torque Signal                              |
| 3     | LT GRN     | 1763        | Steering Wheel Position Signal A                     |
| 4     | _          | -           | Not Used                                             |
| 5     | LT GRN/BLK | 1338        | Lateral Accelerometer Input (JL4)                    |
| 6     | LT BLU     | 20          | Stop lamp Supply Voltage                             |
| 7     | -          | -           | Not Used                                             |
| 8     | RED        | 885         | Left Rear Wheel Speed Sensor Low Reference           |
| 9     | BRN        | 882         | Right Rear Wheel Speed Sensor Signal                 |
| 10    | DK GRN     | 872         | Right Front Wheel Speed Sensor Signal                |
| 11    | LT BLU     | 830         | Left Front Wheel Speed Sensor Signal                 |
| 12    | ORN/BLK    | 463         | Requested Torque Signal                              |
| 13    | ORN/BLK    | 556         | Low Reference                                        |
| 14-16 | _          | -           | Not Used                                             |
| 17    | BLK        | 2626        | Brake Pressure Sensor Signal (JL4)                   |
| 18    | LT BLU     | 1764        | Steering Wheel Position Signal B                     |
| 19    | DK BLU     | 716         | Yaw Rate Sensor Signal (JL4)                         |
| 20    | -          | -           | Not Used                                             |
| 21    | LT BLU     | 1122        | ABS/TCS Class 2 Serial Data                          |
| 22    | BLK        | 884         | Left Rear Wheel Speed Sensor Signal                  |
| 23    | WHT        | 883         | Right Rear Wheel Speed Sensor Low Reference          |
| 24    | TAN        | 833         | Right Front Wheel Speed Sensor Low Reference         |
| 25    | YEL        | 873         | Left Front Wheel Speed Sensor Low Reference          |
| 26    | -          | -           | Not Used                                             |
| 27    | GRY        | 1056        | Steering Wheel Position Sensor 5V Reference Volta    |
| 28    | LT BLU     | 2627        | Steering Position Sensor Signal                      |
| 29    | _          | -           | Not Used                                             |

# Electronic Traction/Suspension Control Switch Terminal Identification

| Conn         | ector Part Information | • 12040953  | 3                                           |  |
|--------------|------------------------|-------------|---------------------------------------------|--|
| D'           |                        | • 6-Way F   | Micro-Pack 100 Series (BLK)                 |  |
| <b>1</b> 210 | Wire Color             | Lircuit No. | Function                                    |  |
| 3<br>6       |                        | 150         | Traction Control Switch Signal              |  |
| 0            |                        | 13/1        | Selective Dide Control Switch Low Deference |  |
| /            |                        | 1385        | Selective Ride Control Switch Low Reference |  |
| 8            |                        | 1384        | Selective Ride Control Switch Signal        |  |
| 9            | BKN/WHI                | 1244        | Instrument Panel Lamp Supply Voltage - 2    |  |
| 10           | ORN                    | 2840        | Battery Positive Voltage                    |  |

# Lateral Accelerometer Sensor Terminal Identification

| <b>Connector Part Information</b> |            | • 1214612   | 1                                                   |
|-----------------------------------|------------|-------------|-----------------------------------------------------|
|                                   |            | • 3-Way F   | Metri-Pack 150 Series (BRN)                         |
| Pin                               | Wire Color | Circuit No. | Function                                            |
| А                                 | GRY        | 1056        | Steering Wheel Position Sensor 5V Reference Voltage |

| В | LT GRN/BLK | 1338 | Lateral Accelerometer Signal |
|---|------------|------|------------------------------|
| С | ORN/BLK    | 556  | Low Reference                |

# Wheel Speed Sensor Terminal Identification (WSS) - LF

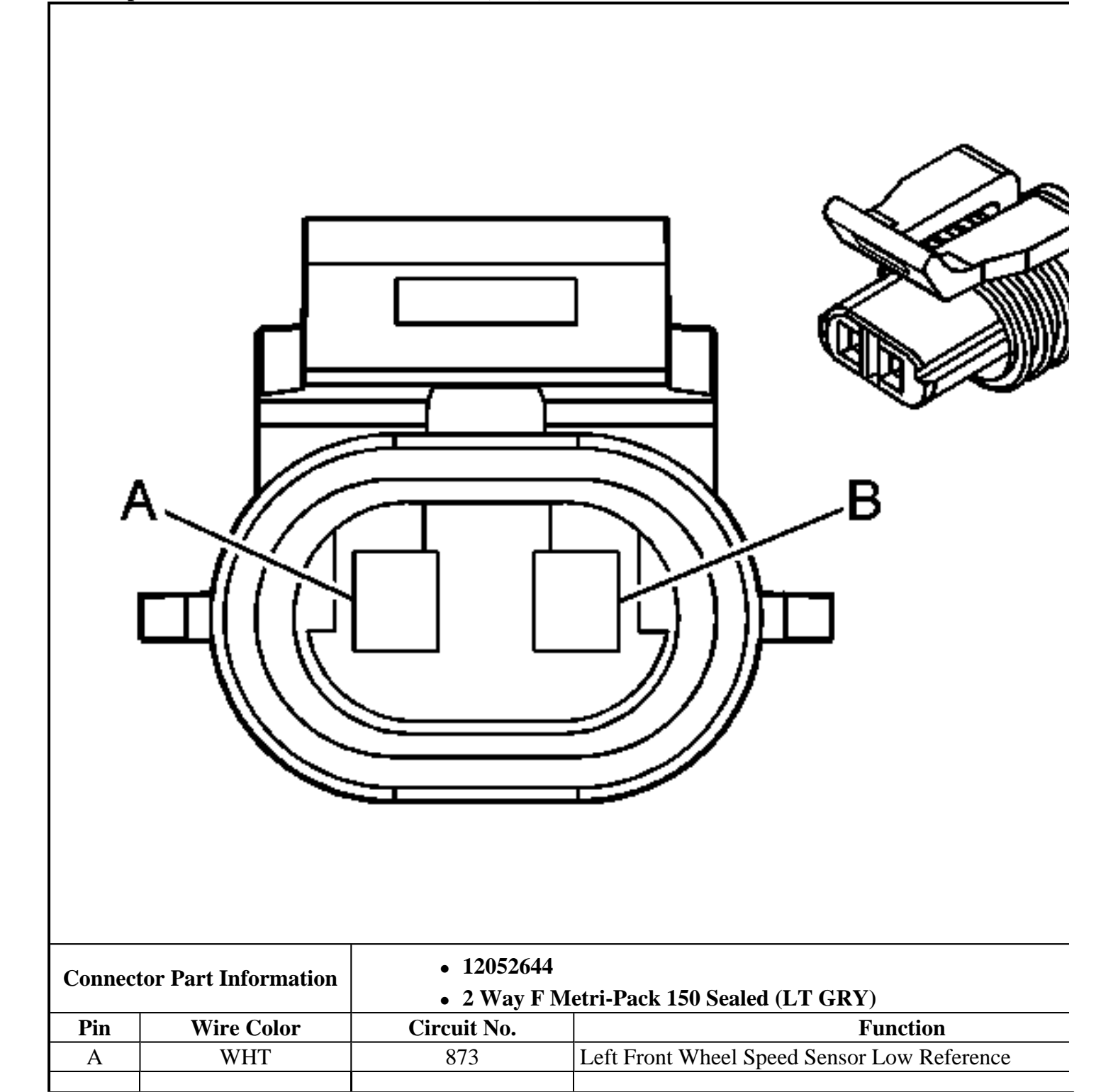

|  | В | BLK | 830 | Left Front Wheel Speed Sensor Signal |
|--|---|-----|-----|--------------------------------------|
|--|---|-----|-----|--------------------------------------|

# Wheel Speed Sensor Terminal Identification (WSS) - LR

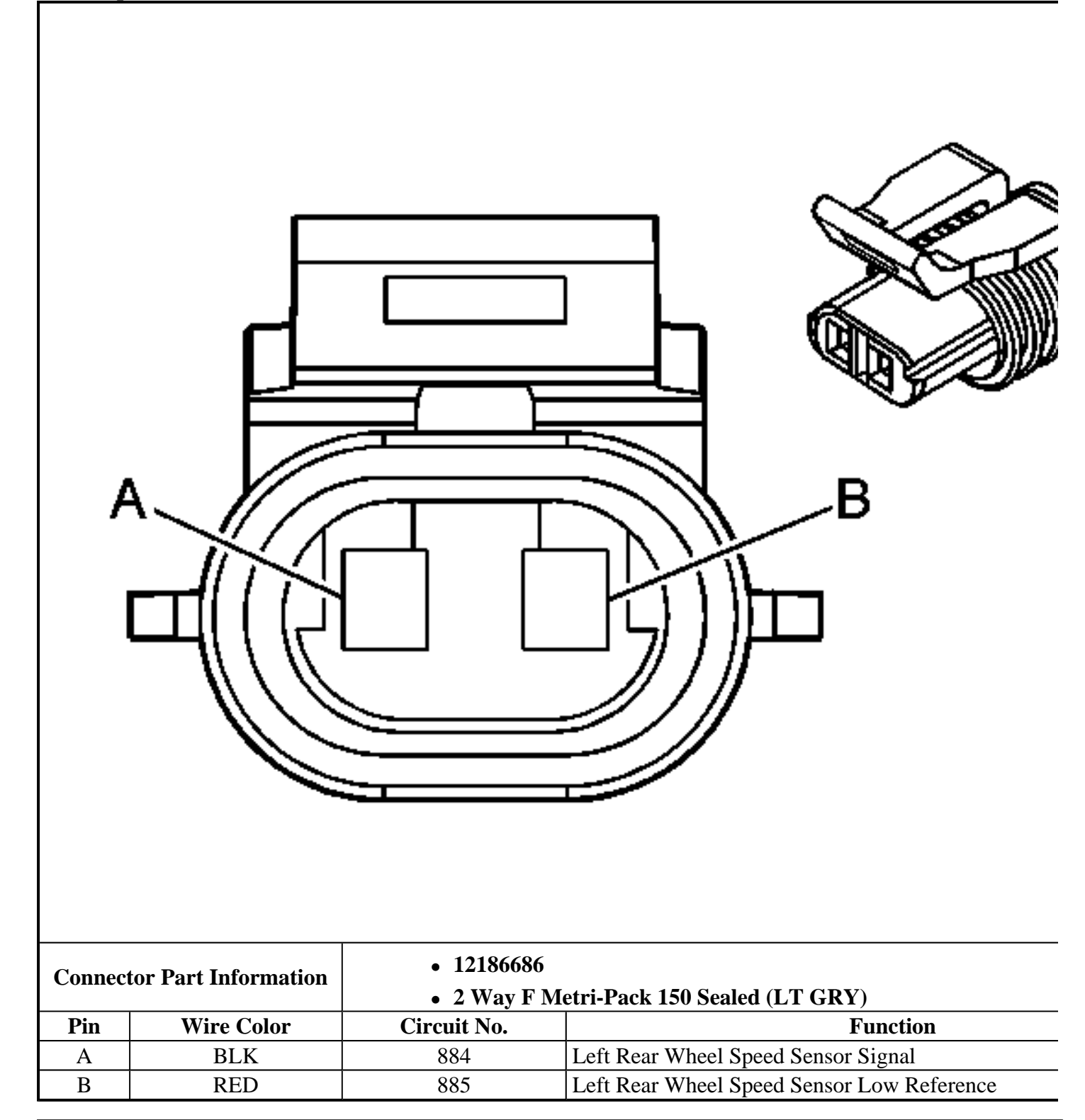

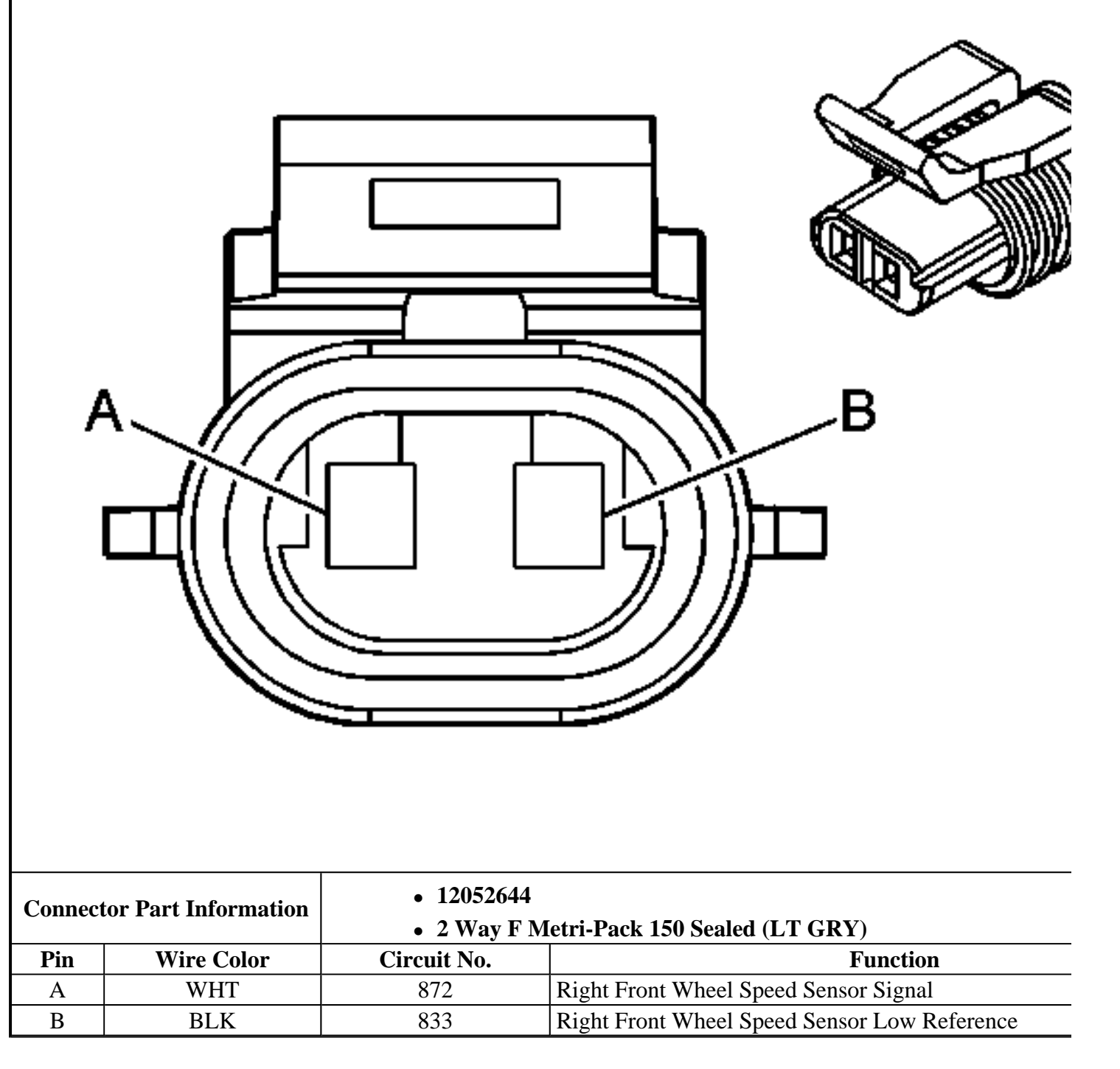

# Wheel Speed Sensor Terminal Identification (WSS) - RR

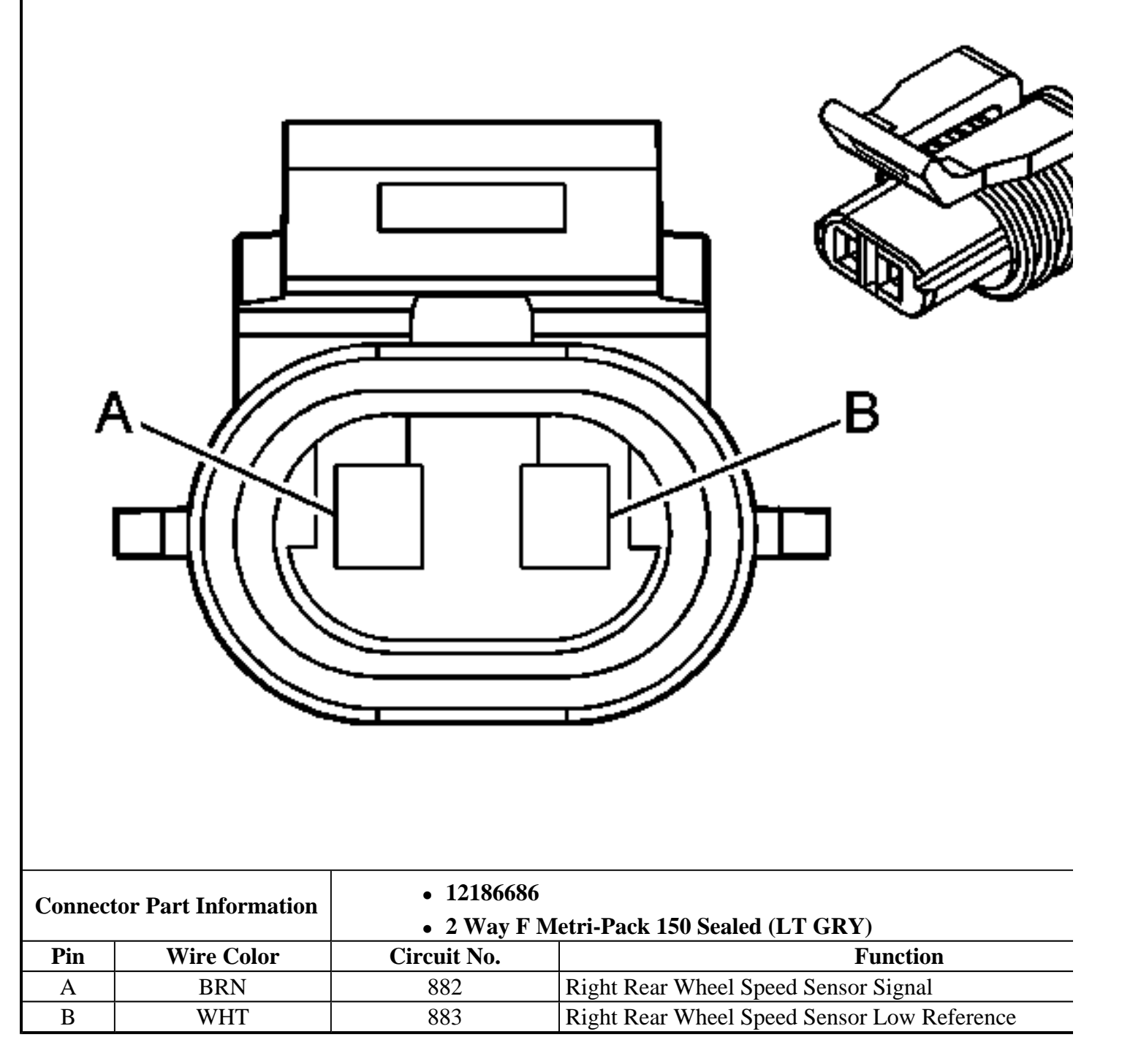

# Yaw Rate Sensor Terminal Identification

| Conne | Connector Part Information • 12064758 • Wey E 150 Metri Deals Series (BLK) |                         |                                                     |  |
|-------|----------------------------------------------------------------------------|-------------------------|-----------------------------------------------------|--|
| Pin   | Wire Color                                                                 | • 5-way r<br>Circuit No | Function                                            |  |
|       | GPV                                                                        | 1056                    | Steering Wheel Position Sensor 5V Reference Voltage |  |
| R R   |                                                                            | 556                     | Low Reference                                       |  |
|       |                                                                            | 716                     | Low Netelence                                       |  |
| C     | DK BLU                                                                     | 7/16                    | Yaw Kate Sensor Signal                              |  |

# DIAGNOSTIC INFORMATION AND PROCEDURES

# DIAGNOSTIC STARTING POINT - ANTILOCK BRAKE SYSTEM

Begin the system diagnosis with **<u>Diagnostic System Check - ABS</u>**. The Diagnostic System Check will provide the following information:

- The identification of the control modules which command the system
- The ability of the control modules to communicate through the serial data circuit
- The identification of any stored diagnostic trouble codes (DTCs) and their status

The use of the Diagnostic System Check will identify the correct procedure for diagnosing the system and where the procedure is located.

# **DIAGNOSTIC SYSTEM CHECK - ABS**

# **Circuit Description**

The ABS Diagnostic System Check is an organized approach to identify problems associated with the EBCM. This check must be the starting point for any EBCM complaint, and will direct you to the next logical step in diagnosing the complaint. The EBCM is a very reliable component and is not likely the cause of the malfunction. Most system complaints are linked to faulty wiring, connectors, and occasionally to components. Understanding the ABS system and using the tables correctly will reduce diagnostic time and prevent unnecessary parts replacement.

# **Test Description**

The numbers below refer to the step numbers on the diagnostic table.

**2:** Lack of communication may be due to a partial malfunction of the serial data circuit or due to a total malfunction of the serial data circuit. The specified procedure will determine the particular condition.

**4:** The presence of DTCs which begin with "U" indicate some other module is not communicating. The specified procedure will compile all the available information before tests are performed.

| Diag | iosue system enten 1125                                                   |              |                                     |
|------|---------------------------------------------------------------------------|--------------|-------------------------------------|
| Step | Action                                                                    | Yes          | No                                  |
|      | Install a scan tool.                                                      |              | Go to <b>Scan Tool Does Not</b>     |
| 1    | Does the scan tool power up?                                              |              | <u><b>Power Up</b></u> in Data Link |
|      |                                                                           | Go to Step 2 | Communications                      |
|      | 1. Turn ON the ignition, with the engine OFF.                             |              |                                     |
|      | 2. Attempt to establish communication with the following control modules: |              |                                     |
|      | • Body control module                                                     |              |                                     |

# **Diagnostic System Check - ABS**

| 2 | <ul> <li>(BCM)</li> <li>Electronic brake control module (EBCM)</li> <li>Instrument panel cluster (IPC)</li> <li>Powertrain control module (PCM)</li> <li>Does the scan tool communicate with all control modules?</li> </ul>                                                                         | Go to <b>Step 3</b>                                                                                                | Go to <u>Scan Tool Does Not</u><br><u>Communicate with Class 2</u><br><u>Device</u> in Data Link<br>Communications |
|---|----------------------------------------------------------------------------------------------------|----------------------------------------------------------------------------------------------------|----------------------------------------------------------------------------------------------------|
| 3 | <ul> <li>Select the display DTCs function<br/>on the scan tool for the following<br/>control modules:</li> <li>Body control module<br/>(BCM)</li> <li>Electronic brake control<br/>module (EBCM)</li> <li>Instrument panel cluster<br/>(IPC)</li> <li>Powertrain control module<br/>(PCM)</li> </ul> |                                                                                                    |                                                                                                    |
|   | Does the scan tool display any DTCs?                                                                                                    | Go to <b>Step 4</b>                                                                                                | Go to <u>Symptoms - Antilock</u><br><u>Brake System</u>                                                            |
| 4 | Does the scan tool display any<br>DTCs which begin with a "U"?                                                                                                    | Go to <u>Scan Tool Does Not</u><br><u>Communicate with Class 2</u><br><u>Device</u> in Data Link<br>Communications | Go to <b>Step 5</b>                                                                                                |
| 5 | Does the scan tool display DTC B0605 or B1000?                                                                                                    | Go to <u>Diagnostic Trouble</u><br><u>Code (DTC) List</u> in Body<br>Control System                                | Go to <u>Diagnostic Trouble</u><br><u>Code (DTC) List</u>                                                          |

# SCAN TOOL OUTPUT CONTROLS

# **Electronic Brake Control Module (EBCM)**

| Scan Tool<br>Output<br>Control | Additional<br>Menu<br>Selection(s) | Description                                                                                          |
|--------------------------------|------------------------------------|----------------------------------------------------------------------------------------------------|
| Automated<br>Bleed             | -                                  | Used in order to bleed the ABS hydraulics. Refer to <u>ABS Automated</u><br><u>Bleed Procedure</u> . |
|                                |                                    | Cycles each solenoid valve and the pump motor in order to verify                                     |

| Automated<br>Test                   | -             | component operation. This test is identical to the Initialization<br>Sequence. If a malfunction is detected, the EBCM will set the<br>appropriate DTCs. The DTCs will be displayed upon completion of the<br>test. |
|-------------------------------------|---------------|----------------------------------------------------------------------------------------------------|
| LF Inlet Valve<br>Solenoid          | Solenoid Test | Commands the solenoid ON and OFF.                                                                                                    |
| LF Outlet<br>Valve<br>Solenoid      | Solenoid Test | Commands the solenoid ON and OFF.                                                                                                    |
| LR Inlet Valve<br>Solenoid          | Solenoid Test | Commands the solenoid ON and OFF.                                                                                                    |
| LR Outlet<br>Valve<br>Solenoid      | Solenoid Test | Commands the solenoid ON and OFF.                                                                                                    |
| Pump Motor<br>Test                  | -             | Commands the pump motor ON and OFF.                                                                                                    |
| RF Inlet Valve<br>Solenoid          | Solenoid Test | Commands the solenoid ON and OFF.                                                                                                    |
| RF Outlet<br>Valve<br>Solenoid      | Solenoid Test | Commands the solenoid ON and OFF.                                                                                                    |
| RR Inlet Valve<br>Solenoid          | Solenoid Test | Commands the solenoid ON and OFF.                                                                                                    |
| RR Outlet<br>Valve<br>Solenoid      | Solenoid Test | Commands the solenoid ON and OFF.                                                                                                    |
| Steering<br>Position<br>Sensor Test | -             | Tests the steering wheel position sensor (SWPS) ability to provide a valid input.                                                                                                    |

# SCAN TOOL DATA LIST

# **Body Control Module (BCM)**

| Scan Tool Parameter | Data List    | Units Displayed | Typical Data Value |
|---------------------|--------------|-----------------|--------------------|
|                     | Ignition ON  | N, engine OFF.  |                    |
| Battery Volts       | Data         | Volts           | 12                 |
| TCS Switch          | Input Data 2 | On/Off          | Off                |

# **Electronic Brake Control Module (EBCM)**

| Scan Tool Parameter Data Lis                          |                          | Units Displayed | Typical Data<br>Value |  |
|-------------------------------------------------------|--------------------------|-----------------|-----------------------|--|
| Ignition ON, engine OFF, and steering wheel straight. |                          |                 |                       |  |
| 8 Digit GM Part Number                                | Controller Information 1 | Numeric         | Varies                |  |

| ABS Active                              | ABS Data                                                         | Yes/No              | No            |
|-----------------------------------------|------------------------------------------------------------------|---------------------|---------------|
| ABS Failed                              | ABS Data                                                         | Yes/No              | No            |
| ABS Warning Indicator                   | ABS Data                                                         | On/Off              | Off           |
| Brake Pressure Sensor Input             | VSES Data                                                        | Volts               | 0             |
| Brake Temp Status                       | TCS Data                                                         | Normal/Over<br>Temp | Normal        |
| Calibration ID                          | Controller Information<br>1                                      | Numeric             | Varies        |
| Configuration ID                        | System Configuration                                             | Numeric             | Varies        |
| DE Base Part Number                     | Controller Information 2                                         | Numeric             | Varies        |
| DE Build Sequence Number                | Controller Information<br>1                                      | Numeric             | Varies        |
| DE Calibration Part Number              | Controller Information 2                                         | Numeric             | Varies        |
| DE End Model Part Number                | Controller Information 2                                         | Numeric             | Varies        |
| DE ROM Part Number                      | Controller Information 2                                         | Numeric             | Varies        |
| Delivered Torque PWM Duty Cycle         | TCS Data                                                         | %                   | 10            |
| DRP Active                              | ABS Data                                                         | Yes/No              | No            |
| DRP Disabled                            | ABS Data                                                         | Yes/No              | No            |
| DRP Equipped                            | System Configuration                                             | Yes/No              | Yes           |
| Dual Analog Steering Sensor<br>Expected | System Configuration                                             | Yes/No              | Varies        |
| Dual Analog SWPS Input A                | VSES Data                                                        | Volts               | Varies<br>0-5 |
| Dual Analog SWPS Input B                | VSES Data                                                        | Volts               | Varies<br>0-5 |
| ETS Equipped                            | System Configuration                                             | Yes/No              | No            |
| Extended Travel Brake Switch            | <ul><li> ABS Data</li><li> TCS Data</li></ul>                    | Applied/Released    | Released      |
| Ignition Voltage                        | <ul><li> ABS Data</li><li> TCS Data</li></ul>                    | Volts               | 12            |
| Julian Date Code                        | Controller Information                                           | Numeric             | Varies        |
| Lateral Accelerometer Input             | VSES Data                                                        | Volts               | 2.5           |
| Lateral Accelerometer Input             | VSES Data                                                        | g                   | 0             |
| Left Front Wheel Speed                  | <ul><li> ABS Data</li><li> TCS Data</li><li> VSES Data</li></ul> | km/h or mph         | 0             |
|                                         |                                                                  |                     |               |

| Left Rear Wheel Speed            | <ul><li> ABS Data</li><li> TCS Data</li><li> VSES Data</li></ul> | km/h or mph     | 0             |
|----------------------------------|------------------------------------------------------------------|-----------------|---------------|
| LF Inlet Valve Solenoid          | ABS Data                                                         | Active/Inactive | Inactive      |
| LF Outlet Valve Solenoid         | ABS Data                                                         | Active/Inactive | Inactive      |
| LF Rotor Temperature             | TCS Data                                                         | ° C/° F         | 24° C (75° F) |
| LR Inlet Valve Solenoid          | ABS Data                                                         | Active/Inactive | Inactive      |
| LR Outlet Valve Solenoid         | ABS Data                                                         | Active/Inactive | Inactive      |
| Manufacturing Shift Info.        | Controller Information<br>1                                      | Numeric         | Varies        |
| Manufacturing Site               | Controller Information<br>1                                      | Alpha           | Varies        |
| PROM ID                          | Controller Information<br>1                                      | Numeric         | Varies        |
| Pump Motor Feedback Voltage      | <ul><li> ABS Data</li><li> TCS Data</li></ul>                    | Volts           | 12            |
| Pump Motor PWM                   | ABS Data                                                         | %               | 0             |
| Pump Motor Relay Commanded State | <ul><li> ABS Data</li><li> TCS Data</li></ul>                    | On/Off          | Off           |
| Pump Motor Relay Feedback State  | <ul><li> ABS Data</li><li> TCS Data</li></ul>                    | On/Off          | Off           |
| Red Brake Warning Indicator      | ABS Data                                                         | On/Off          | Off           |
| Requested Torque PWM Duty Cycle  | TCS Data                                                         | %               | 90            |
| RF Inlet Valve Solenoid          | ABS Data                                                         | Active/Inactive | Inactive      |
| RF Outlet Valve Solenoid         | ABS Data                                                         | Active/Inactive | Inactive      |
| RF Rotor Temperature             | TCS Data                                                         | ° C/° F         | 24° C (75° F) |
| Right Front Wheel Speed          | <ul><li> ABS Data</li><li> TCS Data</li><li> VSES Data</li></ul> | km/h or mph     | 0             |
| Right Rear Wheel Speed           | <ul><li> ABS Data</li><li> TCS Data</li><li> VSES Data</li></ul> | km/h or mph     | 0             |
| Rough Road Parameter             | <ul><li> ABS Data</li><li> TCS Data</li></ul>                    | g               | 0             |
| RR Inlet Valve Solenoid          | ABS Data                                                         | Active/Inactive | Inactive      |
| RR Outlet Valve Solenoid         | ABS Data                                                         | Active/Inactive | Inactive      |
| Solenoid Relay Commanded State   | <ul><li> ABS Data</li><li> TCS Data</li></ul>                    | On/Off          | On            |
|                                  |                                                                  |                 |               |

| Solenoid Relay Feedback State   | <ul><li> ABS Data</li><li> TCS Data</li></ul>                    | On/Off           | On       |
|---------------------------------|------------------------------------------------------------------|------------------|----------|
| Steering Wheel Angle            | VSES Data                                                        | 0                | 0        |
| Stop Lamp Switch                | <ul><li>ABS Data</li><li>TCS Data</li></ul>                      | Applied/Released | Released |
| Switched System Battery Voltage | <ul><li>ABS Data</li><li>TCS Data</li></ul>                      | Volts            | 12       |
| System ID                       | System Configuration                                             | Numeric          | Varies   |
| TCS Active                      | TCS Data                                                         | Yes/No           | No       |
| TCS Active Indicator/Message    | TCS Data                                                         | On/Off           | Off      |
| TCS Failed                      | TCS Data                                                         | Yes/No           | No       |
| TCS Warning Indicator/Message   | TCS Data                                                         | On/Off           | Off      |
| TIM Equipped                    | System Configuration                                             | Yes/No           | No       |
| Vehicle Speed                   | <ul><li> ABS Data</li><li> TCS Data</li><li> VSES Data</li></ul> | km/h or mph      | 0        |
| VES Equipped                    | System Configuration                                             | Yes/No           | Yes      |
| VSES Active                     | VSES Data                                                        | Yes/No           | No       |
| VSES Active Indicator/Message   | VSES Data                                                        | On/Off           | Off      |
| VSES Equipped                   | System Configuration                                             | Yes/No           | Varies   |
| VSES Failed                     | VSES Data                                                        | Yes/No           | No       |
| VSES Failed Indicator/Message   | VSES Data                                                        | On/Off           | Off      |
| VSES Is Centered                | VSES Data                                                        | Yes/No           | No       |
| Yaw Rate Sensor Input           | VSES Data                                                        | Volts            | 2.5      |
| Yaw Rate Sensor Input           | VSES Data                                                        | ° /sec           | 0        |

# **Powertrain Control Module (PCM)**

| Scan Tool Parameter      | Data List                                                 | <b>Units Displayed</b> | Typical Data Value |  |  |  |
|--------------------------|-----------------------------------------------------------|------------------------|--------------------|--|--|--|
| Ignition ON, engine OFF. |                                                           |                        |                    |  |  |  |
| Traction Control Signal  | <ul> <li>Cruise Control Data</li> <li>TAC Data</li> </ul> | Active/Inactive        | Inactive           |  |  |  |
| Traction Control Status  | Engine Data 2                                             | Active/Inactive        | Inactive           |  |  |  |
| Torque Delivered Signal  | <ul><li>Engine Data 2</li><li>TAC Data</li></ul>          | N.m or ft-lb           | 0                  |  |  |  |
| Torque Requested Signal  | <ul><li>Engine Data 2</li><li>TAC Data</li></ul>          | N.m or ft-lb           | 0                  |  |  |  |

# SCAN TOOL DATA DEFINITIONS

## 8 Digit GM Part Number

The scan tool displays the part number of the control module.

## **ABS** Active

The scan tool displays Yes or No. The active status of the ABS. Indicates if ABS is currently active.

# **ABS Failed**

The scan tool displays Yes or No. The failed status of the ABS. Indicates if the EBCM disabled ABS due to a malfunction.

# **ABS Warning Indicator**

The scan tool displays Off or On. Indicates if the EBCM is commanding the ABS indicator.

# **Battery Volts**

The scan tool displays 0-30 Volts. The voltage measured between the module's battery positive voltage circuit and ground circuit.

## **Brake Pressure Sensor Input**

The scan tool displays 0 to 5 volts. The brake fluid pressure signal from the brake fluid pressure sensor.

# **Brake Temp Status**

The scan tool displays Normal or Over Temp. The status of the brake temperature. Indicates if the brake temperature is above the traction control thermal cutoff point. If brake temperatures are above the thermal cutoff point, Over Temp is displayed and traction control is temporarily suspended until the brake temperature cools below the cutoff. This feature is used to maintain braking effectiveness if the base braking system is required. Overly heated brakes could result in brake fade.

# **Calibration ID**

The scan tool displays the 4 digit calibration ID of the control module.

#### **Configuration ID**

The scan tool displays the configuration ID of the EBCM.

#### **DE Base Part Number**

The scan tool displays the base part number of the EBCM.

#### **DE Build Sequence Number**

The scan tool displays the number in order that the EBCM was built.

#### **DE** Calibration Part Number

The scan tool displays the calibration part number of the EBCM.

#### **DE End Model Part Number**

The scan tool displays the end model part number of the EBCM.

#### **DE ROM Part Number**

The scan tool displays the ROM part number of the EBCM.

#### **Delivered Torque PWM Duty Cycle**

The scan tool displays 0 to 100%. The duty cycle of the delivered torque signal. The duty cycle of the signal is used to transmit how much engine torque the PCM is delivering. Normal values are between 10 and 90 percent duty cycle. The signal is at low values (approximately 10 percent) at idle and at higher values under driving conditions.

#### **DRP** Active

The scan tool displays Yes or No. The active status of the DRP. Indicates if DRP is currently active.

#### **DRP** Disabled

The scan tool displays Yes or No. The failed status of the DRP. Indicates if the EBCM disabled DRP due to a malfunction.

## **DRP** Equipped

The scan tool displays Yes or No. Indicates if the vehicle is equipped with dynamic rear proportioning.

#### **Dual Analog Steering Sensor Expected**

The scan tool displays Yes or No. Indicates if the EBCM is expecting an input from the steering wheel position sensor (SWPS).

## **Dual Analog SWPS Input A**

The scan tool displays 0 to 5 volts. The steering wheel position signal A input.

#### **Dual Analog SWPS Input B**

The scan tool displays 0 to 5 volts. The steering wheel position signal B input.

## **ETS Equipped**

The scan tool displays Yes or No. Indicates if the vehicle is equipped with the enhanced traction system.

## **Extended Travel Brake Switch**

The scan tool displays Applied or Released. The state of the extended travel brake switch.

## **Ignition Voltage**

The scan tool displays 0 to 17 volts. The level of ignition voltage at the EBCM.

#### Julian Date Code

The scan tool displays year and day. The first digit indicates the last digit of the year that the EBCM was built. The remaining 3 digits indicate the day of the year that the EBCM was built.

# **Lateral Accelerometer Input**

The scan tool displays 0 to 5 volts. The lateral accelerometer signal from the lateral accelerometer sensor, roughly 2.5 volts equals 0 g lateral acceleration.

#### **Lateral Accelerometer Input**

The scan tool displays -1.2 to +1.2 g. The lateral acceleration of the lateral accelerometer signal.

# Left Front Wheel Speed

The scan tool displays 0 to 255 km/h (0 to 159 mph). The actual speed of the left front wheel.

# Left Rear Wheel Speed

The scan tool displays 0 to 255 km/h (0 to 159 mph). The actual speed of the left rear wheel.

# LF Inlet Valve Solenoid

The scan tool displays Active or Inactive. The status of the left front inlet valve solenoid.

#### LF Outlet Valve Solenoid

The scan tool displays Active or Inactive. The status of the left front outlet valve solenoid.

# LF Rotor Temperature

The scan tool displays -40 to +650° C (-40 to +1202° F). The estimated temperature of the left front brake rotor.

#### LR Inlet Valve Solenoid

The scan tool displays Active or Inactive. The status of the left rear inlet valve solenoid.

#### LR Outlet Valve Solenoid

The scan tool displays Active or Inactive. The status of the left rear outlet valve solenoid.

#### **Manufacturing Shift Info.**

The scan tool displays the shift when the EBCM was built.

#### **Manufacturing Site**

The scan tool displays the location where the EBCM was built.

## **PROM ID**

The scan tool displays the 4 digit PROM ID of the EBCM.

#### **Pump Motor Feedback Voltage**

The scan tool displays 0 to 17 volts. The voltage available to the pump motor when the pump motor control relay is energized.

#### **Pump Motor PWM**

The scan tool displays 0 to 100%. The duty cycle at which the EBCM is commanding the pump motor ON.

#### **Pump Motor Relay Commanded State**

The scan tool displays Off or On. Indicates the commanded state of the pump motor control.

## **Pump Motor Relay Feedback State**

The scan tool displays Off or On. Indicate the actual state of the pump motor control.

#### **Red Brake Warning Indicator**

The scan tool displays Off or On. Indicates if the red Brake warning indicator is currently ON.

#### **Requested Torque PWM Duty Cycle**

The scan tool displays 0 to 100%. The duty cycle of the requested torque signal. The duty cycle of the signal is used to transmit how much torque the EBCM is requesting the PCM to deliver. Normal values are between 10 and 90 percent duty cycle. The signal should be at 90 percent duty cycle when traction control is not active and at lower values (approximately 10 percent) when traction control is active.

#### **RF Inlet Valve Solenoid**

The scan tool displays Active or Inactive. The status of the right front inlet valve solenoid.

# **RF Outlet Valve Solenoid**

The scan tool displays Active or Inactive. The status of the right front outlet valve solenoid.

# **RF Rotor Temperature**

The scan tool displays -40 to +650° C (-40 to +1202° F). The estimated temperature of the right front brake rotor.

# **Right Front Wheel Speed**

The scan tool displays 0 to 255 km/h (0 to 159 mph). The actual speed of the right front wheel.

# **Right Rear Wheel Speed**

The scan tool displays 0 to 255 km/h (0 to 159 mph). The actual speed of the right rear wheel.

# **Rough Road Parameter**

The scan tool displays 0 to 1 g. The EBCM calculation of the road surface, this information is sent to the PCM via serial data messages. The PCM uses this information for misfire detection.

# **RR Inlet Valve Solenoid**

The scan tool displays Active or Inactive. The status of the right rear inlet valve solenoid.

# **RR** Outlet Valve Solenoid

The scan tool displays Active or Inactive. The status of the right rear outlet valve solenoid.

# **Solenoid Relay Commanded State**

The scan tool displays Off or On. Indicates the commanded state of the system relay.

#### **Solenoid Relay Feedback State**

The scan tool displays Off or On. Indicates the actual state of the system relay.

## **Steering Wheel Angle**

The scan tool displays -720 to +720 degrees. The angle that the steering wheel is turned in degrees.

# **Stop Lamp Switch**

The scan tool displays Applied or Released. The state of the brake switch.

#### Switched System Battery Voltage

The scan tool displays 0 to 17 volts. The level of the internal EBCM switched battery voltage available to the solenoid valves and pump motor.

# System ID

The scan tool displays the configuration ID of the EBCM.

# **TCS** Active

The scan tool displays Yes or No. The active status of the TCS. Indicates if TCS is currently active.

# **TCS Active Indicator/Message**

The scan tool displays Off or On. Indicates if the EBCM is commanding the Traction System Active message to be displayed by the DIC.

# **TCS Failed**

The scan tool displays Yes or No. The failed status of the TCS. Indicates if the EBCM disabled TCS due to a malfunction.

# **TCS Switch**

Display Off or On. Indicates the status of the traction control switch signal.

#### **TCS Warning Indicator/Message**

The scan tool displays Off or On. Indicates if the EBCM is commanding the Traction Control and Active Handling indicator ON along with displaying the Service Traction System message on the DIC.

# **TIM Equipped**

The scan tool displays Yes or No. Indicates if the vehicle is equipped with tire inflation monitoring.

# **Torque Delivered Signal**

The scan tool displays 0-10394 N.m (0-7666 lb-ft). The amount of torque that the PCM is delivering to the drive wheels.

# **Torque Requested Signal**

The scan tool displays 0-10394 N.m (0-7666 lb-ft). The amount of torque that the EBCM is requesting the PCM to deliver to the drive wheels.

#### **Traction Control Signal**

The scan tool displays Active or Inactive. The active status of the TCS. Indicates if TCS is currently active.

# **Traction Control Status**

The scan tool displays Active or Inactive. The active status of the TCS. Indicates if TCS is currently active.

## **Vehicle Speed**

The scan tool displays 0 to 255 km/h (0 to 159 mph). The vehicle speed from the average of all four wheel speeds.

#### **VES Equipped**

The scan tool displays Yes or No. Indicates if the vehicle is equipped with variable effort steering.

## **VSES** Active

The scan tool displays Yes or No. The active status of the VSES. Indicates if VSES is currently active.

## **VSES Active Indicator/Message**

The scan tool displays Off or On. Indicates if the EBCM is commanding the Active Handling message to be displayed by the DIC.

#### **VSES Equipped**

The scan tool displays Yes or No. Indicates if the vehicle is equipped with vehicle stability enhancement system.

#### **VSES** Failed

The scan tool displays Yes or No. The failed status of the VSES. Indicates if the EBCM disabled VSES due to a malfunction.

## **VSES Failed Indicator/Message**

The scan tool displays Off or On. Indicates if the EBCM is commanding the Traction Control and Active Handling indicator ON along with displaying the Service Active Handling message on the DIC.

# **VSES Is Centered**

The scan tool displays Yes or No. Indicates if the steering wheel is centered.

# Yaw Rate Sensor Input

The scan tool displays 0 to 5 volts. The yaw rate signal from the yaw rate sensor, roughly 2.5 volts equals 0  $^{\circ}$  /second yaw rate.

# Yaw Rate Sensor Input

The scan tool displays -75 to  $+75^{\circ}$  /second. The yaw rate of the yaw rate signal.

# DIAGNOSTIC TROUBLE CODE (DTC) LIST

#### **Diagnostic Trouble Code (DTC) List**

| DTC                          | Description                                                   | Module<br>(s) |
|------------------------------|---------------------------------------------------------------|---------------|
| DTC B2597                    | Traction Control System Switch Circuit                        | BCM           |
| DTC C1214                    | System Relay Contact or Coil Circuit Open                     | EBCM          |
| DTC C1217                    | Pump Motor Shorted to Ground                                  | EBCM          |
| <u>DTC C1218</u>             | Pump Motor Circuit Shorted to Voltage or Motor<br>Ground Open | EBCM          |
| DTC C1221                    | Left Front Wheel Speed Sensor Input Signal is 0               | EBCM          |
| DTC C1222                    | Right Front Wheel Speed Sensor Input Signal is 0              | EBCM          |
| <b>DTC C1223</b>             | Left Rear Wheel Speed Sensor Input Signal is 0                | EBCM          |
| <b>DTC C1224</b>             | Right Rear Wheel Speed Sensor Input Signal is 0               | EBCM          |
| DTC C1225                    | Left Front Excessive Wheel Speed Variation                    | EBCM          |
| <b>DTC C1226</b>             | Right Front Excessive Wheel Speed Variation                   | EBCM          |
| DTC C1227                    | Left Rear Excessive Wheel Speed Variation                     | EBCM          |
| <b>DTC C1228</b>             | Right Rear Excessive Wheel Speed Variation                    | EBCM          |
| DTC C1232                    | Left Front Wheel Speed Circuit Open or Shorted                | EBCM          |
| <b>DTC C1233</b>             | Right Front Wheel Speed Circuit Open or Shorted               | EBCM          |
| DTC C1234                    | Left Rear Wheel Speed Circuit Open or Shorted                 | EBCM          |
| DTC C1235                    | Right Rear Wheel Speed Circuit Open or Shorted                | EBCM          |
| DTC C1236                    | Low System Supply Voltage                                     | EBCM          |
| <b>DTC C1237</b>             | High System Supply Voltage                                    | EBCM          |
| DTC C1241 in Variable Effort | Variable Effort Steering Circuit Malfunction                  | EBCM          |

| Steering                      |                                                               |      |
|-------------------------------|---------------------------------------------------------------|------|
| DTC C1242                     | Pump Motor Circuit Open                                       |      |
| DTC C1243                     | BPMV Pump Motor Stalled                                       |      |
| DTC C1247 in Hydraulic Brakes | Brake Pressure Differential Switch Activated                  |      |
| DTC C1248                     | EBCM Turned the Red Brake Warning Indicator On                |      |
| DTC C1254                     | Abnormal Shutdown Detected                                    |      |
| DTC C1255                     | EBCM Internal Malfunction                                     |      |
| DTC C1256                     | EBCM Internal Malfunction                                     | EBCM |
| DTC C1261                     | Left Front Inlet Valve Solenoid Malfunction                   | EBCM |
| DTC C1262                     | Left Front Outlet Valve Solenoid Malfunction                  | EBCM |
| DTC C1263                     | Right Front Inlet Valve Solenoid Malfunction                  | EBCM |
| DTC C1264                     | Right Front Outlet Valve Solenoid Malfunction                 | EBCM |
| DTC C1265                     | Left Rear Inlet Valve Solenoid Malfunction                    | EBCM |
| DTC C1266                     | Left Rear Outlet Valve Solenoid Malfunction                   | EBCM |
| <u>DTC C1267</u>              | Right Rear Inlet Valve Solenoid Malfunction                   | EBCM |
| <u>DTC C1268</u>              | Right Rear Outlet Valve Solenoid Malfunction                  | EBCM |
| <u>DTC C1271</u>              | Left Front TCS Master Cylinder Isolation Valve<br>Malfunction | EBCM |
| <b>DTC C1272</b>              | Left Front TCS Prime Valve Malfunction                        | EBCM |
| DTC C1273                     | Right Front TCS Master Cylinder Isolation Valve Malfunction   | EBCM |
| DTC C1274                     | Right Front TCS Prime Valve Malfunction                       | EBCM |
| DTC C1276                     | Delivered Torque Signal Circuit Malfunction                   | EBCM |
| <b>DTC C1277</b>              | Requested Torque Signal Circuit Malfunction                   | EBCM |
| <u>DTC C1278</u>              | TCS Temporarily Inhibited By PCM                              | EBCM |
| <u>DTC C1281</u>              | VSES Sensors Uncorrelated                                     |      |
| DTC C1282                     | Yaw Rate Sensor Bias Circuit Malfunction                      | EBCM |
| <u>DTC C1283</u>              | Excessive Time to Center Steering                             | EBCM |
| <u>DTC C1284</u>              | Lateral Accelerometer Sensor Bias Malfunction                 | EBCM |
| <u>DTC C1285</u>              | Lateral Accelerometer Sensor Circuit Malfunction              | EBCM |
| <u>DTC C1286</u>              | Steering Sensor Bias Malfunction                              | EBCM |
| <u>DTC C1287</u>              | Steering Sensor Rate Malfunction                              | EBCM |
| <u>DTC C1288</u>              | Steering Sensor Circuit Malfunction                           | EBCM |
| <u>DTC C1291</u>              | Open Brake Lamp Switch Contacts During Deceleration           | EBCM |
| <u>DTC C1292</u>              | Brake Fluid Pressure Sensor Circuit                           | EBCM |
| DTC C1293                     | Code C1291 Set in Previous Ignition Cycle                     | EBCM |
| DTC C1294                     | Brake Lamp Switch Circuit Always Active                       | EBCM |
| <u>DTC C1295</u>              | Brake Lamp Switch Circuit Open                                | EBCM |
| DTC C1296                     | Brake Fluid Pressure Sensor Circuit                           |      |
| <u>DTC P1571</u>              | Traction Control Torque Request Circuit                       |      |
| DTC P1689                     | Traction Control Delivered Torque Output Circuit              | PCM  |
## **DIAGNOSTIC TEST DRIVE**

When servicing vehicles with the vehicle stability enhancement system (VSES), test drives will be necessary to allow all tests to be run, and all system functions to be enabled and exercised. A test drive may also be required to duplicate specific DTCs covered in this section. The diagnostic system check (including test drive) should be run when vehicle repairs are complete in order to verify the repair. The diagnostic test drive will vary for ABS, TCS, or VSES concerns.

The following is a suggested VSES diagnostic test drive.

- 1. Read the Diagnostic Aids and the Conditions for Setting the DTC.
- 2. Turn OFF the ignition.
- 3. Reconnect any previously disconnected components.
- 4. Start the engine.
- 5. Install a scan tool.
- 6. With the scan tool, observe the VSES Is Centered parameter in the VSES data list. The scan tool will indicate Yes with the steering wheel centered. Drive the vehicle in a straight line for 45 seconds at 24 km/h (15 mph) while monitoring the scan tool.
- 7. Remove the scan tool.

# IMPORTANT: Do not perform any unlawful or unsafe maneuvers.

- 8. Drive the vehicle under the following conditions for at least 10 minutes.
  - Highway driving
  - Rough roads
  - Perform turning maneuvers (curved freeway entrance ramp, parking lot maneuvers) and high steering angles and yaw rates at low speeds.
  - Verify the customers concern and duplicate driving conditions
- 9. With the engine still running, use the scan tool in order to check for DTCs. If any DTCs are set, refer to **Diagnostic Trouble Code (DTC) List**.

# **ENHANCED DIAGNOSTICS**

## **History Data**

Enhanced diagnostic information is found in the History Data function of the scan tool. Enhanced diagnostic information provides the service technician with specific malfunction occurrence information.

The scan tool will display the last 3 DTCs to occur, one at a time. The DTC with the most recent occurrence will be displayed first. Each DTC will include the following:

- The number of drive cycles since the DTC last occurred.
- The number of occurrences for the DTC since the scan tool DTC information was last cleared.

The most recent DTC will also display various data parameters with values from the time of the DTC occurrence.

### **Diagnostic Strategy**

In difficult diagnostic situations use the above information to identify malfunction occurrence trends. Ask question such as the following:

- Did the malfunction only occur once over a large number of drive cycles, indicating an unusual condition present when it occurred?
- Does the malfunction occur infrequently over a large number of drive cycles, indicating that special diagnostic techniques may be required to identify the source of the malfunction?

A malfunction that occurs more frequently increases the odds of finding the cause of the malfunction.

Use the information in order to determine if a DTC is intermittent. Use the information in order to determine if the DTC has not set for long periods of time due to weather changes or a repair prior to this visit.

## **DTC B2597**

## **Circuit Description**

The Traction Control and Active Handling indicator is controlled by the instrument cluster via serial data messages from the EBCM. When the BCM sees the traction control switch input grounded through the momentary traction control switch, it sends a serial data message to the EBCM that tells the EBCM that the traction control switch has been pressed. The EBCM then disables TCS and VSES (w/JL4). The EBCM sends a serial data message to the instrument cluster to turn the Traction Control and Active Handling indicator ON and display the Traction System Off message or the Traction/Active Handling Off message (w/JL4) on the DIC.

With JL4, when the BCM sees the traction control switch input grounded for 5 seconds while the vehicle is stopped and the ignition is ON, it sends a serial data message to the EBCM that tells the EBCM that the traction control switch has been pressed for 5 seconds. The EBCM then disables TCS, while leaving VSES enabled. The EBCM sends a serial data message to the instrument cluster display the Competitive Driving message on the DIC. The Traction Control and Active Handling indicator remains OFF.

Each time the ignition is cycled from OFF to ON, the TCS and VSES (w/JL4) are enabled.

The following conditions will cause the Traction Control and Active Handling indicator to illuminate:

- The EBCM has disabled the TCS or VSES due to a DTC.
- The driver manually disabling the TCS or VSES via the traction control switch.
- The instrument cluster bulb check. When the ignition switch is turned to ON, the Traction Control and Active Handling indicator will turn on for approximately 3 seconds and then turn OFF.

### **Conditions for Running the DTC**

The ignition is ON.

### **Conditions for Setting the DTC**

The BCM detects a ground on the traction control switch signal circuit for longer than 60 seconds.

#### Action Taken When the DTC Sets

- The ABS remains functional.
- The ABS indicator remains OFF.

### **Conditions for Clearing the DTC**

- The condition for the DTC is no longer present (the DTC is not current) and you used the scan tool Clear DTC function.
- The condition for the DTC is no longer present (the DTC is not current) and you used the On-Board Diagnostics Clear DTC function.
- The BCM automatically clears the history DTC when a current DTC is not detected in 50 consecutive ignition cycles.

#### **Test Description**

The numbers below refer to the step numbers on the diagnostic table.

**2:** Tests for the normal state of the TCS switch using a scan tool.

**3:** Tests if the BCM is able to detect a change in TCS switch state.

**4:** Tests for a stuck or shorted TCS switch. If the TCS switch is stuck or shorted, the state will change from On to Off when the TCS switch is disconnected.

**5:** Tests for a short to ground in the TCS switch signal circuit.

8: When the BCM is replaced, use a scan tool to perform the setup procedure for the BCM. Refer to **Body Control Module (BCM) Programming/RPO Configuration** in Body Control System.

#### **DTC B2597**

| Step | Action                                                                                               | Yes          | No                      |  |  |  |  |
|------|----------------------------------------------------------------------------------------------------|--------------|-------------------------|--|--|--|--|
| Sche | chematic Reference: <u>ABS Schematics</u>                                                            |              |                         |  |  |  |  |
| Con  | Connector End View Reference: <u>ABS Connector End Views</u> or <u>Body Control System Connector</u> |              |                         |  |  |  |  |
| End  | <u>Views</u> in Body Control System                                                                  |              |                         |  |  |  |  |
|      | Did you perform the ABS Diagnostic System Check?                                                     |              | Go to <b>Diagnostic</b> |  |  |  |  |
| 1    |                                                                                                    |              | System Check -          |  |  |  |  |
|      |                                                                                                    | Go to Step 2 | ABS                     |  |  |  |  |
|      | 1. Install a scan tool.                                                                              |              |                         |  |  |  |  |
| 2    | 2. Turn ON the ignition, with the engine OFF.                                                        |              |                         |  |  |  |  |
| 2    | 3. With a scan tool, observe the TCS Switch parameter in the BCM data list.                          |              |                         |  |  |  |  |

|    | Does the scan tool display Off?                                                                                                    | Go to Step 3       | Go to Step 4        |
|----|----------------------------------------------------------------------------------------------------|--------------------|---------------------|
|    | 1. Activate the TCS switch.                                                                                                    |                    |                     |
| 3  | 2. With the scan tool, observe the TCS Switch parameter.                                                                                  | Go to              |                     |
|    | Does the TCS Switch parameter change state?                                                                                               | Diagnostic<br>Aids | Go to <b>Step 4</b> |
|    | 1. Turn OFF the ignition.                                                                                                    |                    |                     |
|    | 2. Disconnect the TCS switch.                                                                                                    |                    |                     |
| 4  | 3. Turn ON the ignition, with the engine OFF.                                                                                             |                    |                     |
|    | 4. With a scan tool, observe the TCS Switch parameter.                                                                                    |                    |                     |
|    | Does the scan tool display Off?                                                                                                    | Go to Step 7       | Go to Step 5        |
|    | Test the signal circuit of the TCS switch for a short to ground.                                                                          |                    |                     |
| 5  | Systems.                                                                                                    | Go to <b>Step</b>  |                     |
|    | Did you find and correct the condition?                                                                                                   | 10                 | Go to Step 6        |
|    | Inspect for poor connections at the harness connector of the                                                                              |                    |                     |
| 6  | <b>Connections</b> and <b>Connector Repairs</b> in Wiring Systems                                                                         | Go to <b>Sten</b>  |                     |
|    | Did you find and correct the condition?                                                                                                   | 10                 | Go to Step 8        |
|    | Inspect for poor connections at the harness connector of the TCS                                                                          |                    |                     |
| 7  | switch. Refer to <b>Testing for Intermittent Conditions and Poor</b><br><b>Connections</b> and <b>Connector Repairs</b> in Wiring Systems | Go to <b>Sten</b>  |                     |
|    | Did you find and correct the condition?                                                                                                   | 10                 | Go to Step 9        |
|    | IMPORTANT:                                                                                                    |                    |                     |
|    | Perform the setup procedure for the BCM. Refer to <u>Body</u><br>Control Module (BCM) Programming/RPO Configuration in                    |                    |                     |
| Q  | Body Control System.                                                                                                    |                    |                     |
| 0  |                                                                                                    |                    | -                   |
|    | Replace the BCM. Refer to <u>Body Control Module</u><br><b>Replacement</b> in Body Control System Did you complete the                    | Go to <b>Sten</b>  |                     |
|    | repair?                                                                                                    | 10                 |                     |
|    | Replace the traction control switch. Refer to <u>Traction Control</u>                                                                     |                    |                     |
| 9  | <u>Switch Replacement</u> .<br>Did you complete the repair?                                                                               | Go to Step         | -                   |
|    | 1. Use the scan tool in order to clear the DTCs.                                                                                          |                    |                     |
|    | 2. Operate the vehicle within the Conditions for Running the                                                                              |                    |                     |
| 10 | DTC as specified in the supporting text.                                                                                                  |                    |                     |
|    | Does the DTC reset?                                                                                                    | Go to Step 2       | System OK           |

# **DTC C1214**

**Circuit Description** 

The system relay is energized when the ignition is ON. The system relay supplies voltage to the solenoid valves and the pump motor. This voltage is referred to as the system voltage.

The electronic brake control module (EBCM) controls each solenoid valve by grounding the solenoid.

The EBCM controls the pump motor by grounding the control circuit. The pump serves 2 purposes:

- Transfers brake fluid from the brake calipers to the master cylinder reservoir during pressure decrease events.
- Transfers brake fluid from the master cylinder reservoir to the brake calipers during pressure increase events.

### **Conditions for Running the DTC**

- The ignition voltage is greater than 10.5 volts.
- The system relay is commanded ON.

### Conditions for Setting the DTC

The system voltage is less than 8 volts for 0.23 seconds.

### Action Taken When the DTC Sets

If equipped, the following actions occur:

- The EBCM disables the ABS/TCS/VSES for the duration of the ignition cycle.
- The DRP does not function optimally.
- The ABS indicator turns ON.
- The Traction Control and Active Handling indicator turns ON.
- The DIC displays the following messages:
  - Service ABS
  - $\circ$  Service Traction System
  - Service Active Handling

### **Conditions for Clearing the DTC**

- The condition for the DTC is no longer present and the DTC is cleared with a scan tool.
- The EBCM automatically clears the history DTC when a current DTC is not detected in 100 consecutive drive cycles.

## Diagnostic Aids

The system relay is integral to the EBCM. The relay is not serviceable.

#### Test Description

The number below refers to the step number on the diagnostic table.

**2:** Determines whether the DTC is current.

# **DTC C1214**

| Step | Action                                                              | Values       | Yes             | No                                    |  |  |  |  |
|------|---------------------------------------------------------------------|--------------|-----------------|---------------------------------------|--|--|--|--|
| Sche | Schematic Reference: <u>ABS Schematics</u>                          |              |                 |                                       |  |  |  |  |
| Con  | nector End View Reference: <u>ABS Connector End</u>                 | <u>Views</u> | I               | 1                                     |  |  |  |  |
| 1    | Did you perform the ABS Diagnostic System                           | _            | Go to           | Go to <b>Diagnostic System</b>        |  |  |  |  |
|      | Check?                                                              |              | Step 2          | <u>Check - ABS</u>                    |  |  |  |  |
|      | 1. Install a scan tool.                                             |              |                 |                                       |  |  |  |  |
|      | 2. Turn ON the ignition, with the engine OFF.                       |              |                 |                                       |  |  |  |  |
|      | 3. Use the scan tool in order to clear the DTCs.                    |              |                 |                                       |  |  |  |  |
| 2    | 4. With the scan tool, perform the Automated                        | -            |                 | Go to <b>Testing for</b>              |  |  |  |  |
|      | Test.                                                               |              |                 | Intermittent Conditions and           |  |  |  |  |
|      |                                                                     |              | Go to           | Poor Connections in Wiring            |  |  |  |  |
|      | Does the DTC reset as a current DTC?                                |              | Step 3          | Systems                               |  |  |  |  |
|      | 1. Disconnect the pump motor harness pigtail                        |              |                 |                                       |  |  |  |  |
|      | connector of the BPMV.                                              |              |                 |                                       |  |  |  |  |
|      | 2. Measure the resistance between each pump                         |              |                 |                                       |  |  |  |  |
| 3    | motor control circuit and the housing of the                        | OL           |                 |                                       |  |  |  |  |
|      | BPMV at the pump motor harness pigtail                              |              |                 |                                       |  |  |  |  |
|      | connector of the Briviv.                                            |              | Go to           |                                       |  |  |  |  |
|      | Does the DMM display the specified value?                           |              | Step 5          | Go to Step 4                          |  |  |  |  |
|      | Replace the EBCM and the BPMV. Refer to                             |              | -               | L L L L L L L L L L L L L L L L L L L |  |  |  |  |
|      | Electronic Brake Control Module Replacement                         |              |                 |                                       |  |  |  |  |
| 4    | and Brake Pressure Modulator Valve (BPMV)                           | -            |                 |                                       |  |  |  |  |
|      | Replacement .                                                       |              | Go to           |                                       |  |  |  |  |
|      | Did you complete the repair?                                        |              | Step 6          | -                                     |  |  |  |  |
| _    | Replace the EBCM. Refer to <u>Electronic Brake</u>                  |              |                 |                                       |  |  |  |  |
| С    | <u>Control Module Replacement</u> .<br>Did you complete the repair? | -            | GO to<br>Stop 6 |                                       |  |  |  |  |
|      |                                                                     |              | Step 0          |                                       |  |  |  |  |
|      | 1. Use the scan tool in order to clear the DTCs.                    |              |                 |                                       |  |  |  |  |
| 6    | 2. With the scan tool, perform the Automated                        | _            |                 |                                       |  |  |  |  |
| U    | lest.                                                               |              | Cata            |                                       |  |  |  |  |
|      | Does the DTC reset?                                                 |              | Sten 2          | System OK                             |  |  |  |  |
|      | Does the DTC reset?                                                 |              | Step 2          | System OK                             |  |  |  |  |

# **DTC C1217**

**Circuit Description** 

The system relay is energized when the ignition is ON. The system relay supplies voltage to the solenoid valves and the pump motor. This voltage is referred to as the system voltage.

The electronic brake control module (EBCM) controls each solenoid valve by grounding the solenoid.

The EBCM controls the pump motor by grounding the control circuit. The pump serves 2 purposes:

- Transfers brake fluid from the brake calipers to the master cylinder reservoir during pressure decrease events.
- Transfers brake fluid from the master cylinder reservoir to the brake calipers during pressure increase events.

### Conditions for Running the DTC

- The pump motor has been commanded OFF for 1 second.
- The system voltage is greater than 9 volts.

## **Conditions for Setting the DTC**

One of the following conditions exists for 0.2 seconds:

- The voltage across the pump motor is greater than 10.2 volts.
- The pump motor low side voltage is less than 2.7 volts.

## Action Taken When the DTC Sets

If equipped, the following actions occur:

- The EBCM disables the ABS/TCS/VSES for the duration of the ignition cycle.
- The DRP does not function optimally.
- The ABS indicator turns ON.
- The Traction Control and Active Handling indicator turns ON.
- The DIC displays the following messages:
  - $\circ~$  Service ABS
  - $\circ$  Service Traction System
  - Service Active Handling

## **Conditions for Clearing the DTC**

- The condition for the DTC is no longer present and the DTC is cleared with a scan tool.
- The EBCM automatically clears the history DTC when a current DTC is not detected in 100 consecutive drive cycles.

## **Diagnostic Aids**

- This DTC determines if there is a short in the pump motor control circuit.
- The pump motor is integral to the BPMV. The pump motor is not serviceable.

## **Test Description**

The number below refers to the step number on the diagnostic table.

**3:** Tests the pump motor circuits of the BPMV for a short to the housing of the BPMV. The wiring from the BPMV to the EBCM should not be repaired.

## **DTC C1217**

| Step | Action                                                                                                    | Values | Yes             | No                             |
|------|----------------------------------------------------------------------------------------------------|--------|-----------------|--------------------------------|
| Sche | matic Reference: <u>ABS Schematics</u>                                                                                                    |        |                 |                                |
| Con  | nector End View Reference: <u>ABS Connector End Views</u>                                                                                                    | 1      | r               |                                |
|      | Did you perform the ABS Diagnostic System Check?                                                                                                    |        | a               | Go to <b><u>Diagnostic</u></b> |
| 1    |                                                                                                    | -      | Go to           | System Check -                 |
|      |                                                                                                    |        | Step 2          | <u>AB5</u>                     |
|      | 1. Turn OFF the ignition.                                                                                                    |        |                 |                                |
|      | 2. Disconnect the EBCM harness connector                                                                                                    |        |                 |                                |
| 2    | <ol> <li>Connect the J 39700 universal pinout box using the J<br/>39700-300 cable adapter to the EBCM harness connector<br/>only. See <u>Special Tools and Equipment</u>.</li> </ol>                       | _      |                 |                                |
|      | <ol> <li>Test both ground circuits of the EBCM including the<br/>EBCM ground for a high resistance or an open. Refer to<br/><u>Circuit Testing</u> and <u>Wiring Repairs</u> in Wiring Systems.</li> </ol> |        |                 |                                |
|      | Did you find and correct the condition?                                                                                                    |        | Go to<br>Step 8 | Go to Step 3                   |
|      | 1. Disconnect the pump motor harness pigtail connector of the BPMV.                                                                                                    |        |                 |                                |
| 3    | 2. Measure the resistance between each pump motor control circuit and the housing of the BPMV at the pump motor harness pigtail connector of the BPMV.                                                     | 5 ohm  |                 |                                |
|      | Does the resistance measure less than the specified value?                                                                                                    |        | Go to<br>Step 4 | Go to <b>Step 5</b>            |
|      | Inspect for poor connections at the pump motor harness pigtail connector of the BPMV. Refer to <b>Testing for Intermittent</b>                                                                             |        |                 |                                |
| 4    | Conditions and Poor Connections and Connector Repairs in                                                                                                    | -      |                 |                                |
|      | Wiring Systems.                                                                                                    |        | Go to           |                                |
|      | Did you find and correct the condition?                                                                                                    |        | Step 8          | Go to Step 6                   |
|      | Inspect for poor connections at the harness connector of the                                                                                                    |        |                 |                                |
| 5    | EBCM. Refer to <b>Testing for Intermittent Conditions and</b>                                                                                                    | _      |                 |                                |
|      | <b><u>Poor Connections</u></b> and <u>Connector Repairs</u> in Wiring Systems.                                                                                                    |        | Go to           |                                |
|      | Did you find and correct the condition?                                                                                                    |        | Step 8          | Go to Step 7                   |
|      | Replace the BPMV. Refer to <b>Brake Pressure Modulator Valve</b>                                                                                                    |        |                 |                                |

| 6 | (BPMV) Replacement .                                |   | Go to  |           |
|---|-----------------------------------------------------|---|--------|-----------|
| 0 | Did you complete the repair?                        | - | Step 8 | -         |
|   | Replace the EBCM. Refer to Electronic Brake Control |   |        |           |
| 7 | Module Replacement .                                | - | Go to  |           |
|   | Did you complete the repair?                        |   | Step 8 | -         |
|   | 1. Use the scan tool in order to clear the DTCs.    |   |        |           |
| 8 | 2. With the scan tool, perform the Automated Test.  | - |        |           |
|   |                                                     |   | Go to  |           |
|   | Does the DTC reset?                                 |   | Step 2 | System OK |

# **DTC C1218**

## **Circuit Description**

The system relay is energized when the ignition is ON. The system relay supplies voltage to the solenoid valves and the pump motor. This voltage is referred to as the system voltage.

The electronic brake control module (EBCM) controls each solenoid valve by grounding the solenoid.

The EBCM controls the pump motor by grounding the control circuit. The pump serves 2 purposes:

- Transfers brake fluid from the brake calipers to the master cylinder reservoir during pressure decrease events.
- Transfers brake fluid from the master cylinder reservoir to the brake calipers during pressure increase events.

## **Conditions for Running the DTC**

- The pump motor is commanded ON.
- The system voltage is greater than 8 volts.

## **Conditions for Setting the DTC**

One of the following conditions exists for 0.16 seconds:

- With the commanded pump motor voltage less than the system voltage, the actual pump motor voltage is 3 volts less than the commanded voltage.
- With the commanded pump motor voltage greater than the system voltage, the actual pump motor voltage is less than 8 volts.

## Action Taken When the DTC Sets

If equipped, the following actions occur:

• The EBCM disables the ABS/TCS/VSES for the duration of the ignition cycle.

- The DRP does not function optimally.
- The ABS indicator turns ON.
- The Traction Control and Active Handling indicator turns ON.
- The DIC displays the following messages:
  - Service ABS
  - Service Traction System
  - Service Active Handling

### **Conditions for Clearing the DTC**

- The condition for the DTC is no longer present and the DTC is cleared with a scan tool.
- The EBCM automatically clears the history DTC when a current DTC is not detected in 100 consecutive drive cycles.

### **Diagnostic Aids**

The pump motor is integral to the BPMV. The pump motor is not serviceable.

### **Test Description**

The number below refers to the step number on the diagnostic table.

**3:** Tests the ability of the EBCM to control the pump motor. If the test lamp illuminates, the pump motor circuit within the EBCM is good.

## **DTC C1218**

| Step        |                              | Action                                                                                                    | Yes                | No                                                                                                    |
|-------------|------------------------------|----------------------------------------------------------------------------------------------------|--------------------|----------------------------------------------------------------------------------------------------|
| Sche<br>Con | matic<br>nector              | Reference: <u>ABS Schematics</u><br>End View Reference: <u>ABS Connector End Views</u>                                                                                                   |                    |                                                                                                    |
| 1           | Did y                        | ou perform the ABS Diagnostic System Check?                                                                                                    | Go to<br>Step<br>2 | Go to <u>Diagnostic System</u><br><u>Check - ABS</u>                                                           |
| 2           | 1.<br>2.<br>3.<br>4.<br>Does | Install a scan tool.<br>Turn ON the ignition, with the engine OFF.<br>Use the scan tool in order to clear the DTCs.<br>With the scan tool, perform the Automated Test.<br>the DTC reset? | Go to<br>Step<br>3 | Go to <u>Testing for</u><br><u>Intermittent Conditions and</u><br><u>Poor Connections</u> in Wiring<br>Systems |
|             | 1.<br>2.<br>3.               | Turn OFF the ignition.<br>Disconnect the pump motor harness pigtail connector<br>of the BPMV.<br>Connect a test lamp between the pump motor circuits                                     |                    |                                                                                                    |

|          |       | at the pump motor connector of the EBCM using the <b>J 35616</b> connector test adapter kit.                                                                          |                      |              |
|----------|-------|----------------------------------------------------------------------------------------------------|----------------------|--------------|
| 2        | 4.    | Use the scan tool in order to clear the DTCs.                                                                                                    |                      |              |
| 5        | 5.    | With the scan tool, perform the Pump Motor Test.                                                                                                    | Go to<br><b>Step</b> |              |
|          | Does  | the test lamp illuminate?                                                                                                    | 5                    | Go to Step 4 |
|          | 1.    | Turn OFF the ignition.                                                                                                    |                      |              |
|          | 2.    | Disconnect the EBCM harness connector.                                                                                                    |                      |              |
|          | 3.    | Connect the J 39700 universal pinout box using the J <b>39700-300</b> cable adapter to the EBCM harness connector only. See <b>Special Tools and Equipment</b> .      |                      |              |
| 4        | 4.    | Test both ground circuits of the EBCM including the EBCM ground for a high resistance or an open. Refer to <u>Circuit Testing</u> and <u>Wiring Repairs</u> in Wiring |                      |              |
|          | Dida  | Systems.                                                                                                    | Go to<br>Step        | Go to Stop 6 |
|          | Inspe | ct for poor connections at the pump motor harness                                                                                                    | 9                    | 00 10 Step 0 |
|          | pigta | il connector of the BPMV. Refer to <u>Testing for</u>                                                                                                    |                      |              |
| 5        | Inter | mittent Conditions and Poor Connections and                                                                                                    | Go to                |              |
|          | Coni  | nector Repairs in Wiring Systems.                                                                                                    | Step                 |              |
|          | Dia y | at for poor connections at the harness connector of the                                                                                                    | 9                    | Go to Step 7 |
|          | EBC   | M. Refer to <b>Testing for Intermittent Conditions and</b>                                                                                                    |                      |              |
| 6        | Poor  | Connections and Connector Repairs in Wiring                                                                                                    | Go to                |              |
|          | Syste | ms.                                                                                                    | Step                 |              |
|          | Did y | You find and correct the condition?                                                                                                    | 9                    | Go to Step 8 |
| 7        | Repla | ace the BPMV. Refer to <u>Brake Pressure Modulator</u><br>e ( <b>BPMV</b> ) Replacement                                                                               | GO tO<br>Sten        |              |
| ,        | Did y | ou complete the repair?                                                                                                    | 9                    | -            |
|          | Repla | ace the EBCM. Refer to Electronic Brake Control                                                                                                    | Go to                |              |
| 8        | Mod   | ule Replacement .                                                                                                    | Step                 |              |
| <u> </u> | Didy  | You complete the repair?                                                                                                    | 9                    | -            |
|          | 1.    | Use the scan tool in order to clear the DTCs.                                                                                                    |                      |              |
| 9        | 2.    | With the scan tool, perform the Automated Test.                                                                                                    | Go to                |              |
|          | Does  | the DTC reset?                                                                                                    | 2                    | System OK    |

# DTC C1221-C1235

## **Circuit Description**

As the wheel spins, the wheel speed sensor produces an AC signal. The electronic brake control module (EBCM) uses the frequency of the AC signal to calculate the wheel speed.

### **Conditions for Running the DTC**

#### C1221 through C1228

- DTCs C1232 through C1235 are not set.
- The brake pedal is not pressed.
- The ABS is not active.

### C1232 through C1235

The ignition is ON.

## **Conditions for Setting the DTC**

### C1221 through C1224

All of the following conditions exists for 2.5 seconds:

- The suspect wheel speed equals zero.
- The other wheel speeds are greater than 8 km/h (5 mph).
- The other wheel speeds are within 11 km/h (7 mph) of each other.

### C1225 through C1228

The EBCM detects a rapid variation in the wheel speed. The wheel speed changes by 16 km/h (10 mph) or more in 0.01 second. The change must occur 3 times with no more than 0.2 seconds between occurrences.

### C1232 through C1235

One of the following conditions exists for 0.02 seconds:

- A short to voltage the wheel speed sensor signal circuit and wheel speed sensor return circuit voltages are both greater than 4.25 volts.
- A short to ground the wheel speed sensor signal circuit and wheel speed sensor return circuit voltages are both less than 0.75 volts.
- An open the wheel speed sensor signal circuit voltage is greater than 4.25 volts and wheel speed sensor return circuit voltage is less than 0.75 volts.

## Action Taken When the DTC Sets

If equipped, the following actions occur:

- The EBCM disables the ABS/TCS/VSES for the duration of the ignition cycle.
- The DRP does not function optimally.
- The ABS indicator turns ON.

- The Traction Control and Active Handling indicator turns ON.
- The DIC displays the following messages:
  - Service ABS
  - $\circ$  Service Traction System
  - Service Active Handling

## **Conditions for Clearing the DTC**

- The condition for the DTC is no longer present and the DTC is cleared with a scan tool.
- The EBCM automatically clears the history DTC when a current DTC is not detected in 100 consecutive drive cycles.

## **Diagnostic Aids**

## C1221 through C1224

Under the following conditions, 2 Wheel Speed Sensor Input is 0 DTCs are set:

- The 2 suspect wheel speeds equal zero for 60 seconds.
- The other wheel speeds are greater than 16 km/h (10 mph).
- The other wheel speeds are within 11 km/h (7 mph) of each other.

Diagnose each wheel speed sensor individually.

## C1225 through C1228

A possible cause of this DTC is electrical noise on the wheel speed sensor harness wiring. Electrical noise could result from the wheel speed sensor wires being routed to close to high energy ignition system components, such as spark plug wires.

## C1232 through C1235

If the customer comments that the ABS indicator is ON only during moist environmental conditions (rain, snow, vehicle wash, etc.), inspect the wheel speed sensor wiring for signs of water intrusion. If the DTC is not current, clear all DTCs and simulate the effects of water intrusion by using the following procedure:

- 1. Spray the suspected area with a 5 percent saltwater solution. To create a 5 percent saltwater solution, add 2 teaspoons (9.9 ml) of salt to 354 ml (12 oz) of water.
- 2. Test drive the vehicle over various road surfaces (bumps, turns, etc.) above 40 km/h (25 mph) for at least 30 seconds.
- 3. If the DTC returns, replace the suspected wheel speed sensor or repair the wheel speed sensor wiring.
- 4. Rinse the area thoroughly when completed.

## **Test Description**

The numbers below refer to the step numbers on the diagnostic table.

**3:** Measure the resistance of the wheel speed sensor in order to determine if the sensor has a valid resistance value.

**4:** Ensures that the wheel speed sensor is generating a valid AC voltage output.

## DTC C1221-C1235

| Step | Action                                                                                                    | Values              | Yes                 | No                                                      |
|------|----------------------------------------------------------------------------------------------------|---------------------|---------------------|---------------------------------------------------------|
| Sche | matic Reference: <u>ABS Schematics</u>                                                                                                    |                     |                     |                                                         |
| 1    | Did you perform the ABS Diagnostic System Check?                                                                                                    | -                   | Go to<br>Step 2     | Go to <u>Diagnostic</u><br><u>System Check -</u><br>ABS |
| 2    | <ol> <li>Install a scan tool.</li> <li>Turn ON the ignition.</li> <li>Set up the scan tool snap shot feature to trigger for this DTC.</li> <li>Drive the vehicle at a speed greater than the specified value.</li> <li>Does the scan tool indicate that this wheel speed DTC set?</li> </ol>                                       | 8 km/h<br>(5 mph)   | Go to<br>Step 3     | Go to Diagnostic<br>Aids                                |
| 3    | <ol> <li>Raise and support the vehicle. Refer to Lifting and<br/>Jacking the Vehicle in General Information.</li> <li>Disconnect the wheel speed sensor connector.</li> <li>Measure the resistance across the wheel speed sensor.</li> </ol>                                                                                       | 850-<br>1350<br>ohm | Go to<br>Sten 4     | Go to Sten 8                                            |
| 4    | <ol> <li>Spin the wheel.</li> <li>Measure the AC voltage across the wheel speed sensor.</li> <li>Does the AC voltage measure greater than the specified value?</li> </ol>                                                                                                    | 100 mV              | Go to<br>Step 5     | Go to <b>Step 8</b>                                     |
| 5    | Inspect for poor connections at the harness connector of the wheel speed sensor. Refer to <b>Testing for Intermittent</b><br><u>Conditions and Poor Connections</u> and <u>Connector Repairs</u><br>in Wiring Systems.<br>Did you find and correct the condition?                                                                  | _                   | Go to<br>Step<br>10 | Go to <b>Step 6</b>                                     |
|      | <ol> <li>Disconnect the EBCM harness connector.</li> <li>Install the J 39700 universal pinout box using the J 39700-300 cable adapter to the EBCM harness connector only. See <u>Special Tools and Equipment</u>.</li> <li>Test the wheel speed sensor circuits for the following:         <ul> <li>An open</li> </ul> </li> </ol> |                     |                     |                                                         |

| 6  | <ul> <li>A short to ground</li> <li>A short to voltage</li> <li>Shorted together</li> </ul> Refer to <u>Circuit Testing</u> and <u>Wiring Repairs</u> in Wiring Systems.Did you find and correct the condition?                                   | - | Go to<br>Step<br>10 | Go to <b>Step 7</b> |
|----|----------------------------------------------------------------------------------------------------|---|---------------------|---------------------|
| 7  | Inspect for poor connections at the harness connector for the EBCM. Refer to <u>Testing for Intermittent Conditions and</u><br><u>Poor Connections</u> and <u>Connector Repairs</u> in Wiring Systems.<br>Did you find and correct the condition? | - | Go to<br>Step<br>10 | Go to <b>Step 9</b> |
| 8  | Replace the wheel speed sensor. Refer to <u>Wheel Bearing/Hub</u><br><u>Replacement - Front</u> in Front Suspension or <u>Wheel</u><br><u>Bearing/Hub Replacement - Rear</u> in Rear Suspension.<br>Did you complete the replacement?             | _ | Go to<br>Step<br>10 |                     |
| 9  | Replace the EBCM. Refer to <u>Electronic Brake Control</u><br><u>Module Replacement</u> .<br>Did you complete the repair?                                                                                                    | - | Go to<br>Step<br>10 | -                   |
| 10 | <ol> <li>Use the scan tool in order to clear the DTCs.</li> <li>Operate the vehicle within the Conditions for Running<br/>the DTC as specified in the supporting text.</li> <li>Does the DTC reset?</li> </ol>                                    | - | Go to<br>Step 2     | System OK           |

## **DTC C1236**

## **Circuit Description**

The electronic brake control module (EBCM) monitors the voltage level available for system operation. A low voltage condition prevents the system from operating properly.

## **Conditions for Running the DTC**

- The vehicle speed is greater than 8 km/h (5 mph).
- The ignition voltage is less than 10.5 volts.
- The system relay is commanded ON.

## Conditions for Setting the DTC

One of the following conditions exists for 0.72 seconds:

- During initialization or when the system is inactive, the system voltage is less than 10.5 volts.
- During the system operation, the system voltage is less than 9.0 volts.

### Action Taken When the DTC Sets

If equipped, the following actions occur:

- The EBCM disables the ABS/TCS/VSES for the duration of the ignition cycle.
- The ABS indicator turns ON.
- The Traction Control and Active Handling indicator turns ON.
- The DIC displays the following messages:
  - Service ABS
  - $\circ$  Service Traction System
  - Service Active Handling
- The DRP does not function optimally, or with system voltage less than 8.5 volts, the EBCM disables the DRP for the duration of the ignition cycle.
- When the EBCM disables the DRP, the following actions also occur:
  - The EBCM will also set DTC C1248.
  - The red Brake warning indicator turns ON.

### **Conditions for Clearing the DTC**

- The condition for the DTC is no longer present and the DTC is cleared with a scan tool.
- The EBCM automatically clears the history DTC when a current DTC is not detected in 100 consecutive drive cycles.

### **Diagnostic Aids**

- Test the charging system. Refer to **Diagnostic System Check Engine Electrical** in Engine Electrical.
- Possible causes of this DTC are the following conditions:
  - o A charging system malfunction
  - $\circ~$  An excessive battery draw
  - o A weak battery
  - o A faulty system ground

### **Test Description**

The numbers below refer to the step numbers on the diagnostic table.

**2:** Use the scan tool in order to inspect the voltage to the EBCM.

**3:** Use the scan tool in order to inspect the voltage to the body control module (BCM). A low voltage value in multiple modules indicates a concern in the charging system.

**5:** Verifies that the condition is still present.

| DTC | C1236 |  |  |
|-----|-------|--|--|
|     |       |  |  |

| Step | Action                                                                                                    | Values      | Yes                | No                                            |
|------|----------------------------------------------------------------------------------------------------|-------------|--------------------|-----------------------------------------------|
| Sche | matic Reference: <u>ABS Schematics</u>                                                                                                    | <b>-</b> 70 |                    |                                               |
| Con  | nector End View Reference: <u>ABS Connector End</u>                                                                                                    | Views       | <u>г</u>           |                                               |
| 1    | Did you perform the ABS Diagnostic System<br>Check?                                                                                                    | -           | Go to Step 2       | Go to <u>Diagnostic</u><br>System Check - ABS |
|      | 1. Install a scan tool.                                                                                                    |             |                    |                                               |
|      | 2. Start the engine.                                                                                                    |             | '                  |                                               |
| 2    | 3. With a scan tool, observe the Switched<br>System Battery Voltage parameter in the<br>ABS data list.                                                                                                    | 10.5 V      | Go to              |                                               |
|      | Does the scan tool indicate the voltage is greater than the specified value?                                                                                                    |             | Diagnostic<br>Aids | Go to <b>Step 3</b>                           |
|      | With a scan tool, observe the Battery Volts                                                                                                    |             |                    | Go to <b>Diagnostic</b>                       |
| 3    | parameter in the Body Control Module data list.                                                                                                    | 10.5 V      |                    | System Check - Engine                         |
|      | Does the scan tool indicate the voltage is greater                                                                                                    |             | Go to Sten 4       | Electrical in Engine                          |
|      |                                                                                                    | <b> </b>    | 00 10 Sicp 7       | Electrical                                    |
|      | 1. Turn OFF the ignition.                                                                                                    |             |                    |                                               |
|      | 2. Disconnect the EBCIVI namess connector.                                                                                                    |             |                    |                                               |
|      | 3. Install the J 39700 universal phote box using the J 39700-300 cable adaptor to the EBCM harness connector only. See <u>Special Tools</u> and Equipment.                                                           |             |                    |                                               |
| 4    | <ul> <li>4. Test the ground circuits of the EBCM including the EBCM ground for a high resistance or an open. Refer to <u>Circuit</u></li> <li><u>Testing</u> and <u>Wiring Repairs</u> in Wiring Systems.</li> </ul> | _           |                    |                                               |
|      | Did you find and correct the condition?                                                                                                    |             | Go to Step 7       | Go to <b>Step 5</b>                           |
|      | 1. Reconnect the EBCM harness connector.                                                                                                    |             |                    |                                               |
|      | 2. Turn ON the ignition, with the engine OFF.                                                                                                    |             | '                  |                                               |
|      | 3. Use the scan tool in order to clear the DTCs.                                                                                                    |             | '                  |                                               |
| 5    | 4. Operate the vehicle within the Conditions for Running the DTC as specified in the supporting text.                                                                                                    | _           |                    |                                               |
|      | Does the DTC reset?                                                                                                    |             | Go to Step 6       | Go to Diagnostic Aids                         |
|      | Replace the EBCM. Refer to Electronic Brake                                                                                                    |             |                    |                                               |
| 6    | <u>Control Module Replacement</u> .                                                                                                    | -           | Co to Stop 7       | -                                             |
|      | Did you complete the repair?                                                                                                    | ļ!          | Go to Step 7       |                                               |
|      | 1. Use the scan tool in order to clear the DTCs.                                                                                                    | ľ           | ſ                  |                                               |

| 7 | 2. Operate the vehicle within the Conditions for Running the DTC as specified in the supporting text. | - |              |           |
|---|----------------------------------------------------------------------------------------------------|---|--------------|-----------|
|   | Does the DTC reset?                                                                                   |   | Go to Step 2 | System OK |

## **DTC C1237**

### **Circuit Description**

The electronic brake control module (EBCM) monitors the voltage level available for system operation. If the voltage level is too high, damage may result in the system. When the EBCM detects a high voltage condition, the EBCM turns OFF the system relay which removes battery voltage from the solenoid valves and pump motor.

## **Conditions for Running the DTC**

The vehicle speed is greater than 8 km/h (5 mph).

### **Conditions for Setting the DTC**

The system voltage is greater than 17 volts for 0.72 seconds.

### Action Taken When the DTC Sets

If equipped, the following actions occur:

- The EBCM disables the ABS/TCS/VSES for the duration of the ignition cycle.
- The DRP does not function optimally.
- The ABS indicator turns ON.
- The Traction Control and Active Handling indicator turns ON.
- The DIC displays the following messages:
  - $\circ$  Service ABS
  - Service Traction System
  - Service Active Handling

### **Conditions for Clearing the DTC**

- The condition for the DTC is no longer present and the DTC is cleared with a scan tool.
- The EBCM automatically clears the history DTC when a current DTC is not detected in 100 consecutive drive cycles.

#### **Diagnostic Aids**

A possible cause of this DTC is overcharging.

## **Test Description**

The numbers below refer to the step numbers on the diagnostic table.

**2:** Use the scan tool in order to inspect the voltage to the EBCM.

**3:** Use the scan tool in order to inspect the voltage to the body control module (BCM). A high voltage value in multiple modules indicates a concern in the charging system.

**4:** Verifies that the condition is still present.

## **DTC C1237**

| Step | Action                                                                                                    | Values | Yes                                                                                        | No                                                             |
|------|----------------------------------------------------------------------------------------------------|--------|--------------------------------------------------------------------------------------------|----------------------------------------------------------------|
| Sche | matic Reference: <u>ABS Schematics</u>                                                                                                    |        |                                                                                            |                                                                |
| 1    | Did you perform the ABS Diagnostic<br>System Check?                                                                                                    | -      | Go to <b>Step 2</b>                                                                        | Go to <u>Diagnostic</u><br><u>System Check -</u><br><u>ABS</u> |
| 2    | <ol> <li>Turn OFF all of the accessories.</li> <li>Install a scan tool.</li> <li>Start the engine</li> <li>Run the engine at approximately 2000 RPM.</li> <li>With a scan tool, observe the Switched System Battery Voltage parameter in the ABS data list.</li> <li>Does the scan tool indicate that the voltage is greater than the specified value?</li> </ol> | 16.3 V | Go to <b>Step 3</b>                                                                        | Go to Diagnostic<br>Aids                                       |
| 3    | With a scan tool, observe the Battery Volts<br>parameter in Body Control Module data<br>list.<br>Does the scan tool indicate the voltage is<br>greater than the specified value?                                                                                                    | 16.3 V | Go to <u>Diagnostic System</u><br><u>Check - Engine Electrical</u><br>in Engine Electrical | Go to <b>Step 4</b>                                            |
| 4    | <ol> <li>Use the scan tool in order to clear<br/>the DTCs.</li> <li>Operate the vehicle within the<br/>conditions for Running the DTC as<br/>specified in the supporting test.</li> <li>Does the DTC reset?</li> </ol>                                                                                                    | -      | Go to <b>Step 5</b>                                                                        | Go to Diagnostic<br>Aids                                       |
| 5    | Replace the EBCM. Refer to <u>Electronic</u><br>Brake Control Module Replacement.<br>Did you complete the repair?                                                                                                    | -      | Go to <b>Step 6</b>                                                                        | -                                                              |

|   | 1. Use the scan tool in order to clear the DTCs. |   |              |           |
|---|--------------------------------------------------|---|--------------|-----------|
| 6 | 2. Operate the vehicle within the                | _ |              |           |
| U | specified in the supporting test.                |   |              |           |
|   | Does the DTC reset?                              |   | Go to Step 2 | System OK |

## DTC C1242 OR C1243

## **Circuit Description**

The system relay is energized when the ignition is ON. The system relay supplies voltage to the solenoid valves and the pump motor. This voltage is referred to as the system voltage.

The electronic brake control module (EBCM) controls each solenoid valve by grounding the solenoid.

The EBCM controls the pump motor by grounding the control circuit. The pump serves 2 purposes:

- Transfers brake fluid from the brake calipers to the master cylinder reservoir during pressure decrease events.
- Transfers brake fluid from the master cylinder reservoir to the brake calipers during pressure increase events.

**Conditions for Running the DTC** 

## C1242

- The system voltage is greater than 8.0 volts.
- The system relay is ON.
- The pump motor is commanded OFF.

# C1243

- The pump motor is ON for at least 0.3 seconds.
- The system relay is ON.

## **Conditions for Setting the DTC**

## C1242

The voltage across the pump motor is between 1.7 - 10.2 volts for 2 seconds.

## C1243

The pump motor is stalled or turning slowly.

### Action Taken When the DTC Sets

If equipped, the following actions occur:

- The EBCM disables the ABS/TCS/VSES for the duration of the ignition cycle.
- The DRP does not function optimally.
- The ABS indicator turns ON.
- The Traction Control and Active Handling indicator turns ON.
- The DIC displays the following messages:
  - Service ABS
  - Service Traction System
  - Service Active Handling

## **Conditions for Clearing the DTC**

- The condition for the DTC is no longer present and the DTC is cleared with a scan tool.
- The EBCM automatically clears the history DTC when a current DTC is not detected in 100 consecutive drive cycles.

## **Diagnostic Aids**

The pump motor is integral to the BPMV. The pump motor is not serviceable.

## **Test Description**

The number below refers to the step number on the diagnostic table.

**3:** Tests the ability of the EBCM to control the pump motor. If the test lamp illuminates, the pump motor circuit within the EBCM is good.

## DTC C1242 or C1243

| Step | Action                                                    | Yes    | No                                 |
|------|-----------------------------------------------------------|--------|------------------------------------|
| Sche | matic Reference: <u>ABS Schematics</u>                    |        |                                    |
| Con  | nector End View Reference: <u>ABS Connector End Views</u> |        |                                    |
| 1    | Did you perform the ABS Diagnostic System Check?          | Go to  | Go to <b>Diagnostic System</b>     |
| 1    |                                                           | Step 2 | <u>Check - ABS</u>                 |
|      | 1. Install a scan tool.                                   |        |                                    |
|      | 2. Turn ON the ignition, with the engine OFF.             |        |                                    |
| 2    | 3. Use the scan tool in order to clear the DTCs.          |        |                                    |
|      | 4. With the scan tool, perform the Automated Test.        |        | Go to <u>Testing for</u>           |
|      | ······································                    |        | <b>Intermittent Conditions and</b> |
|      |                                                           | Go to  | <b>Poor Connections</b> in Wiring  |

|   | Does the DTC reset?                                                                                                    | Step 3          | Systems      |
|---|----------------------------------------------------------------------------------------------------|-----------------|--------------|
|   | 1. Turn OFF the ignition.                                                                                                    |                 |              |
|   | 2. Disconnect the pump motor harness pigtail connector of the BPMV.                                                                                                   |                 |              |
| 3 | <ol> <li>Connect a test lamp between the pump motor circuits<br/>at the pump motor connector of the EBCM using the J<br/>35616 connector test adapter kit.</li> </ol> |                 |              |
|   | 4. Use the scan tool in order to clear the DTCs.                                                                                                    |                 |              |
|   | 5. With the scan tool, perform the Pump Motor Test.                                                                                                    |                 |              |
|   | Deservices the dest larger illing in star                                                                                                    | Go to           |              |
|   | Does the test lamp illuminate?                                                                                                    | Step 4          | Go to Step 5 |
|   | night point connections at the pump motor namess                                                                                                    |                 |              |
| 4 | <b>Intermittent Conditions and Poor Connections</b> and                                                                                                    |                 |              |
|   | Connector Repairs in Wiring Systems.                                                                                                    | Go to           |              |
|   | Did you find and correct the condition?                                                                                                    | Step 8          | Go to Step 6 |
|   | Inspect for poor connections at the harness connector of the                                                                                                    |                 |              |
|   | EBCM. Refer to <b>Testing for Intermittent Conditions and</b>                                                                                                    |                 |              |
| 5 | <b><u>Poor Connections</u></b> and <u>Connector Repairs</u> in Wiring                                                                                                 |                 |              |
|   | Systems.                                                                                                    | Go to           |              |
|   | Did you find and correct the condition?                                                                                                    | Step 8          | Go to Step 7 |
| E | Keplace the BPMV. Keter to <b>Brake Pressure Modulator</b>                                                                                                    | Gata            |              |
| 0 | <u>Valve (DrWV) Replacement</u> .<br>Did you complete the repair?                                                                                                    | G0 10<br>Sten 8 | _            |
|   | Replace the EBCM Refer to Electronic Brake Control                                                                                                    | Step 0          |              |
| 7 | Module Replacement                                                                                                    | Go to           |              |
| , | Did you complete the repair?                                                                                                    | Step 8          | _            |
|   | 1. Use the scan tool in order to clear the DTCs                                                                                                    |                 |              |
| 6 | 2 With the scan tool perform the Automated Test                                                                                                    |                 |              |
| 8 | 2. Whith the scale tool, perform the Automateu Test.                                                                                                    | Go to           |              |
|   | Does the DTC reset?                                                                                                    | Step 2          | System OK    |

# **DTC C1248**

## **Circuit Description**

The dynamic rear proportioning (DRP) is a control system that replaces the hydraulic proportioning function of the mechanical proportioning valve in the base brake system. The DRP control system is part of the operating software in the EBCM. The DRP uses active control with the existing ABS in order to regulate the vehicle's rear brake pressure.

## **Conditions for Running the DTC**

One or more faults have been detected by the EBCM in the ABS/TCS systems.

### **Conditions for Setting the DTC**

One of the following conditions exits:

- DTC C1236 sets and ignition voltage is less than 8.5 volts.
- DTC C1254 or C1255 sets.
- DTCs C1265 and C1267 set.
- Two wheel speed sensor DTCs on the same axle set.

## Action Taken When the DTC Sets

- The EBCM disables the DRP for the duration of the ignition cycle.
- The red Brake warning indicator turns ON.

## **Conditions for Clearing the DTC**

- The condition for the DTC is no longer present and the DTC is cleared with a scan tool.
- The EBCM automatically clears the history DTC when a current DTC is not detected in 100 consecutive drive cycles.

## **Diagnostic Aids**

- Use this DTC in order to differentiate which of the following conditions is present:
  - $\circ~$  The EBCM turned ON the red Brake warning indicator.
  - The instrument cluster turned ON the red Brake warning indicator due to low brake fluid in the master cylinder reservoir.
  - $\circ\,$  The instrument cluster turned ON the red Brake warning indicator due to the application of the park brake.
- Diagnose any other ABS DTCs that set along with this DTC.

## **Test Description**

The number below refers to the step number on the diagnostic table.

2: Verifies whether other ABS/TCS/VSES DTCs are set.

## **DTC C1248**

| Step | Action                                                                           | Yes          | No                                                   |
|------|----------------------------------------------------------------------------------|--------------|------------------------------------------------------|
| Sche | matic Reference: <u>ABS Schematics</u>                                           |              |                                                      |
| 1    | Did you perform the ABS Diagnostic System Check?                                 | Go to Step 2 | Go to <b>Diagnostic System Check</b><br><u>- ABS</u> |
|      | <ol> <li>Install a scan tool.</li> <li>Turn ON the ignition, with the</li> </ol> |              |                                                      |

| 2 | <ul><li>engine OFF.</li><li>3. Select the display DTCs function on the scan tool for the EBCM.</li></ul> |                                                              |                                                              |
|---|----------------------------------------------------------------------------------------------------|--------------------------------------------------------------|--------------------------------------------------------------|
| - | Does the scan tool display any ABS/TCS/VSES DTCs?                                                        | Go to <u>Diagnostic</u><br><u>Trouble Code</u><br>(DTC) List | Go to <b>Step 3</b>                                          |
|   | 1. Use the scan tool in order to clear the DTCs.                                                         |                                                              |                                                              |
| 3 | 2. Operate the vehicle within the Conditions for Running the DTC as                                      |                                                              |                                                              |
|   | specified in the supporting text.                                                                        |                                                              | Go to <u>Testing for Intermittent</u><br>Conditions and Poor |
|   | Does the DTC reset?                                                                                      | Go to Step 2                                                 | Connections in Wiring System                                 |

## **DTC C1254**

## **Circuit Description**

The microprocessor contains a data storage area, keep alive memory, which can save pertinent data when the ignition is turned OFF. The keep alive memory (KAM) data is lost if battery power or module ground is removed from the module. The KAM area is an integral part of the microprocessor and cannot be serviced separately.

### **Conditions for Running the DTC**

The ABS conditions and the braking conditions are normal.

### **Conditions for Setting the DTC**

The microprocessor calculates a checksum on those areas of memory that hold critical operation data. This is done at a regular interval and is called the periodic checksum. The microprocessor also calculates a checksum on these memory locations when ever new data is written to them. This is called the running checksum.

To check the keep alive memory (KAM), the microprocessor compares the periodic checksum to the running checksum. If they do not match, the microprocessor sets the DTC.

### Action Taken When the DTC Sets

If equipped, the following actions occur:

- The EBCM disables the DRP/ABS/TCS/VSES for the duration of the ignition cycle.
- The EBCM disables the variable effort steering (VES) for the duration of the ignition cycle.
- The ABS indicator turns ON.
- The Traction Control and Active Handling indicator turns ON.
- The DIC displays the following messages:

- Service ABS
- Service Traction System
- Service Active Handling
- The red Brake warning indicator turns ON.
- The EBCM will also set DTC C1248.
- The EBCM will not send serial data messages.
- The EBCM will not send the requested torque output to the PCM.
- The EBCM will not send the steering angle PWM output to the electronic suspension control module.

## **Conditions for Clearing the DTC**

- The condition for the DTC is no longer present and the DTC is cleared with a scan tool.
- The EBCM automatically clears the history DTC when a current DTC is not detected in 100 consecutive drive cycles.

## **Diagnostic Aids**

Possible causes of this DTC are the following conditions:

- A loss of battery ground
- A disconnected battery
- A running reset

A running reset is detected when the keep alive memory check sum is not updated properly.

- A sudden drop in the system voltage to less than 5 volts
- Long extended engine cranks that cause the battery voltage to drop
- Poor power or ground connections
- An internal EBCM malfunction

## **Test Description**

The numbers below refer to the step numbers on the diagnostic table.

- 2: Tests for an open in the ground circuits of the EBCM.
- 4: Verifies the proper operation of the charging system.
- **6:** Determines whether the DTC resets.

# **DTC C1254**

| Step | Action                                                    | Yes | No |
|------|-----------------------------------------------------------|-----|----|
| Sche | matic Reference: <u>ABS Schematics</u>                    |     |    |
| Con  | nector End View Reference: <u>ABS Connector End Views</u> |     |    |
|      |                                                           |     |    |

| 1 | Did you perform the ABS Diagnostic System Check?                                                                                                    | Go to<br>Step 2 | Go to <b><u>Diagnostic System</u></b><br><u>Check - ABS</u>                                                    |
|---|----------------------------------------------------------------------------------------------------|-----------------|----------------------------------------------------------------------------------------------------|
| 2 | <ol> <li>Turn OFF the ignition.</li> <li>Disconnect the EBCM harness connector.</li> <li>Install the J 39700 universal breakout box using the J 39700-300 cable adapter to the EBCM harness connector only. See Special Tools and Equipment.</li> <li>Test both ground circuits of the EBCM including the EBCM ground for a high resistance or an open. Refer to Circuit Testing and Wiring Repairs in Wiring Systems.</li> </ol> | Go to<br>Step 8 | Go to Step 3                                                                                                   |
| 3 | Has the battery been disconnected recently?                                                                                                    | Go to<br>Step 8 | Go to Step 4                                                                                                   |
| 4 | Test the charging system. Refer to <b><u>Diagnostic System</u></b><br><u>Check - Engine Electrical</u> in Engine Electrical.<br>Did you find and correct the condition?                                                                                                    | Go to<br>Step 8 | Go to <b>Step 5</b>                                                                                            |
| 5 | Inspect for poor connections at the harness connector of the EBCM. Refer to <b>Testing for Intermittent Conditions and Poor Connections</b> and <b>Connector Repairs</b> in Wiring Systems. Did you find and correct the condition?                                                                                                    | Go to<br>Step 8 | Go to <b>Step 6</b>                                                                                            |
| 6 | <ol> <li>Use the scan tool in order to clear the DTCs.</li> <li>With the scan tool, perform the Automated Test.</li> <li>Does the DTC reset?</li> </ol>                                                                                                    | Go to<br>Step 7 | Go to <u>Testing for</u><br><u>Intermittent Conditions and</u><br><u>Poor Connections</u> in Wiring<br>Systems |
| 7 | Replace the EBCM. Refer to <u>Electronic Brake Control</u><br><u>Module Replacement</u> .<br>Did you complete the repair?                                                                                                    | Go to<br>Step 8 | _                                                                                                    |
| 8 | <ol> <li>Use the scan tool in order to clear the DTCs.</li> <li>With the scan tool, perform the Automated Test.</li> <li>Does the DTC reset?</li> </ol>                                                                                                    | Go to<br>Step 2 | System OK                                                                                                    |

# DTC C1255 OR C1256

## **Circuit Description**

This DTC identifies a malfunction within the electronic brake control module (EBCM).

## **Conditions for Running the DTC**

The ABS conditions and the braking conditions are normal.

### **Conditions for Setting the DTC**

An internal EBCM malfunction exists.

## Action Taken When the DTC Sets

## C1255

If equipped, the following actions occur:

- The EBCM disables the DRP/ABS/TCS/VSES for the duration of the ignition cycle.
- The ABS indicator turns ON.
- The Traction Control and Active Handling indicator turns ON.
- The red Brake warning indicator turns ON.
- The DIC displays the following messages:
  - Service ABS
  - Service Traction System
  - Service Active Handling
- The EBCM will also set DTC C1248.
- For some DTC C1255xx, the EBCM disables the variable effort steering (VES) for the duration of the ignition cycle.

# C1256

- The ABS remains functional.
- The ABS indicator remains OFF.

## **Conditions for Clearing the DTC**

- The condition for the DTC is no longer present and the DTC is cleared with a scan tool.
- The EBCM automatically clears the history DTC when a current DTC is not detected in 100 consecutive drive cycles.

## **Diagnostic Aids**

- The scan tool displays 2 additional characters after the DTC. Take note of the 2 character code and any other DTCs that are set. The 2 character code is an engineering aid used in order to determine the cause of the internal malfunction.
- When the scan tool displays DTC C1255m3, the EBCM has not been programmed. Perform the setup procedure for the EBCM.

## **Test Description**

The number below refers to the step number on the diagnostic table.

**2:** Determines whether the DTC is current.

## DTC C1255 or C1256

| Step | Action                                                                                                    | Yes                    | No                                               |
|------|----------------------------------------------------------------------------------------------------|------------------------|--------------------------------------------------|
| Sche | matic Reference: <u>ABS Schematics</u>                                                                                                    |                        |                                                  |
| 1    | Did you perform the ABS Diagnostic System Check?                                                                                                    | Go to<br>Step 2        | Go to <b>Diagnostic System Check - ABS</b>       |
| 2    | <ol> <li>Install a scan tool.</li> <li>Turn ON the ignition, with the engine OFF.</li> <li>Use the scan tool in order to clear the DTCs.</li> <li>With the scan tool, perform the Automated Test.</li> </ol> | Go to<br>Step 3        | Go to <b>Testing for Intermittent Conditions</b> |
| 3    | Replace the EBCM. Refer to Electronic<br>Brake Control Module Replacement .<br>Did you complete the repair?                                                                                                  | Go to<br>Step 4        |                                                  |
| 4    | <ol> <li>Use the scan tool in order to clear the DTCs.</li> <li>With the scan tool, perform the Automated Test.</li> <li>Does the DTC reset?</li> </ol>                                                      | Go to<br><b>Step 2</b> | System OK                                        |

# DTC C1261-C1274

### **Circuit Description**

The system relay is energized when the ignition is ON. The system relay supplies voltage to the valve solenoids and the pump motor. This voltage is referred to as the system voltage. The electronic brake control module (EBCM) microprocessor activates the valve solenoids by grounding the control circuit.

## **Conditions for Running the DTC**

- The system voltage is greater than 8 volts.
- The ignition voltage is greater than 9 volts.

### **Conditions for Setting the DTC**

The commanded state of the driver and the actual state of the control circuit do not match for 0.03 seconds.

### Action Taken When the DTC Sets

If equipped, the following actions occur:

- The EBCM disables the ABS/TCS/VSES for the duration of the ignition cycle.
- The DRP does not function optimally.
- The ABS indicator turns ON.
- The Traction Control and Active Handling indicator turns ON.
- The DIC displays the following messages:
  - Service ABS
  - Service Traction System
  - Service Active Handling

## **Conditions for Clearing the DTC**

- The condition for the DTC is no longer present and the DTC is cleared with a scan tool.
- The EBCM automatically clears the history DTC when a current DTC is not detected in 100 consecutive drive cycles.

## **Diagnostic Aids**

The solenoid valve circuit is internal to the EBCM. The solenoid valve circuit is not diagnosable external to the EBCM. The DTC sets when there is a malfunction in the solenoid circuit internal to the EBCM.

## **Test Description**

The number below refers to the step number on the diagnostic table.

**2:** Determines whether the DTC is current.

## DTC C1261-C1274

| Step | Action                                             | Yes    | No                                        |
|------|----------------------------------------------------|--------|-------------------------------------------|
| Sche | ematic Reference: <u>ABS Schematics</u>            |        |                                           |
| 1    | Did you perform the ABS Diagnostic                 | Go to  |                                           |
| 1    | System Check?                                      | Step 2 | Go to Diagnostic System Check - ABS       |
|      | 1. Install a scan tool.                            | [!     |                                           |
|      | 2. Turn ON the ignition, with the engine OFF.      |        |                                           |
| 2    | 3. Use the scan tool in order to clear the DTCs.   |        |                                           |
|      | 4. With the scan tool, perform the Automated Test. |        |                                           |
|      |                                                    | Go to  | Go to Testing for Intermittent Conditions |
|      | Does the DTC reset as a current DTC?               | Step 3 | and Poor Connections in Wiring Systems    |
|      | Replace the EBCM. Refer to Electronic              | í '    |                                           |

| 3 | <b>Brake Control Module Replacement</b> .<br>Did you complete the repair? | Go to<br>Step 4 | -         |
|---|---------------------------------------------------------------------------|-----------------|-----------|
|   | 1. Use the scan tool in order to clear the DTCs.                          |                 |           |
| 4 | 2. With the scan tool, perform the Automated Test.                        |                 |           |
|   |                                                                           | Go to           |           |
|   | Does the DTC reset?                                                       | Step 2          | System OK |

## DTC C1276, P1644, OR P1689

### **Circuit Description**

The EBCM and the PCM simultaneously control the traction control. The PCM reduces the amount of torque supplied to the drive wheels by retarding spark timing and selectively turning off fuel injectors. The EBCM actively applies the brakes to the front wheels in order to reduce torque.

The EBCM sends a requested torque message via a pulse width modulated (PWM) signal to the PCM. The duty cycle of the signal is used to determine how much engine torque the EBCM is requesting the PCM to deliver. Normal values are between 10 and 90 percent duty cycle. The signal should be at 90 percent when traction control is not active and at lower values during traction control activations. The PCM supplies a pull up voltage of 5 volts that the EBCM switches to ground to create the signal.

The PCM sends a delivered torque message via a pulse width modulated (PWM) signal to the EBCM. The duty cycle of the signal is used to determine how much engine torque the PCM is delivering. Normal values are between 10 and 90 percent duty cycle. The signal should be at low values (around 10 percent) at idle and higher values under driving conditions. The EBCM supplies a pull up voltage of 12 volts that the PCM switches to ground to create the signal.

When certain PCM DTCs are set, the PCM will not be able to perform the torque reduction portion of traction control. A serial data message is sent to the EBCM indicating that traction control is not allowed.

## **Conditions for Running the DTC**

The engine is running.

## **Conditions for Setting the DTC**

C1276

One of the following conditions exists:

- The EBCM detects that delivered torque signal is out of the valid range.
- The EBCM does not receive the delivered torque signal.

#### P1644 or P1689

The PCM detects that the delivered torque signal voltage is invalid.

## Action Taken When the DTC Sets

If equipped, the following actions occur:

- The EBCM disables the TCS/VSES for the duration of the ignition cycle.
- The PCM will store conditions which were present when the DTC set as Fail Records data only.
- The Traction Control and Active Handling indicator turns ON.
- The DIC displays the following messages:
  - $\circ$  Service Traction System
  - Service Active Handling
- The ABS remains functional.

## **Conditions for Clearing the DTC**

- The condition for the DTC is no longer present (the DTC is not current) and you used the scan tool Clear DTC function.
- The condition for the DTC is no longer present (the DTC is not current) and you used the On-Board Diagnostics Clear DTC function.
- The EBCM automatically clears the history DTC when a current DTC is not detected in 100 consecutive drive cycles.
- The PCM automatically clears the history DTC when a current DTC is not detected in 40 consecutive warm-up cycles.

## **Diagnostic Aids**

The following conditions can cause this concern:

- An open in the delivered torque circuit.
- An short to ground or voltage in the delivered torque circuit.
- A wiring problem, terminal corrosion, or poor connection in the delivered torque circuit.
- A communication frequency problem.
- A communication duty cycle problem.
- The EBCM is not receiving information from the PCM.
- Loose or corroded EBCM ground or PCM ground.

## **Test Description**

The numbers below refer to the step numbers on the diagnostic table.

- **3:** Use the scan tool in order to determine if the delivered torque signal has a valid duty cycle.
- 9: This vehicle is equipped with a PCM which uses an Electrically Erasable Programmable Read Only

| Step               | Action                                                                                                    | Values                | Yes                 | No                                                                                    |
|--------------------|----------------------------------------------------------------------------------------------------|-----------------------|---------------------|---------------------------------------------------------------------------------------|
| Sche<br>Con<br>Con | ematic Reference: <u>ABS Schematics</u><br>nector End View Reference: <u>ABS Connector End Vie</u><br>nector End Views                                                                                                    | <u>ws</u> or <u>P</u> | owertra             | ain Control Module (PCM                                                               |
| 1                  | Did you perform the ABS Diagnostic System Check?                                                                                                    | -                     | Go to<br>Step 2     | Go to <b>Diagnostic System</b><br>Check - ABS                                         |
| 2                  | Inspect the EBCM ground and PCM ground, making<br>sure each ground is clean and torqued to the proper<br>specification. Refer to <u>Circuit Testing</u> and <u>Wiring</u><br><u>Repairs</u> in Wiring Systems.<br>Did you find and correct the condition? | -                     | Go to<br>Step<br>11 | Go to <b>Step 3</b>                                                                   |
|                    | 1. Install a scan tool.                                                                                                    |                       |                     |                                                                                       |
| 3                  | <ol> <li>Start the engine.</li> <li>With a scan tool, observe the Delivered Torque parameter in the TCS data list.</li> </ol>                                                                                                    | 90%                   | Go to               | Go to <u>Testing for</u><br><u>Intermittent Conditions</u><br>and Poor Connections in |
|                    | Does the scan tool display the specified value?                                                                                                    |                       | Step 4              | Wiring Systems                                                                        |
|                    | <ol> <li>Turn OFF the ignition.</li> <li>Disconnect the EBCM harness connector.</li> <li>Install the J 39700 universal breakout box using</li> </ol>                                                                                                    |                       |                     |                                                                                       |
| 4                  | harness connector and the EBCM connector. See<br><u>Special Tools and Equipment</u> .<br>4. Disconnect the powertrain control module                                                                                                    | B+                    |                     |                                                                                       |
|                    | <ul> <li>(PCM) harness connector.</li> <li>5 Turn ON the ignition with the engine OFF</li> </ul>                                                                                                    |                       |                     |                                                                                       |
|                    | <ol> <li>6. Measure the voltage from the delivered torque signal circuit to a good ground.</li> </ol>                                                                                                    |                       |                     |                                                                                       |
|                    | Does the voltage measure near the specified value?                                                                                                    |                       | Go to<br>Step 5     | Go to <b>Step 6</b>                                                                   |
|                    | 1. Turn OFF the ignition.                                                                                                    |                       |                     |                                                                                       |
|                    | <ol> <li>Disconnect the J 39700-300 cable adapter from<br/>the EBCM connector. See <u>Special Tools and</u><br/><u>Equipment</u>.</li> </ol>                                                                                                    |                       |                     |                                                                                       |
| 5                  | <ol> <li>Turn ON the ignition, with the engine OFF.</li> <li>Test the delivered torque signal circuit for a short to voltage. Before to Circuit Testing and</li> </ol>                                                                                    | -                     |                     |                                                                                       |
|                    | snort to voltage. Refer to <u>Circuit Testing</u> and <u>Wiring Repairs</u> in Wiring Systems.                                                                                                    |                       | Go to               |                                                                                       |

|    | Did you find and correct the condition?                                                                 |   | 11     | Go to Step 7  |
|----|----------------------------------------------------------------------------------------------------|---|--------|---------------|
|    | 1. Turn OFF the ignition.                                                                               |   |        |               |
|    | 2. Disconnect the <b>J 39700-300</b> cable adapter from                                                 |   |        |               |
|    | the EBCM connector. See Special Tools and                                                               |   |        |               |
|    | Equipment .                                                                                             |   |        |               |
| 6  | 3. Test the delivered torque signal circuit for the following conditions:                               |   |        |               |
|    | • An open                                                                                               | - |        |               |
|    | • A short to ground                                                                                     |   |        |               |
|    | • A high resistance                                                                                     |   |        |               |
|    | Refer to Circuit Testing and Wiring Repairs in                                                          |   | Go to  |               |
|    | Wiring Systems.Did you find and correct the                                                             |   | Step   |               |
|    | condition?                                                                                              |   | 11     | Go to Step 8  |
|    | Inspect for poor connections the harness connector of<br>the PCM Refer to Testing for Intermittent      |   |        |               |
| 7  | Conditions and Poor Connections and Connector                                                           | - | Go to  |               |
|    | Repairs in Wiring Systems.                                                                              |   | Step   |               |
|    | Did you find and correct the condition?                                                                 |   | 11     | Go to Step 9  |
|    | Inspect for poor connections the harness connector of the EBCM Refer to <b>Testing for Intermittent</b> |   |        |               |
| 8  | Conditions and Poor Connections and Connector                                                           | - | Go to  |               |
|    | Repairs in Wiring Systems.                                                                              |   | Step   |               |
|    | Did you find and correct the condition?                                                                 |   | 11     | Go to Step 10 |
|    | IMPORTANT:                                                                                              |   |        |               |
| 9  | The replacement PCM must be programmed.                                                                 |   |        |               |
|    | Doplage the DCM. Defer to Demontrain Control                                                            | - | Cata   |               |
|    | Module (PCM) Replacement in Engine Controls -                                                           |   | Sten   |               |
|    | 5.7L.Did you complete the repair?                                                                       |   | 11     | -             |
|    | Replace the EBCM. Refer to Electronic Brake                                                             |   | Go to  |               |
| 10 | Control Module Replacement .                                                                            | - | Step   |               |
|    | Did you complete the repair?                                                                            |   | 11     | -             |
|    | 1. Use the scan tool in order to clear the DTCs.                                                        |   |        |               |
| 11 | 2. Operate the vehicle within the Conditions for                                                        |   |        |               |
|    | Running the DTC as specified in the supporting                                                          | - |        |               |
|    |                                                                                                    |   | Go to  |               |
|    | Does the DTC reset?                                                                                     |   | Step 2 | System OK     |

# DTC C1277 OR P0856

**Circuit Description** 

The EBCM and the PCM simultaneously control the traction control. The PCM reduces the amount of torque supplied to the drive wheels by retarding spark timing and selectively turning off fuel injectors. The EBCM actively applies the brakes to the front wheels in order to reduce torque.

The EBCM sends a requested torque message via a pulse width modulated (PWM) signal to the PCM. The duty cycle of the signal is used to determine how much engine torque the EBCM is requesting the PCM to deliver. Normal values are between 10 and 90 percent duty cycle. The signal should be at 90 percent when traction control is not active and at lower values during traction control activations. The PCM supplies a pull up voltage of 5 volts that the EBCM switches to ground to create the signal.

The PCM sends a delivered torque message via a pulse width modulated (PWM) signal to the EBCM. The duty cycle of the signal is used to determine how much engine torque the PCM is delivering. Normal values are between 10 and 90 percent duty cycle. The signal should be at low values (around 10 percent) at idle and higher values under driving conditions. The EBCM supplies a pull up voltage of 12 volts that the PCM switches to ground to create the signal.

When certain PCM DTCs are set, the PCM will not be able to perform the torque reduction portion of traction control. A serial data message is sent to the EBCM indicating that traction control is not allowed.

### **Conditions for Running the DTC**

The engine is running.

### **Conditions for Setting the DTC**

### C1277

The PCM diagnoses the requested torque signal circuit and sends a serial data message to the EBCM indicating a fault is present.

### P0856

One of the following conditions exists:

- The PCM detects that requested torque signal is out of the valid range.
- The PCM does not receive the requested torque signal.

### Action Taken When the DTC Sets

If equipped, the following actions occur:

- The EBCM disables the TCS/VSES for the duration of the ignition cycle.
- The PCM will store conditions which were present when the DTC set as Fail Records data only.
- The Traction Control and Active Handling indicator turns ON.
- The DIC displays the following messages:
  - Service Traction System

- Service Active Handling
- The ABS remains functional.

## **Conditions for Clearing the DTC**

- The condition for the DTC is no longer present (the DTC is not current) and you used the scan tool Clear DTC function.
- The condition for the DTC is no longer present (the DTC is not current) and you used the On-Board Diagnostics Clear DTC function.
- The EBCM automatically clears the history DTC when a current DTC is not detected in 100 consecutive drive cycles.
- The PCM automatically clears the history DTC when a current DTC is not detected in 40 consecutive warm-up cycles.

### **Diagnostic Aids**

The following conditions can cause this concern:

- An open in the requested torque circuit
- An short to ground or voltage in the requested torque circuit
- A wiring problem, terminal corrosion, or poor connection in the requested torque circuit
- A communication frequency problem
- A communication duty cycle problem
- The PCM is not receiving information from the EBCM
- Loose or corroded EBCM ground or PCM ground

A DTC P1571 may set along with several other PCM DTCs if the key is held in the CRANK position while the engine is running. The starter lockout function of the PCM is enabled several seconds after the engine is running and prevents the starter from engaging while the engine is running. This will cause a partial loss of power to some components and systems.

## **Test Description**

The numbers below refer to the step numbers on the diagnostic table.

**3:** Clear the DTC in order to verify that the fault is present.

4: Measure the requested torque signal in order to determine if the signal has a valid duty cycle.

**5**: Measure the requested torque signal in order to determine if the signal has a valid frequency.

**11:** This vehicle is equipped with a PCM which uses an electrically erasable programmable read only memory (EEPROM). When replacing the PCM, the replacement PCM must be programmed.

## DTC C1277 or P0856

| Step | Action | Values | Yes | No |
|------|--------|--------|-----|----|
|      |        |        |     |    |

# Schematic Reference: <u>ABS Schematics</u>

**Connector End View Reference:**<u>ABS Connector End Views</u> or <u>Powertrain Control Module (PCM)</u> **Connector End Views** in Engine Controls-5.7 L

| _ |   |                                                                                                    |                |                     |                                                                                                  |
|---|---|----------------------------------------------------------------------------------------------------|----------------|---------------------|--------------------------------------------------------------------------------------------------|
|   | 1 | Did you perform the ABS Diagnostic System Check?                                                                                                    | -              | Go to<br>Step<br>2  | Go to <b>Diagnostic System</b><br>Check - ABS                                                    |
|   | 2 | Inspect the EBCM ground and PCM ground, making<br>sure each ground is clean and torqued to the proper<br>specification. Refer to <u>Circuit Testing</u> and <u>Wiring</u><br><u>Repairs</u> in Wiring Systems.<br>Did you find and correct the condition?                                                                                                    | -              | Go to<br>Step<br>13 | Go to <b>Step 3</b>                                                                              |
|   | 3 | <ol> <li>Install a scan tool.</li> <li>Turn ON the ignition, with the engine OFF.</li> <li>Use the scan tool in order to clear the DTCs in both the EBCM and PCM.</li> <li>Turn OFF the ignition.</li> <li>Start the engine.</li> <li>Does the DTC reset as a current DTC?</li> </ol>                                                                                                    | -              | Go to<br>Step<br>4  | Go to <u>Testing for</u><br>Intermittent Conditions<br>and Poor Connections in<br>Wiring Systems |
|   | 4 | <ol> <li>Turn OFF the ignition.</li> <li>Disconnect the EBCM harness connector.</li> <li>Install the J 39700 universal breakout box using<br/>the J 39700-300 cable adapter to the EBCM<br/>harness connector and the EBCM connector. See<br/><u>Special Tools and Equipment</u>.</li> <li>Start the engine.</li> <li>Measure the DC duty cycle between the requested<br/>torque signal circuit and a good ground.</li> </ol> | 5-95%          | Go to<br>Step<br>5  | Go to <b>Step 6</b>                                                                              |
|   | 5 | Measure the DC Hz between the requested torque signal<br>circuit and a good ground.<br>Does the frequency measure within the specified range?                                                                                                    | 121-<br>134 Hz | Go to<br>Step<br>8  | Go to <b>Step 6</b>                                                                              |
|   | 6 | <ol> <li>Turn OFF the ignition.</li> <li>Disconnect the J 39700-300 cable adapter from<br/>the EBCM connector. See <u>Special Tools and</u><br/><u>Equipment</u>.</li> <li>IMPORTANT:<br/>Disconnecting the EBCM connector and<br/>turning ON the ignition could cause other<br/>modules to set loss of communication DTCs<br/>(Uxxxx). Once the EBCM is reconnected, the</li> </ol>                                          | 4-6 V          |                     |                                                                                                  |
|    | EBCM may set DTC C1298.                                                                                                    |   |                      |                      |
|----|----------------------------------------------------------------------------------------------------|---|----------------------|----------------------|
|    | <ol> <li>Turn ON the ignition, with the engine OFF.</li> <li>Measure the voltage from the requested torque signal circuit to a good ground.</li> </ol>                                                                                                    |   | Go to<br><b>Step</b> |                      |
|    | Does the voltage measure within the specified range?                                                                                                    |   | 10                   | Go to Step 7         |
|    | <ol> <li>Turn OFF the ignition.</li> <li>Disconnect the powertrain control module (PCM)<br/>harness connector</li> </ol>                                                                                                    |   |                      |                      |
| 7  | <ol> <li>Test the requested torque signal circuit for the following conditions:</li> </ol>                                                                                                    | - |                      |                      |
|    | <ul><li>A short to voltage</li><li>A short to ground</li></ul>                                                                                                    |   |                      |                      |
|    | Refer to <u><b>Circuit Testing</b></u> and <u><b>Wiring Repairs</b></u> in Wiring Systems.Did you find and correct the condition?                                                                                                    |   | Go to<br>Step<br>13  | Go to <b>Step 10</b> |
| 8  | <ol> <li>Turn OFF the ignition.</li> <li>Disconnect the powertrain control module (PCM) harness connector.</li> <li>Test the requested torque signal circuit for the following conditions:</li> </ol>                                                      | _ |                      |                      |
| 0  | <ul> <li>An open</li> <li>A high resistance</li> </ul> Refer to <u>Circuit Testing</u> and <u>Wiring Repairs</u> in Wiring Systems.Did you find and correct the condition?                                                                                 |   | Go to<br>Step<br>13  | Go to <b>Step 9</b>  |
| 9  | Inspect for poor connections the harness connector of<br>the PCM. Refer to <u>Testing for Intermittent Conditions</u><br><u>and Poor Connections</u> and <u>Connector Repairs</u> in<br>Wiring Systems.<br>Did you find and correct the condition?         | _ | Go to<br>Step<br>13  | Go to <b>Step 11</b> |
| 10 | Inspect for poor connections the harness connector of<br>the EBCM. Refer to <b>Testing for Intermittent</b><br><b>Conditions and Poor Connections</b> and <b>Connector</b><br><b>Repairs</b> in Wiring Systems.<br>Did you find and correct the condition? | - | Go to<br>Step<br>13  | Go to <b>Step 12</b> |
| 11 | IMPORTANT:<br>The replacement PCM must be programmed.<br>Replace the PCM. Refer to <u>Powertrain Control</u><br><u>Module (PCM) Replacement</u> in Engine Controls - 5.7                                                                                   | - | Go to                | -                    |

|    | L.Did you complete the repair?                                                                     |   | 13    | -         |
|----|----------------------------------------------------------------------------------------------------|---|-------|-----------|
| 10 | Replace the EBCM. Refer to <b>Electronic Brake Control</b>                                         |   | Go to |           |
| 12 | Module Replacement .                                                                               | - | Step  |           |
|    | Did you complete the repair?                                                                       |   | 13    | -         |
|    | 1. Use the scan tool in order to clear the DTCs.                                                   |   |       |           |
| 10 | 2. Operate the vehicle within the Conditions for<br>Running the DTC as specified in the supporting |   |       |           |
| 13 | text.                                                                                              | - | Go to |           |
|    |                                                                                                    |   | Step  |           |
|    | Does the DTC reset?                                                                                |   | 2     | System OK |

### **Circuit Description**

The EBCM and the PCM simultaneously control the traction control. The PCM reduces the amount of torque supplied to the drive wheels by retarding spark timing and selectively turning off fuel injectors. The EBCM actively applies the brakes to the front wheels in order to reduce torque.

The EBCM sends a requested torque message via a pulse width modulated (PWM) signal to the PCM. The duty cycle of the signal is used to determine how much engine torque the EBCM is requesting the PCM to deliver. Normal values are between 10 and 90 percent duty cycle. The signal should be at 90 percent when traction control is not active and at lower values during traction control activations. The PCM supplies a pull up voltage of 5 volts that the EBCM switches to ground to create the signal.

The PCM sends a delivered torque message via a pulse width modulated (PWM) signal to the EBCM. The duty cycle of the signal is used to determine how much engine torque the PCM is delivering. Normal values are between 10 and 90 percent duty cycle. The signal should be at low values (around 10 percent) at idle and higher values under driving conditions. The EBCM supplies a pull up voltage of 12 volts that the PCM switches to ground to create the signal.

When certain PCM DTCs are set, the PCM will not be able to perform the torque reduction portion of traction control. A serial data message is sent to the EBCM indicating that traction control is not allowed.

#### **Conditions for Running the DTC**

The ignition is ON.

#### **Conditions for Setting the DTC**

The PCM diagnoses a condition preventing the engine control portion of the traction control function and sends a serial data message to the EBCM indicating that torque reduction is not allowed. The PCM will typically set a DTC and the EBCM will set this DTC.

#### Action Taken When the DTC Sets

If equipped, the following actions occur:

- The EBCM disables the TCS/VSES for the duration of the ignition cycle.
- The Traction Control and Active Handling indicator turns ON.
- The DIC displays the following messages:
  - Service Traction System
  - Service Active Handling
- The ABS remains functional.

### **Conditions for Clearing the DTC**

- The condition for the DTC is no longer present and the DTC is cleared with a scan tool.
- The EBCM automatically clears the history DTC when a current DTC is not detected in 100 consecutive drive cycles.

#### **Diagnostic Aids**

This DTC is for information only. As an aid to the technician, this DTC indicates that there are no problems in the ABS/TCS system.

### **DTC C1278**

| Step | Action                                           | Action Yes                                                                                 |                                               |
|------|--------------------------------------------------|--------------------------------------------------------------------------------------------|-----------------------------------------------|
| Sche | ematic Reference: <u>ABS Schem</u>               |                                                                                            |                                               |
| 1    | Did you perform the ABS Diagnostic System Check? | Go to <b>Diagnostic System Check - Engine</b><br><u>Controls</u> in Engine Controls - 5.7L | Go to <u>Diagnostic</u><br>System Check - ABS |

# DTC C1281, C1283, OR C1286

#### **Circuit Description**

The vehicle stability enhancement system (VSES) is activated by the electronic brake control module (EBCM) calculating the desired yaw rate and comparing it to the actual yaw rate input. The desired yaw rate is calculated from measured steering wheel position, vehicle speed, and lateral acceleration. The difference between the desired yaw rate and actual yaw rate is the yaw rate error, which is a measurement of oversteer or understeer. If the yaw rate error becomes too large, the EBCM will attempt to correct the vehicle's yaw motion by applying differential braking to the left or right front wheel.

The amount of differential braking applied to the left or right front wheel is based on both the yaw rate error and side slip rate error. The side slip rate error is a function of the lateral acceleration minus the product of the yaw rate and vehicle speed. The yaw rate error and side slip rate error are combined to produce the total delta velocity error. When the delta velocity error becomes too large and the VSES system activates, the drivers steering inputs combined with the differential braking will attempt to bring the delta velocity error toward zero.

The VSES activations generally occur during aggressive driving, in the turns or bumpy roads without much use of the accelerator pedal. When braking during VSES activation, the brake pedal will feel different than the ABS

pedal pulsation. The brake pedal pulsates at a higher frequency during VSES activation.

### **Conditions for Running the DTC**

## C1281

- The steer angle has been centered.
- The VSES is active.
- The direction (understeer or oversteer) of the delta velocity error has not changed.
- The centered lateral acceleration value is less than 0.5 g.
- The yaw rate error is less than 6 degrees/second.
- The side slip error is greater than 1.8 meters/second\*second.

# C1283

The vehicle speed is greater than 40 km/h (25 mph).

# C1286

The steer angle has been centered.

# **Conditions for Setting the DTC**

## C1281

One of the following conditions exists:

- The VSES is engaged for 10 seconds with the delta velocity error always in either understeer or oversteer. Under this condition, this DTC will set by itself.
- The yaw rate error is greater than 10 degrees/second for 5 seconds. Under this condition, this DTC will set along with DTC C1282.
- The yaw rate error is greater than 10 degrees/second with the vehicle speed less than 60 km/h (37 mph) and the acceleration pedal is pressed more than 25 percent of the pedal travel range for 1 second during the VSES activation. Under this condition, this DTC will set along with DTC C1282.
- With the yaw rate less than 8 degrees/second, the side slip error is greater than 4.9 meters/second\*second for 5 seconds. Under this condition, this DTC will set along with DTC C1284.
- With the vehicle speed greater than 10 km/h (6.2 mph) and less than 100 km/h (62 mph) and the centered yaw rate has a value that is positive and is greater than 10 degrees/second, the oversteer term is negative for 2 seconds. The oversteer term is the yaw rate value times the lateral acceleration value. Under this condition, this DTC will set along with DTC C1284.
- With the steer rate less than 80 degrees/second, the difference between the 2 steering sensor signals (Phase A and Phase B) is greater than 20 degrees for 1 second. Under this condition, this DTC will set along with DTC C1287.

The vehicle has driven for 10 minutes without completing steer angle centering.

#### C1286

The steering sensor bias moves greater than 40 degrees after steer centering was accomplished.

#### Action Taken When the DTC Sets

- The EBCM disables the VSES for the duration of the ignition cycle.
- The Traction Control and Active Handling indicator turns ON.
- The DIC displays the Service Active Handling message.
- The ABS remains functional.

# **Conditions for Clearing the DTC**

- The condition for the DTC is no longer present and the DTC is cleared with a scan tool.
- The EBCM automatically clears the history DTC when a current DTC is not detected in 100 consecutive drive cycles.

# **Diagnostic Aids**

- The scan tool may display 2 additional characters after the DTC. Take note of the 2 character code and any other DTCs that are set. The 2 character code is an engineering aid used in order to determine the specific criteria which caused the DTC to set.
- During diagnosis, park the vehicle on a level surface.
- Check the vehicle for proper alignment. The car should not pull in either direction while driving straight on a level surface.
- Find out from the driver under what conditions the DTC was set (when the DIC displayed the Service Active Handling message). This information will help to duplicate the failure.
- The Snapshot function on the scan tool can help find an intermittent DTC.

# **Test Description**

The numbers below refer to the step numbers on the diagnostic table.

**2:** Perform the Steering Position Sensor Test in order to verify that the steering wheel position sensor (SWPS) is operating properly.

**3:** Verify that the lateral accelerometer input parameter is within the valid range.

**4:** Verify that the yaw rate input parameter is within the valid range.

# DTC C1281, C1283, or C1286

| Step | Action                                           | Values | Yes | No    |
|------|--------------------------------------------------|--------|-----|-------|
| Sche | ematic Reference: <u>ABS Schematics</u>          |        |     |       |
|      | Did you perform the ABS Diagnostic System Check? |        |     | Go to |

| 1  |                                                                                                    | _            | Go to<br>Step 2     | <u>Diagnostic</u><br>System Check -<br><u>ABS</u> |
|----|----------------------------------------------------------------------------------------------------|--------------|---------------------|---------------------------------------------------|
| 2  | <ol> <li>Install a scan tool.</li> <li>Turn ON the ignition, with the engine OFF.</li> <li>With the scan tool, perform the Steering Position Sensor<br/>Test.</li> </ol> Did the SWPS pass the test?                                                                                                    | _            | Go to<br>Step 3     | Go to <b>Step 7</b>                               |
| 3  | With a scan tool, observe the Lateral Accelerometer Input<br>parameter in the VSES data list.<br>Does the scan tool display within the specified range?                                                                                                    | 2.3-2.7<br>V | Go to<br>Step 4     | Go to <b>Step 8</b>                               |
| 4  | With a scan tool, observe the Yaw Rate Sensor Input parameter<br>in the VSES data list.<br>Does the scan tool display within the specified range?                                                                                                    | 2.3-2.7<br>V | Go to<br>Step 5     | Go to <b>Step 9</b>                               |
| 5  | <ol> <li>Use the scan tool in order to clear the DTCs.</li> <li>Perform the Diagnostic Test Drive. Refer to <u>Diagnostic</u><br/><u>Test Drive</u>.</li> <li>Does the DTC reset?</li> </ol>                                                                                                    | -            | Go to<br>Step 6     | Go to Diagnostic<br>Aids                          |
| 6  | Replace the EBCM. Refer to <u>Electronic Brake Control Module</u><br><u>Replacement</u> .<br>Did you complete the repair?                                                                                                    | _            | Go to<br>Step<br>10 | -                                                 |
| 7  | Replace the steering wheel position sensor (SWPS). Refer to<br><u>Steering Shaft, Lower Bearing, and Jacket Replacement</u><br>( <u>Telescoping</u> ) or <u>Steering Shaft, Lower Bearing, and Jacket</u><br><u>Replacement (Manual)</u> in Steering Wheel and Column.<br>Did you complete the replacement? | -            | Go to<br>Step<br>10 | -                                                 |
| 8  | Replace the lateral accelerometer sensor. Refer to <u>Lateral</u><br><u>Accelerometer Replacement</u> .<br>Did you complete the replacement?                                                                                                    | -            | Go to<br>Step<br>10 | -                                                 |
| 9  | Replace the yaw rate sensor. Refer to <u>Yaw Rate Sensor</u><br><u>Replacement</u> .<br>Did you complete the replacement?                                                                                                    | -            | Go to<br>Step<br>10 | -                                                 |
| 10 | <ol> <li>Use the scan tool in order to clear the DTCs.</li> <li>Operate the vehicle within the Conditions for Running the DTC as specified in the supporting text.</li> <li>Does the DTC reset?</li> </ol>                                                                                                  | -            | Go to<br>Step 2     | System OK                                         |

**Circuit Description** 

The vehicle stability enhancement system (VSES) is activated by the electronic brake control mdoule (EBCM) calculating the desired yaw rate and comparing it to the actual yaw rate input. The desired yaw rate is calculated from measured steering wheel position, vehicle speed, and lateral acceleration. The difference between the desired yaw rate and actual yaw rate is the yaw rate error, which is a measurement of oversteer or understeer. If the yaw rate error becomes too large, the EBCM will attempt to correct the vehicle's yaw motion by applying differential braking to the left or right front wheel.

The amount of differential braking applied to the left or right front wheel is based on both the yaw rate error and side slip rate error. The side slip rate error is a function of the lateral acceleration minus the product of the yaw rate and vehicle speed. The yaw rate error and side slip rate error are combined to produce the total delta velocity error. When the delta velocity error becomes too large and the VSES system activates, the drivers steering inputs combined with the differential braking will attempt to bring the delta velocity error toward zero.

The VSES activations generally occur during aggressive driving, in the turns or bumpy roads without much use of the accelerator pedal. When braking during VSES activation, the brake pedal will feel different than the ABS pedal pulsation. The brake pedal pulsates at a higher frequency during VSES activation.

#### **Conditions for Running the DTC**

The EBCM performs 6 different tests to detect a DTC condition. The numbers below correspond to the numbers in Conditions for Setting the DTC.

- 1. The yaw rate sensor bias test runs with the ignition ON.
- 2. The yaw rate sensor acceleration test runs with the ignition ON.
- 3. The yaw rate sensor circuit test runs with the vehicle stopped or with the vehicle speed greater than 45 km/h (28 mph).
- 4. The yaw rate isolation test runs with the following conditions:
  - The brake pedal is not pressed.
  - The ABS is not active.
  - The vehicle speed is greater than 5 km/h (3 mph).
- 5. The above yaw rate isolation test run with the VSES active.
- 6. The false activation test runs with the VSES active.

#### **Conditions for Setting the DTC**

The EBCM performs 6 different tests to detect a DTC condition. The numbers below correspond to the numbers in Conditions for Running the DTC.

- 1. The yaw rate bias is greater than 7 degrees/second.
- 2. The yaw rate input change is greater than 390 degrees/second/second.
- 3. The yaw rate input voltage is less than 0.15 volts or greater than 4.85 volts for 1 second.
- 4. The yaw rate error is greater than 10 degrees/second 30 times within a drive cycle.
- 5. The yaw rate error is greater than 10 degrees/second for 5 seconds. Under this condition, this DTC will set along with DTC C1281.

6. The yaw rate error is greater than 10 degrees/second with the vehicle speed less than 60 km/h (37 mph) and the acceleration pedal is pressed more than 25 percent of the pedal travel range for 1 second during the VSES activation. Under this condition, this DTC will set along with DTC C1281.

#### Action Taken When the DTC Sets

- The EBCM disables the VSES for the duration of the ignition cycle.
- The Traction Control and Active Handling indicator turns ON.
- The DIC displays the Service Active Handling message.
- The ABS remains functional.

## **Conditions for Clearing the DTC**

- The condition for the DTC is no longer present and the DTC is cleared with a scan tool.
- The EBCM automatically clears the history DTC when a current DTC is not detected in 100 consecutive drive cycles.

### **Diagnostic Aids**

- The scan tool may display 2 additional characters after the DTC. Take note of the 2 character code and any other DTCs that are set. The 2 character code is an engineering aid used in order to determine the specific criteria which caused the DTC to set.
- During diagnosis, park the vehicle on a level surface.
- Check the vehicle for proper alignment. The car should not pull in either direction while driving straight on a level surface.
- Find out from the driver under what conditions the DTC was set (when the DIC displayed the Service Active Handling message). This information will help to duplicate the failure.
- The Snapshot function on the scan tool can help find an intermittent DTC.

## **Test Description**

The numbers below refer to the step numbers on the diagnostic table.

**3:** Tests for the proper operation of the circuit in the low voltage range.

**4:** Tests for the proper operation of the circuit in the high voltage range. If the fuse in the jumper opens when you perform this test, the signal circuit is shorted to ground.

**5:** Tests for a short to voltage in the 5-volt reference circuit.

**6:** Tests the bias voltage of the yaw rate sensor.

## **DTC C1282**

| Step | Action                                                       | Values | Yes | No |  |
|------|--------------------------------------------------------------|--------|-----|----|--|
| Sche | Schematic Reference: ABS Schematics                          |        |     |    |  |
| Con  | Connector End View Reference: <u>ABS Connector End Views</u> |        |     |    |  |
|      |                                                              |        |     |    |  |

| 1 | Did you perform the ABS Diagnostic System Check?                                                                                         | -               | Go to Step 2        | Go to <u>Diagnostic</u><br>System Check -<br>ABS |
|---|----------------------------------------------------------------------------------------------------|-----------------|---------------------|--------------------------------------------------|
|   | 1 Install a seen tool                                                                                                    |                 |                     |                                                  |
|   | 1. Install a scall tool.                                                                                                    |                 |                     |                                                  |
|   | 2. Turn ON the ignition, with the engine OFF.                                                                                            | 0.15            |                     |                                                  |
| 2 | Input parameter in the VSES data list.                                                                                                   | 0.15-<br>4.85 V |                     |                                                  |
|   | Does the scan tool display that the Yaw Rate Sensor<br>Input parameter is within the specified range?                                    |                 | Go to <b>Step 6</b> | Go to <b>Step 3</b>                              |
|   | 1. Turn OFF the ignition.                                                                                                    |                 |                     |                                                  |
|   | 2. Disconnect the yaw rate sensor connector.                                                                                             |                 |                     |                                                  |
|   | 3. Turn ON the ignition, with the engine OFF.                                                                                            |                 |                     |                                                  |
| 3 | 4. With the scan tool, observe the Yaw Rate Sensor Input parameter.                                                                      | 0.15 V          |                     |                                                  |
|   | Doos the seen tool display that the Yew Pate Sensor                                                                                      |                 |                     |                                                  |
|   | Input parameter is less than the specified value?                                                                                        |                 | Go to Step 4        | Go to Step 10                                    |
|   | 1. Turn OFF the ignition.                                                                                                    |                 |                     |                                                  |
|   | 2. Connect a 3-amp fused jumper wire between the 5-                                                                                      |                 |                     |                                                  |
|   | volt reference circuit of the yaw rate sensor and the signal circuit of the yaw rate sensor.                                             |                 |                     |                                                  |
| 4 | 3. Turn ON the ignition, with the engine OFF.                                                                                            | 4.85 V          |                     |                                                  |
|   | 4. With the scan tool, observe the Yaw Rate Sensor Input parameter.                                                                      |                 |                     |                                                  |
|   | Does the scan tool display that the Yaw Rate Sensor                                                                                      |                 |                     |                                                  |
|   | Input parameter is greater than the specified value?                                                                                     |                 | Go to Step 5        | Go to Step 8                                     |
|   | 1. Disconnect the fused jumper wire.                                                                                                    |                 |                     |                                                  |
| 5 | 2. Measure the voltage between the 5-volt reference circuit of the yaw rate sensor and the low reference circuit of the yaw rate sensor. | 4.85-<br>5.2 V  |                     |                                                  |
|   |                                                                                                    |                 | Go to <b>Step</b>   |                                                  |
|   | Does the voltage measure within the specified range?                                                                                     |                 | 12                  | Go to Step 7                                     |
|   | Does the scan tool display that the Yaw Rate Sensor                                                                                      | 2.3-2.7         | Go to               |                                                  |
| 6 | Input parameter is within the specified range?                                                                                           | V               | Diagnostic<br>Aids  | Go to Step 11                                    |
|   | Test the 5-volt reference circuit of the yaw rate sensor for                                                                             |                 |                     |                                                  |
| 7 | a short to voltage. Refer to <u>Circuit Testing</u> and <u>Wiring</u>                                                                    | -               | Co to Stor          |                                                  |
|   | Did you find and correct the condition?                                                                                                  |                 | 16                  | Go to Step 13                                    |
|   | Test the 5-volt reference circuit of the yaw rate sensor for                                                                             |                 |                     |                                                  |
| 1 |                                                                                                    |                 | 1                   |                                                  |

|    | the following conditions:                                                                                                    |   |                         |                      |
|----|----------------------------------------------------------------------------------------------------|---|-------------------------|----------------------|
| 8  | <ul><li>An open</li><li>A short to ground</li><li>A high resistance</li></ul>                                                                                                    | - |                         |                      |
|    | Refer to <u>Circuit Testing</u> and <u>Wiring Repairs</u> in Wiring Systems.<br>Did you find and correct the condition?                                                                                                    |   | Go to <b>Step</b><br>16 | Go to <b>Step 9</b>  |
|    | Test the signal circuit of the yaw rate sensor for the following conditions:                                                                                                    |   |                         |                      |
| 9  | <ul><li>An open</li><li>A short to ground</li><li>A high resistance</li></ul>                                                                                                    | - |                         |                      |
|    | Refer to <u>Circuit Testing</u> and <u>Wiring Repairs</u> in Wiring Systems.<br>Did you find and correct the condition?                                                                                                    |   | Go to <b>Step</b><br>16 | Go to <b>Step 13</b> |
| 10 | Test the signal circuit of the yaw rate sensor for a short to voltage. Refer to <u>Circuit Testing</u> and <u>Wiring Repairs</u> in Wiring Systems.<br>Did you find and correct the condition?                                                                                                    | - | Go to <b>Step</b><br>16 | Go to <b>Step 13</b> |
| 11 | <ol> <li>Disconnect the EBCM harness connector.</li> <li>Install the J 39700 universal pinout box using the J 39700-300 cable adapter to the EBCM harness connector only. See <u>Special Tools and</u> <u>Equipment</u>.</li> <li>Test the low reference circuit of the yaw rate sensor for a high resistance or an open. Refer to <u>Circuit</u> <u>Testing</u> and <u>Wiring Repairs</u> in Wiring Systems.</li> </ol> | - | Go to <b>Step</b>       | Go to Stop 12        |
| 12 | Inspect for poor connections at the harness connector of<br>the yaw rate sensor. Refer to <u>Testing for Intermittent</u><br><u>Conditions and Poor Connections</u> and <u>Connector</u><br><u>Repairs</u> in Wiring Systems.<br>Did you find and correct the condition?                                                                                                    | - | Go to <b>Step</b><br>16 | Go to <b>Step 14</b> |
| 13 | Inspect for poor connections at the harness connector of<br>the EBCM. Refer to <u>Testing for Intermittent</u><br><u>Conditions and Poor Connections</u> and <u>Connector</u><br><u>Repairs</u> in Wiring Systems.                                                                                                    | - | Go to <b>Sten</b>       |                      |

|    | Did you find and correct the condition?                                                                                                    |   | 16                      | Go to Step 15 |
|----|----------------------------------------------------------------------------------------------------|---|-------------------------|---------------|
| 14 | Replace the yaw rate sensor. Refer to <u>Yaw Rate Sensor</u><br><u>Replacement</u> .<br>Did you complete the repair?                                                                                     | - | Go to <b>Step</b><br>16 | -             |
| 15 | Replace the EBCM. Refer to <u>Electronic Brake Control</u><br><u>Module Replacement</u> .<br>Did you complete the repair?                                                                                | - | Go to <b>Step</b><br>16 | -             |
| 16 | <ol> <li>Clear the DTCs using the scan tool.</li> <li>Operate the vehicle within the Conditions for<br/>Running the DTC as specified in the supporting<br/>text.</li> <li>Does the DTC reset?</li> </ol> | - | Go to <b>Step 2</b>     | System OK     |

## DTC C1284 OR C1285

#### **Circuit Description**

The vehicle stability enhancement system (VSES) is activated by the electronic brake control mdoule (EBCM) calculating the desired yaw rate and comparing it to the actual yaw rate input. The desired yaw rate is calculated from measured steering wheel position, vehicle speed, and lateral acceleration. The difference between the desired yaw rate and actual yaw rate is the yaw rate error, which is a measurement of oversteer or understeer. If the yaw rate error becomes too large, the EBCM will attempt to correct the vehicle's yaw motion by applying differential braking to the left or right front wheel.

The amount of differential braking applied to the left or right front wheel is based on both the yaw rate error and side slip rate error. The side slip rate error is a function of the lateral acceleration minus the product of the yaw rate and vehicle speed. The yaw rate error and side slip rate error are combined to produce the total delta velocity error. When the delta velocity error becomes too large and the VSES system activates, the drivers steering inputs combined with the differential braking will attempt to bring the delta velocity error toward zero.

The VSES activations generally occur during aggressive driving, in the turns or bumpy roads without much use of the accelerator pedal. When braking during VSES activation, the brake pedal will feel different than the ABS pedal pulsation. The brake pedal pulsates at a higher frequency during VSES activation.

#### **Conditions for Running the DTC**

#### C1284

The EBCM performs 7 different tests to detect a DTC condition. The numbers below correspond to the numbers in Conditions for Setting the DTC.

- 1. The lateral accelerometer sensor bias test runs with the ignition ON.
- 2. The lateral accelerometer sensor self test runs with the following conditions:
  - The ignition is ON.

- The vehicle is stopped.
- 3. The lateral accelerometer sensor jerk test runs with the ignition ON.
- 4. The centered lateral accelerometer sensor test runs with the following conditions:
  - The ignition is ON.
  - The vehicle is stopped.
- 5. The lateral accelerometer sensor isolation test runs with the following conditions:
  - The ignition is ON.
  - DTC C1282 is not set.
  - The yaw rate is less than 8 degrees/second.
- 6. The above lateral accelerometer sensor isolation test runs with the VSES active.
- 7. The yaw rate sensor and lateral accelerometer sensor uncorrelated test with the following conditions:
  - The vehicle speed is greater than 10 km/h (6.2 mph) and less than 100 km/h (62 mph).
  - The centered yaw rate has a value that is positive and is greater than 10 degrees/second

# C1285

The ignition is ON.

# **Conditions for Setting the DTC**

# C1284

The EBCM performs 7 different tests to detect a DTC condition. The numbers below correspond to the numbers in Conditions for Running the DTC.

- 1. The compensated bias value of the lateral accelerometer sensor is greater than 0.3 g.
- 2. The lateral accelerometer sensor performs a self test that results in an offset of 0.5 g. The EBCM compares the sensor output during the self test with the output following the test. The DTC sets when the lateral acceleration immediately following the self test is greater than the self test output minus 0.4 g.
- 3. The lateral jerk is greater than 16.5 g/second for 0.12 seconds more than 2 times within the ignition cycle.
- 4. The lateral acceleration is 0.4 g for 0.25 seconds.
- 5. The side slip error is greater than 0.5 g 30 times within a drive cycle.
- 6. The side slip error is greater than 0.5 g for 5 seconds. Under this condition, this DTC will set along with DTC C1281.
- 7. The oversteer term is negative for 2 seconds. The oversteer term is the yaw rate value times the lateral acceleration value. Under this condition, this DTC will set along with DTC C1281.

# C1285

The lateral accelerometer input voltage is less than 0.15 volts or greater than 4.85 volts for 1 second.

## Action Taken When the DTC Sets

- The EBCM disables the VSES for the duration of the ignition cycle.
- The Traction Control and Active Handling indicator turns ON.
- The DIC displays the Service Active Handling message.
- The ABS remains functional.

#### **Conditions for Clearing the DTC**

- The condition for the DTC is no longer present and the DTC is cleared with a scan tool.
- The EBCM automatically clears the history DTC when a current DTC is not detected in 100 consecutive drive cycles.

#### **Diagnostic Aids**

- The scan tool may display 2 additional characters after the DTC. Take note of the 2 character code and any other DTCs that are set. The 2 character code is an engineering aid used in order to determine the specific criteria which caused the DTC to set.
- During diagnosis, park the vehicle on a level surface.
- Check the vehicle for proper alignment. The car should not pull in either direction while driving straight on a level surface.
- Find out from the driver under what conditions the DTC was set (when the DIC displayed the Service Active Handling message). This information will help to duplicate the failure.
- The Snapshot function on the scan tool can help find an intermittent DTC.

#### **Test Description**

The numbers below refer to the step numbers on the diagnostic table.

**3:** Tests for the proper operation of the circuit in the low voltage range.

**4:** Tests for the proper operation of the circuit in the high voltage range. If the fuse in the jumper opens when you perform this test, the signal circuit is shorted to ground.

5: Tests for a short to voltage in the 5 volt reference circuit.

6: Tests the bias voltage of the lateral accelerometer sensor.

#### DTC C1284 or C1285

| Step | Action                                                    | Values | Yes          | No                |  |  |
|------|-----------------------------------------------------------|--------|--------------|-------------------|--|--|
| Sche | Schematic Reference: ABS Schematics                       |        |              |                   |  |  |
| Con  | nector End View Reference: <u>ABS Connector End Views</u> |        |              |                   |  |  |
|      | Did you perform the ABS Diagnostic System Check?          |        |              | Go to             |  |  |
| 1    |                                                           | _      |              | <u>Diagnostic</u> |  |  |
| 1    |                                                           | _      |              | System Check -    |  |  |
|      |                                                           |        | Go to Step 2 | <u>ABS</u>        |  |  |
|      | 1. Install a scan tool.                                   |        |              |                   |  |  |
|      | 2. Turn ON the ignition, with the engine OFF.             |        |              |                   |  |  |

| 2 | <ul><li>3. With a scan tool, observe the Lateral Accelerometer<br/>Input parameter in the VSES data list.</li><li>Does the scan tool display that the Lateral Accelerometer<br/>Input parameter is within the specified range?</li></ul>                                                                                                    | 0.15-<br>4.85 V | Go to <b>Step 6</b>         | Go to <b>Step 3</b>  |
|---|----------------------------------------------------------------------------------------------------|-----------------|-----------------------------|----------------------|
| 3 | <ol> <li>Turn OFF the ignition.</li> <li>Disconnect the lateral accelerometer sensor connector.</li> <li>Turn ON the ignition, with the engine OFF.</li> <li>With the scan tool, observe the Lateral Accelerometer Input parameter.</li> <li>Does the scan tool display that the Lateral Accelerometer Input parameter is less than the specified value?</li> </ol> | 0.15 V          | Go to <b>Step 4</b>         | Go to <b>Step 10</b> |
| 4 | <ol> <li>Turn OFF the ignition.</li> <li>Connect a 3 amp fused jumper wire between the 5 volt reference circuit of the lateral accelerometer sensor and the signal circuit of the lateral accelerometer sensor.</li> <li>Turn ON the ignition, with the engine OFF.</li> <li>With the scan tool, observe the Lateral Accelerometer Input parameter.</li> </ol>      | 4.85 V          | Go to <b>Step 5</b>         | Go to <b>Step 8</b>  |
| 5 | <ol> <li>Disconnect the fused jumper wire.</li> <li>Measure the voltage between the 5 volt reference<br/>circuit of the lateral accelerometer sensor and the<br/>low reference circuit of the lateral accelerometer.</li> <li>Does the voltage measure less the specified value?</li> </ol>                                                                         | 5.1 V           | Go to <b>Step</b><br>12     | Go to <b>Step 7</b>  |
| 6 | Does the scan tool display that the Lateral Accelerometer<br>Input parameter is within the specified range?                                                                                                    | 2.3-2.7<br>V    | Go to<br>Diagnostic<br>Aids | Go to <b>Step 11</b> |
| 7 | Test the 5 volt reference circuit of the lateral accelerometer sensor for a short to voltage. Refer to <u><b>Circuit Testing</b></u> and <u><b>Wiring Repairs</b></u> in Wiring Systems. Did you find and correct the condition?                                                                                                    | -               | Go to <b>Step</b><br>16     | Go to <b>Step 13</b> |
|   | <ul> <li>Test the 5 volt reference circuit of the lateral accelerometer sensor for the following conditions:</li> <li>An open</li> <li>A short to ground</li> </ul>                                                                                                    |                 |                             |                      |

|    | • A high resistance                                                                                                    |   |                         |                      |
|----|----------------------------------------------------------------------------------------------------|---|-------------------------|----------------------|
| 8  | Refer to <u>Circuit Testing</u> and <u>Wiring Repairs</u> in Wiring Systems.<br>Did you find and correct the condition?                                                                                                    | - | Go to <b>Step</b><br>16 | Go to <b>Step 9</b>  |
| 9  | <ul> <li>Test the signal circuit of the lateral accelerometer sensor<br/>for the following conditions:</li> <li>An open</li> <li>A short to ground</li> <li>A high resistance</li> </ul>                                                                                                    | _ |                         |                      |
|    | Refer to <u>Circuit Testing</u> and <u>Wiring Repairs</u> in Wiring Systems.<br>Did you find and correct the condition?                                                                                                    |   | Go to <b>Step</b><br>16 | Go to <b>Step 13</b> |
| 10 | Test the signal circuit of the lateral accelerometer sensor<br>for a short to voltage. Refer to <u>Circuit Testing</u> and<br><u>Wiring Repairs</u> in Wiring Systems.<br>Did you find and correct the condition?                                                                                                    | _ | Go to <b>Step</b><br>16 | Go to <b>Step 13</b> |
| 11 | <ol> <li>Disconnect the EBCM harness connector.</li> <li>Install the J 39700 universal pinout box using the J 39700-300 cable adapter to the EBCM harness connector only. See <u>Special Tools and</u> <u>Equipment</u>.</li> <li>Test the low reference circuit of the lateral accelerometer sensor for a high resistance or an open. Refer to <u>Circuit Testing</u> and <u>Wiring Repairs</u> in Wiring Systems.</li> </ol> | _ | Go to <b>Step</b>       | Go to <b>Step 12</b> |
| 12 | Inspect for poor connections at the harness connector of<br>the lateral accelerometer sensor. Refer to <u>Testing for</u><br><u>Intermittent Conditions and Poor Connections</u> and<br><u>Connector Repairs</u> in Wiring Systems.<br>Did you find and correct the condition?                                                                                                    | - | Go to <b>Step</b><br>16 | Go to <b>Step 14</b> |
| 13 | Inspect for poor connections at the harness connector of<br>the EBCM. Refer to <u>Testing for Intermittent Conditions</u><br>and Poor Connections and <u>Connector Repairs</u> in Wiring<br>Systems.<br>Did you find and correct the condition?                                                                                                    | - | Go to <b>Step</b><br>16 | Go to <b>Step 15</b> |
| 14 | Replace the lateral accelerometer sensor. Refer to <u>Lateral</u><br><u>Accelerometer Replacement</u> .                                                                                                    | - | Go to <b>Sten</b>       | -                    |

|    | Did you complete the repair?                                                                                                    |   | 16                             |           |
|----|----------------------------------------------------------------------------------------------------|---|--------------------------------|-----------|
| 15 | Replace the EBCM. Refer to <u>Electronic Brake Control</u><br><u>Module Replacement</u> .<br>Did you complete the repair?                                                                                | - | Go to <b>Step</b><br><b>16</b> | -         |
| 16 | <ol> <li>Clear the DTCs using the scan tool.</li> <li>Operate the vehicle within the Conditions for<br/>Running the DTC as specified in the supporting<br/>text.</li> <li>Does the DTC reset?</li> </ol> | - | Go to <b>Step 2</b>            | System OK |

# DTC C1287 OR C1288

### **Circuit Description**

The vehicle stability enhancement system (VSES) is activated by the electronic brake control mdoule (EBCM) calculating the desired yaw rate and comparing it to the actual yaw rate input. The desired yaw rate is calculated from measured steering wheel position, vehicle speed, and lateral acceleration. The difference between the desired yaw rate and actual yaw rate is the yaw rate error, which is a measurement of oversteer or understeer. If the yaw rate error becomes too large, the EBCM will attempt to correct the vehicle's yaw motion by applying differential braking to the left or right front wheel.

The amount of differential braking applied to the left or right front wheel is based on both the yaw rate error and side slip rate error. The side slip rate error is a function of the lateral acceleration minus the product of the yaw rate and vehicle speed. The yaw rate error and side slip rate error are combined to produce the total delta velocity error. When the delta velocity error becomes too large and the VSES system activates, the drivers steering inputs combined with the differential braking will attempt to bring the delta velocity error toward zero.

The VSES activations generally occur during aggressive driving, in the turns or bumpy roads without much use of the accelerator pedal. When braking during VSES activation, the brake pedal will feel different than the ABS pedal pulsation. The brake pedal pulsates at a higher frequency during VSES activation.

#### **Conditions for Running the DTC**

The ignition is ON.

## **Conditions for Setting the DTC**

C1287

One of the following conditions exists:

- The steering wheel position sensor is synchronized and the steer rate (speed that the steering wheel appears to be turning) is greater than 1100 degrees/second.
- The steer rate is less than 80 degrees/second and the difference in the phase angle between Phase A and Phase B is greater than 20 degrees.

• The 2 steering sensor signals (Phase A and Phase B) do not agree for 1 second. Under this condition, this DTC will set along with DTC C1281.

#### C1288

One of the following conditions exists:

- Both Phase A and Phase B are greater than 4.9 volts for 1.6 seconds.
- Both Phase A and Phase B are less than 0.2 volts for 1.6 seconds.
- The difference in the changes in Phase A and Phase B is greater than 35.2 degrees for 9.76 milliseconds.

#### Action Taken When the DTC Sets

- The EBCM disables the VSES for the duration of the ignition cycle.
- The Traction Control and Active Handling indicator turns ON.
- The DIC displays the Service Active Handling message.
- The ABS remains functional.

### **Conditions for Clearing the DTC**

- The condition for the DTC is no longer present and the DTC is cleared with a scan tool.
- The EBCM automatically clears the history DTC when a current DTC is not detected in 100 consecutive drive cycles.

#### **Diagnostic Aids**

- The scan tool may display 2 additional characters after the DTC. Take note of the 2 character code and any other DTCs that are set. The 2 character code is an engineering aid used in order to determine the specific criteria which caused the DTC to set.
- During diagnosis, park the vehicle on a level surface.
- Check the vehicle for proper alignment. The car should not pull in either direction while driving straight on a level surface.
- Find out from the driver under what conditions the DTC was set (when the DIC displayed the Service Active Handling message). This information will help to duplicate the failure.
- The Snapshot function on the scan tool can help find an intermittent DTC.

#### **Test Description**

The numbers below refer to the step numbers on the diagnostic table.

**2:** Perform the Steering Position Sensor Test in order to verify if the steering wheel position sensor (SWPS) is operating properly.

**3:** Tests for the proper operation of the steering wheel position signal A circuit in the low voltage range.

**4:** Tests for the proper operation of the steering wheel position signal B circuit in the low voltage range.

**5:** Tests for the proper operation of the steering wheel position signal A circuit in the high voltage range. If the fuse in the jumper opens when you perform this test, the signal circuit is shorted to ground.

**6:** Tests for the proper operation of the steering wheel position signal B circuit in the high voltage range. If the fuse in the jumper opens when you perform this test, the signal circuit is shorted to ground.

7: Tests for a short to voltage in the 5-volt reference circuit.

8: Tests for a high resistance or an open in the low reference circuit.

#### DTC C1287 or C1288

| Step |        | Action                                                                               | Values | Yes                 | No                                |
|------|--------|--------------------------------------------------------------------------------------|--------|---------------------|-----------------------------------|
| Sche | ematic | Reference: ABS Schematics                                                            |        |                     |                                   |
| Con  | nector | • End View Reference: <u>ABS Connector End Views</u>                                 | 1      |                     |                                   |
|      | Did y  | ou perform the Diagnostic System Check-ABS?                                          |        |                     | Go to                             |
| 1    |        |                                                                                      | -      |                     | <u>Diagnostic</u><br>System Check |
|      |        |                                                                                      |        | Go to Step 2        | - ABS                             |
|      | 1.     | Install a scan tool.                                                                 |        |                     |                                   |
|      | 2.     | Turn ON the ignition, with the engine OFF.                                           |        |                     |                                   |
| 2    | 3.     | With the scan tool, perform the Steering Position                                    | -      |                     |                                   |
|      |        | Sensor Test.                                                                         |        | Go to               |                                   |
|      | D'10   |                                                                                      |        | Diagnostic          |                                   |
|      | Dia t  | he SWPS pass the test?                                                               |        | Alds                | Go to Step 3                      |
|      | 1.     | Turn OFF the ignition.                                                               |        |                     |                                   |
|      | 2.     | Disconnect the steering wheel position sensor (SWPS) connector.                      | 0.2 V  |                     |                                   |
|      | 3.     | Turn ON the ignition, with the engine OFF.                                           |        |                     |                                   |
| 3    | 4.     | With the scan tool, observe the Dual Analog SWPS                                     |        |                     |                                   |
|      |        | Input A parameter in the VSES data list.                                             |        |                     |                                   |
|      | Does   | the scan tool indicate the Dual Analog SWPS Input A                                  |        |                     |                                   |
|      | paran  | neter is less than the specified value?                                              |        | Go to Step 4        | Go to Step 13                     |
|      | With   | the scan tool, observe the Dual Analog SWPS Input B                                  |        |                     |                                   |
| 4    | paran  | neter.                                                                               | 0.2 V  |                     |                                   |
|      | Does   | neter is less than the specified value?                                              |        | Go to <b>Step 5</b> | Go to <b>Step 14</b>              |
|      | 1      | Turn OFF the ignition                                                                |        |                     |                                   |
|      | 2      | Connect a 3-amp fused jumper wire between the 5-                                     |        |                     |                                   |
|      | 2.     | volt reference circuit of the steering wheel position                                |        |                     |                                   |
| 5    |        | sensor (SWPS) and the signal A circuit of the steering wheel position sensor (SWPS). | 4.9 V  |                     |                                   |
|      | 3.     | Turn ON the ignition, with the engine OFF.                                           |        |                     |                                   |
|      | 4.     | With the scan tool, observe the Dual Analog SWPS                                     |        |                     |                                   |
|      |        | Input A parameter.                                                                   |        |                     |                                   |

|    | Does the scan tool indicate that the Dual Analog SWPS<br>Input A parameter is greater than the specified value?                                                                                                    |       | Go to <b>Step 6</b> | Go to <b>Step 10</b> |
|----|----------------------------------------------------------------------------------------------------|-------|---------------------|----------------------|
| 6  | <ol> <li>Turn OFF the ignition.</li> <li>Disconnect the fused jumper wire.</li> <li>Connect a 3-amp fused jumper wire between the 5-<br/>volt reference circuit of the steering wheel position<br/>sensor (SWPS) and the signal B circuit of the steering<br/>wheel position sensor (SWPS).</li> <li>Turn ON the ignition, with the engine OFF.</li> <li>With the scan tool, observe the Dual Analog SWPS<br/>Input B parameter.</li> <li>Does the scan tool indicate that the Dual Analog SWPS<br/>Input B parameter is greater than the specified value?</li> </ol> | 4.9 V | Go to <b>Step 7</b> | Go to <b>Step 10</b> |
| 7  | <ol> <li>Disconnect the fused jumper wire.</li> <li>Measure the voltage between the 5-volt reference circuit of the steering wheel position sensor (SWPS) and the low reference circuit of the steering wheel position sensor (SWPS).</li> </ol>                                                                                                    | 5 V   | Go to Step 8        | Go to Step 9         |
| 8  | <ol> <li>Turn OFF the ignition.</li> <li>Disconnect the negative battery cable. Refer to         <u>Battery Negative Cable Disconnect/Connect</u> <u>Procedure</u> in Engine Electrical.</li> <li>Measure the resistance from the low reference circuit         of the steering wheel position sensor (SWPS) to a         good ground.</li> </ol>                                                                                                    | 5 ohm | Go to <b>Step</b>   | Go to Stop 15        |
| 9  | Test the 5-volt reference circuit of the steering wheel<br>position sensor (SWPS) for a short to voltage. Refer to<br><u>Circuit Testing</u> and <u>Wiring Repairs</u> in Wiring Systems.<br>Did you find and correct the condition?                                                                                                    |       | Go to Step 20       | Go to <b>Step 15</b> |
| 10 | <ul> <li>Test the 5-volt reference circuit of the steering wheel position sensor (SWPS) for the following conditions:</li> <li>An open</li> <li>A short to ground</li> <li>A high resistance</li> </ul>                                                                                                    | -     |                     |                      |

|    | Refer to <u>Circuit Testing</u> and <u>Wiring Repairs</u> in Wiring Systems.<br>Did you find and correct the condition?                                                                                        |   | Go to <b>Step</b> 20           | Go to <b>Step 11</b> |
|----|----------------------------------------------------------------------------------------------------|---|--------------------------------|----------------------|
|    | Test the signal A circuit of the steering wheel position<br>sensor (SWPS) for the following conditions:                                                                                                    |   |                                |                      |
|    | • An open                                                                                                    |   |                                |                      |
|    | • A short to ground                                                                                                    |   |                                |                      |
| 11 | • A high resistance                                                                                                    | - |                                |                      |
|    | Refer to <u>Circuit Testing</u> and <u>Wiring Repairs</u> in Wiring<br>Systems.<br>Did you find and correct the condition?                                                                                     |   | Go to <b>Step</b><br><b>20</b> | Go to <b>Step 12</b> |
|    | Test the signal B circuit of the steering wheel position<br>sensor (SWPS) for the following conditions:                                                                                                    |   |                                |                      |
|    | • An open                                                                                                    |   |                                |                      |
|    | A short to ground                                                                                                    |   |                                |                      |
| 12 | • A high resistance                                                                                                    | - |                                |                      |
|    |                                                                                                    |   |                                |                      |
|    | Refer to Circuit Testing and Wiring Repairs in Wiring                                                                                                    |   |                                |                      |
|    | Systems.<br>Did you find and correct the condition?                                                                                                    |   | Go to Step                     | Go to Stop 17        |
|    | Test the signal A circuit of the steering wheel position                                                                                                    |   | 20                             | 00 10 Step 17        |
| 13 | sensor (SWPS) for a short to voltage. Refer to <u>Circuit</u>                                                                                                    | - |                                |                      |
|    | Did you find and correct the condition?                                                                                                    |   | Go to Step<br>20               | Go to <b>Step 17</b> |
|    | Test the signal B circuit of the steering wheel position                                                                                                    |   |                                |                      |
| 14 | Sensor (SWPS) for a short to voltage. Refer to <u>Circuit</u><br><b>Testing</b> and <b>Wiring Repairs</b> in Wiring Systems.                                                                                   | - | Go to <b>Step</b>              |                      |
|    | Did you find and correct the condition?                                                                                                    |   | 20                             | Go to Step 17        |
|    | 1. Disconnect the EBCM harness connector.                                                                                                    |   |                                |                      |
|    | <ol> <li>Install the J 39700 universal pinout box using the J</li> <li>39700-300 cable adapter to the EBCM harness connector only. See Special Tools and Equipment</li> </ol>                                  |   |                                |                      |
| 15 | <ol> <li>Test the low reference circuit of the steering wheel position sensor (SWPS) for a high resistance or an open. Refer to <u>Circuit Testing</u> and <u>Wiring Repairs</u> in Wiring Systems.</li> </ol> | _ |                                |                      |
|    | Did you find and correct the condition?                                                                                                    |   | <b>20</b>                      | Go to Step 17        |
|    | Inspect for poor connections at the harness connector of the                                                                                                    |   |                                | -                    |

| 16 | steering wheel position sensor (SWPS). Refer to <u>Testing for</u><br>Intermittent Conditions and Poor Connections and<br>Connector Repairs in Wiring Systems.<br>Did you find and correct the condition?                                     | - | Go to <b>Step</b><br>20 | Go to <b>Step 18</b> |
|----|----------------------------------------------------------------------------------------------------|---|-------------------------|----------------------|
| 17 | Inspect for poor connections at the harness connector of the EBCM. Refer to <u>Testing for Intermittent Conditions and</u> <u>Poor Connections</u> and <u>Connector Repairs</u> in Wiring Systems.<br>Did you find and correct the condition? | - | Go to <b>Step</b><br>20 | Go to <b>Step 19</b> |
| 18 | Replace the steering wheel position sensor (SWPS). Refer to<br>Steering Wheel Position Sensor or Steering Shaft Lower<br>Bearing Replacement in Steering Wheel and Column.<br>Did you complete the repair?                                    | - | Go to <b>Step</b><br>20 | -                    |
| 19 | Replace the EBCM. Refer to <u>Electronic Brake Control</u><br><u>Module Replacement</u> .<br>Did you complete the repair?                                                                                                    | - | Go to <b>Step 20</b>    | -                    |
| 20 | <ol> <li>Clear the DTCs using the scan tool.</li> <li>Operate the vehicle within the Conditions for Running<br/>the DTC as specified in the supporting text.</li> </ol> Does the DTC reset?                                                   | - | Go to <b>Step 2</b>     | System OK            |

#### **Circuit Description**

The stop lamp switch signal informs the electronic brake control module (EBCM) when the brake pedal is pressed.

#### **Conditions for Running the DTC**

The ABS conditions and the braking conditions are normal.

#### Conditions for Setting the DTC

The stoplamp switch remains open for 3 deceleration cycles.

#### Action Taken When the DTC Sets

If equipped, the following actions occur:

- The EBCM disables the TCS/VSES for the duration of the ignition cycle.
- The Traction Control and Active Handling indicator turns ON.
- The DIC displays the following messages:
  - Service Traction System

- Service Active Handling
- The ABS remains functional.

## Conditions for Clearing the DTC

- The condition for the DTC is no longer present and the DTC is cleared with a scan tool.
- The EBCM automatically clears the history DTC when a current DTC is not detected in 100 consecutive drive cycles.

## **Diagnostic Aids**

- Diagnose any wheel speed sensor DTCs before continuing with the diagnosis of the DTC.
- A deceleration cycle consists of the following sequence:
  - 1. The vehicle speed is greater than 24 km/h (15 mph).
  - 2. The vehicle decelerates more than 8 km/h/second (5 mph/second) for 2 seconds.
  - 3. The vehicle speed decelerates to less than 16 km/h (10 mph).
- Verify proper stop lamp switch operation using the data list of the scan tool. As the brake is applied, the data list displays the stop lamp switch on within 2.54 cm (1 in) of travel.
- Possible causes of this DTC are the following conditions:
  - An open stop lamp switch
  - The stop lamp switch is misadjusted
  - An open fuse
  - Circuit has a wiring problem, terminal corrosion, or poor connections
  - Erratic wheel speeds

## **Test Description**

The numbers below refer to the step numbers on the diagnostic table.

**3:** Tests the circuit for a change in states.

**5:** Tests for proper operation of the circuit by bypassing the stoplamp switch. If the fuse in the jumper opens when you perform this test, the signal circuit of the stop lamp switch is shorted to ground.

## DTC C1291

| Step | Action                                                    | Yes          | No                      |  |  |  |  |  |
|------|-----------------------------------------------------------|--------------|-------------------------|--|--|--|--|--|
| Sche |                                                           |              |                         |  |  |  |  |  |
| Con  | nector End View Reference: <u>ABS Connector End Views</u> |              |                         |  |  |  |  |  |
|      | Did you perform the ABS Diagnostic System Check?          |              | Go to <b>Diagnostic</b> |  |  |  |  |  |
| 1    |                                                           |              | System Check -          |  |  |  |  |  |
|      |                                                           | Go to Step 2 | ABS                     |  |  |  |  |  |
| 2    | Press the brake pedal.                                    |              |                         |  |  |  |  |  |
| 2    | Do the brake lamps turn ON?                               | Go to Step 3 | Go to Step 7            |  |  |  |  |  |
|      |                                                           |              |                         |  |  |  |  |  |

|    | 1. Press the brake pedal.                                                                                                    |                   |               |
|----|----------------------------------------------------------------------------------------------------|-------------------|---------------|
| 3  | 2. With a scan tool, observe the Stop Lamp Switch pa                                                                                                    | arameter Go to    |               |
| -  |                                                                                                    | Diagnostic        |               |
|    | Does the Stop Lamp Switch parameter change state?                                                                                                    | Ăids              | Go to Step 4  |
|    | 1. Turn OFF the ignition.                                                                                                    |                   |               |
| 1  | 2. Inspect the stop lamp switch and adjust and/or cali needed. Refer to <b>Stop Lamp Switch Adjustment</b>                                              | brate if          |               |
| 4  | Lighting Systems.                                                                                                    |                   |               |
|    | Did you find and correct the condition?                                                                                                    | Go to Step        | Go to Step 5  |
|    | 1. The OFE the ionition                                                                                                    | 14                | 00 10 Step 5  |
|    | 1. Turn OFF the ignition.                                                                                                    |                   |               |
|    | 2. Disconnect the stop ramp switch connector.                                                                                                    | - 44              |               |
| 5  | 3. Connect a 3 amp fused jumper wire between the bar<br>positive voltage circuit of the stop lamp switch and<br>signal circuit of the stop lamp switch. | l the             |               |
|    | 4. Turn ON the ignition, with the engine OFF.                                                                                                    |                   |               |
|    | 5. With a scan tool, observe the Stop Lamp Switch pa                                                                                                    | arameter.         |               |
|    |                                                                                                    | Go to <b>Step</b> |               |
|    | Does the scan tool display Applied?                                                                                                    |                   | Go to Step 6  |
|    | between the splice pack of the stoplamp signal circuit an                                                                                               | 1<br>d the        |               |
| 6  | EBCM. Refer to <u>Circuit Testing</u> and <u>Wiring Repairs</u> ir                                                                                      | n Wiring          |               |
|    | Systems.                                                                                                    | Go to Step        | C (c Ster 10  |
|    | Did you find and correct the condition ?                                                                                                    | 14<br>witch       | Go to Step 10 |
| _  | for a short to ground or an open. Refer to <b>Circuit Testin</b>                                                                                        | g and             |               |
| 1  | Wiring Repairs in Wiring Systems.                                                                                                    | Go to <b>Step</b> |               |
|    | Did you find and correct the condition?                                                                                                    | 14                | Go to Step 8  |
|    | Test the signal circuit of the stop lamp switch for an open<br>between the stop lamp switch and the splice of the stop l                                | 1                 |               |
| 8  | signal circuit. Refer to <b>Circuit Testing</b> and <b>Wiring Rep</b>                                                                                   | airs in           |               |
| -  | Wiring Systems.                                                                                                    | Go to <b>Step</b> |               |
|    | Did you find and correct the condition?                                                                                                    | 14                | Go to Step 9  |
|    | Test the signal circuit of the stop lamp switch for a short<br>ground Refer to Circuit Testing and Wiring Repairs in                                    | to<br>Wiring      |               |
| 9  | Systems.                                                                                                    | Go to <b>Step</b> |               |
|    | Did you find and correct the condition?                                                                                                    | 14                | Go to Step 10 |
|    | Inspect for poor connections at the harness connector of                                                                                                | the <b>D</b> eer  |               |
| 10 | <b>Connections</b> and <b>Connector Repairs</b> in Wiring Systems                                                                                       | Go to Step        |               |
|    | Did you find and correct the condition?                                                                                                    | 14                | Go to Step 12 |
|    | Inspect for poor connections at the harness connector of                                                                                                | the               |               |

| 11 | stoplamp switch. Refer to <u>Testing for Intermittent Conditions</u><br>and Poor Connections and <u>Connector Repairs</u> in Wiring<br>Systems.<br>Did you find and correct the condition?                 | Go to <b>Step</b><br>14 | Go to <b>Step 13</b> |
|----|----------------------------------------------------------------------------------------------------|-------------------------|----------------------|
| 12 | Replace the EBCM. Refer to <u>Electronic Brake Control Module</u><br><u>Replacement</u> .<br>Did you complete the repair?                                                                                  | Go to <b>Step</b><br>14 | -                    |
| 13 | Replace the stop lamp switch. Refer to <u>Stop Lamp Switch</u><br><u>Replacement</u> in Lighting Systems.<br>Did you complete the repair?                                                                  | Go to <b>Step</b><br>14 | -                    |
| 14 | <ol> <li>Use the scan tool in order to clear the DTCs.</li> <li>Operate the vehicle within the Conditions for Running the DTC as specified in the supporting text.</li> <li>Does the DTC reset?</li> </ol> | Go to <b>Step 2</b>     | System OK            |

# DTC C1292, C1293, OR C1296

#### **Circuit Description**

The EBCM uses the input from the brake fluid pressure sensor for more accurate braking control during VSES.

#### **Conditions for Running the DTC**

C1292

The ignition is ON.

C1293

The vehicle speed is greater than 40 km/h (25 mph).

#### C1296

The ignition is ON for 1.2 seconds.

### **Conditions for Setting the DTC**

#### C1292

The brake fluid pressure is less than 345 kPa (50 psi) for 3 deceleration cycles.

#### C1293

The brake fluid pressure is greater than 345 kPa (50 psi) for 2 consecutive ignition cycles.

#### C1296

One of the following conditions exists:

- The brake fluid pressure sensor signal is greater than 4.9 volts for 2 minutes.
- The brake fluid pressure sensor signal is less than 0.14 volts for 0.1 seconds.

#### Action Taken When the DTC Sets

- The EBCM disables the VSES for the duration of the ignition cycle.
- The Traction Control and Active Handling indicator turns ON.
- The DIC displays the Service Active Handling message.
- The ABS remains functional.

# **Conditions for Clearing the DTC**

- The condition for the DTC is no longer present and the DTC is cleared with a scan tool.
- The EBCM automatically clears the history DTC when a current DTC is not detected in 100 consecutive drive cycles.

# **Diagnostic Aids**

- Find out from the driver under what conditions the DTC was set (when the DIC displayed the Service Active Handling message). This information will help to duplicate the failure.
- The Snapshot function on the scan tool can help find an intermittent DTC.
- A deceleration cycle consists of the following sequence:
  - 1. The vehicle speed is greater than 24 km/h (15 mph).
  - 2. The vehicle decelerates more than 8 km/h/second (5 mph/second) for 2 seconds.
  - 3. The vehicle speed decelerates to less than 16 km/h (10 mph).

## **Test Description**

The numbers below refer to the step numbers on the diagnostic table.

**3:** Tests for the proper operation of the circuit in the low voltage range.

**4:** Tests for the proper operation of the circuit in the high voltage range. If the fuse in the jumper opens when you perform this test, the signal circuit is shorted to ground.

**5:** Tests for a short to voltage in the 5 volt reference circuit.

**6:** Tests for a high resistance or an open in the low reference circuit.

## DTC C1292, C1293, or C1296

| Step        | Action                                                                                               | Values | Yes | No    |
|-------------|----------------------------------------------------------------------------------------------------|--------|-----|-------|
| Sche<br>Con | ematic Reference: <u>ABS Schematics</u><br>nector End View Reference: <u>ABS Connector End Views</u> |        |     |       |
|             | Did you perform the ABS Diagnostic System Check?                                                     |        |     | Go to |

| 1 |               |                                                                                                    | -              | Go to Step 2        | <u>Diagnostic</u><br>System Check -<br><u>ABS</u> |
|---|---------------|----------------------------------------------------------------------------------------------------|----------------|---------------------|---------------------------------------------------|
|   | 1.            | Install a scan tool.                                                                                                    |                |                     |                                                   |
|   | 2.            | Turn ON the ignition, with the engine OFF.                                                                                                    |                |                     |                                                   |
| 2 | 3.            | With a scan tool, observe the Brake Fluid Pressure<br>Sensor Input parameter in the VSES data list.                                                                  | 0.14-<br>4.9 V | Cata                |                                                   |
|   | Does<br>Senso | the scan tool display that the Brake Fluid Pressure<br>or Input parameter is within the specified range?                                                             |                | Diagnostic<br>Aids  | Go to Step 3                                      |
|   | 1.            | Turn OFF the ignition.                                                                                                    |                |                     |                                                   |
|   | 2.            | Disconnect the brake fluid pressure sensor connector.                                                                                                    |                |                     |                                                   |
|   | 3.            | Turn ON the ignition, with the engine OFF.                                                                                                    |                |                     |                                                   |
| 3 | 4.            | With the scan tool, observe the Brake Fluid Pressure<br>Sensor Input parameter.                                                                                      | 0.14 V         |                     |                                                   |
|   | Does<br>Senso | the scan tool indicate that the Brake Fluid Pressure<br>or Input parameter is less than the specified value?                                                         |                | Go to <b>Step 4</b> | Go to <b>Step 10</b>                              |
|   | 1.            | Turn OFF the ignition.                                                                                                    |                |                     |                                                   |
|   | 2.            | Connect a 3 amp fused jumper wire between the 5 volt reference circuit of the brake fluid pressure sensor and the signal circuit of the brake fluid pressure sensor. |                |                     |                                                   |
| 4 | 3.            | Turn ON the ignition, with the engine OFF.                                                                                                    | 4.9 V          |                     |                                                   |
|   | 4.            | With the scan tool, observe the Brake Fluid Pressure<br>Sensor Input parameter.                                                                                      |                |                     |                                                   |
|   | Does<br>Senso | the scan tool indicate that the Brake Fluid Pressure<br>or Input parameter is greater than the specified value?                                                      |                | Go to <b>Step 5</b> | Go to Step 8                                      |
|   | 1.            | Disconnect the fused jumper wire.                                                                                                    |                |                     |                                                   |
| 5 | 2.            | Measure the voltage between the 5 volt reference<br>circuit of the brake fluid pressure sensor and the low<br>reference circuit of the brake fluid pressure sensor.  | 5 V            |                     |                                                   |
|   | Does          | the voltage measure less the specified value?                                                                                                    |                | Go to Step 6        | Go to Step 7                                      |
|   | 1.            | Turn OFF the ignition.                                                                                                    |                |                     | *                                                 |
|   | 2.            | Disconnect the negative battery cable. Refer to                                                                                                    |                |                     |                                                   |
|   |               | Battery Negative Cable Disconnect/Connect                                                                                                    | <b>F</b> 1     |                     |                                                   |
| 6 | _             | Procedure in Engine Electrical.                                                                                                    | 5 ohm          |                     |                                                   |
|   | 3.            | Measure the resistance from the low reference circuit<br>of the brake fluid pressure sensor to a good ground                                                         |                |                     |                                                   |
|   |               | or the orace mand pressure bensor to a good ground.                                                                                                    |                | Go to Step          |                                                   |

|    | Does the resistance measure less than the specified value?                                                                                                    |   | 12                      | Go to Step 11        |
|----|----------------------------------------------------------------------------------------------------|---|-------------------------|----------------------|
| 7  | Test the 5 volt reference circuit of the brake fluid pressure<br>sensor for a short to voltage. Refer to <u>Circuit Testing</u> and<br><u>Wiring Repairs</u> in Wiring Systems.<br>Did you find and correct the condition?                                                                                                    | - | Go to <b>Step</b><br>16 | Go to Step 13        |
| 8  | <ul> <li>Test the 5 volt reference circuit of the brake fluid pressure sensor for the following conditions:</li> <li>An open</li> <li>A short to ground</li> <li>A high resistance</li> </ul>                                                                                                    | _ |                         |                      |
|    | Refer to <u>Circuit Testing</u> and <u>Wiring Repairs</u> in Wiring Systems.<br>Did you find and correct the condition?                                                                                                    |   | Go to <b>Step</b><br>16 | Go to <b>Step 9</b>  |
| 9  | <ul> <li>Test the signal circuit of the brake fluid pressure sensor for the following conditions:</li> <li>An open</li> <li>A short to ground</li> <li>A high resistance</li> </ul> Refer to <u>Circuit Testing</u> and <u>Wiring Repairs</u> in Wiring                                                                                                    | _ | Co to Sten              |                      |
|    | Did you find and correct the condition?                                                                                                    |   | 16                      | Go to Step 13        |
| 10 | Test the signal circuit of the brake fluid pressure sensor for<br>a short to voltage. Refer to <u>Circuit Testing</u> and <u>Wiring</u><br><u>Repairs</u> in Wiring Systems.<br>Did you find and correct the condition?                                                                                                    | _ | Go to <b>Step</b><br>16 | Go to Step 13        |
| 11 | <ol> <li>Disconnect the EBCM harness connector.</li> <li>Install the J 39700 universal pinout box using the J 39700-300 cable adapter to the EBCM harness connector only. See Special Tools and Equipment.</li> <li>Test the low reference circuit of the brake fluid pressure sensor for a high resistance or an open. Refer to <u>Circuit Testing</u> and <u>Wiring Repairs</u> in Wiring Systems.</li> </ol> | _ | Go to <b>Step</b><br>16 | Go to <b>Step 13</b> |
| 12 | Inspect for poor connections at the harness connector of the brake fluid pressure sensor. Refer to <u>Testing for</u><br>Intermittent Conditions and Poor Connections and                                                                                                    | _ |                         | 00 10 Seep 13        |

|    | Connector Repairs in Wiring Systems.                                                                    |   | Go to Step   |               |
|----|----------------------------------------------------------------------------------------------------|---|--------------|---------------|
|    | Did you find and correct the condition?                                                                 |   | 16           | Go to Step 14 |
|    | Inspect for poor connections at the harness connector of the                                            |   |              |               |
|    | EBCM. Refer to <b>Testing for Intermittent Conditions and</b>                                           |   |              |               |
| 13 | Poor Connections and Connector Repairs in Wiring                                                        | - |              |               |
|    | Systems.                                                                                                |   | Go to Step   |               |
|    | Did you find and correct the condition?                                                                 |   | 16           | Go to Step 15 |
|    | Replace the brake fluid pressure sensor. Refer to Brake                                                 |   |              |               |
| 14 | Fluid Pressure Sensor Replacement .                                                                     | - | Go to Step   | -             |
|    | Did you complete the repair?                                                                            |   | 16           |               |
|    | Replace the EBCM. Refer to Electronic Brake Control                                                     |   |              |               |
| 15 | Module Replacement .                                                                                    | - | Go to Step   | -             |
|    | Did you complete the repair?                                                                            |   | 16           |               |
|    | 1. Clear the DTCs using the scan tool.                                                                  |   |              |               |
|    | 2 Operate the vehicle within the Conditions for                                                         |   |              |               |
| 16 | 2. Operate the vehicle within the Conditions for<br>Running the DTC as specified in the supporting text | - |              |               |
|    | Running the DTC as specified in the supporting text.                                                    |   |              |               |
|    | Does the DTC reset?                                                                                     |   | Go to Step 2 | System OK     |

#### **Circuit Description**

The stop lamp switch signal informs the electronic brake control module (EBCM) when the brake pedal is pressed.

#### **Conditions for Running the DTC**

The vehicle speed is greater than 40 km/h (25 mph).

#### **Conditions for Setting the DTC**

The stop lamp switch input was active for 2 consecutive ignition cycles.

#### Action Taken When the DTC Sets

If equipped, the following actions occur:

- The EBCM disables the TCS/VSES for the duration of the ignition cycle.
- The Traction Control and Active Handling indicator turns ON.
- The DIC displays the following messages:
  - $\circ$  Service Traction System
  - Service Active Handling
- The ABS remains functional.

#### **Conditions for Clearing the DTC**

- The condition for the DTC is no longer present and the DTC is cleared with a scan tool.
- The EBCM automatically clears the history DTC when a current DTC is not detected in 100 consecutive drive cycles.

#### **Diagnostic Aids**

Possible causes of this DTC are the following conditions:

- The stop lamp switch circuit is shorted to voltage.
- The stop lamp switch is misadjusted.
- The stop lamp switch is stuck closed.
- A brake pedal that is binding.
- Both brake light bulbs are burned out.

#### **Test Description**

The number below refers to the step number on the diagnostic table.

**2:** Test for the current state of the stop lamp switch parameter.

### **DTC C1294**

| Step        | Action                                                                                                    | Yes                         | No                                                             |  |  |
|-------------|----------------------------------------------------------------------------------------------------|-----------------------------|----------------------------------------------------------------|--|--|
| Sche<br>Con | Schematic Reference: <u>ABS Schematics</u><br>Connector End View Reference: ABS Connector End Views                                                                                      |                             |                                                                |  |  |
| 1           | Did you perform the ABS Diagnostic System Check?                                                                                                    | Go to Step 2                | Go to <u>Diagnostic</u><br><u>System Check -</u><br><u>ABS</u> |  |  |
| 2           | <ol> <li>Install a scan tool.</li> <li>Turn ON the ignition, with the engine OFF.</li> <li>With a scan tool, observe the Stop lamp Switch parameter<br/>in the TCS data list.</li> </ol> |                             |                                                                |  |  |
| 3           | <ol> <li>Press the brake pedal.</li> <li>With a scan tool, observe the Stop lamp Switch parameter.</li> <li>Does the Stop Lamp Switch parameter change state?</li> </ol>                 | Go to<br>Diagnostic<br>Aids | Go to <b>Step 4</b>                                            |  |  |
| 4           | <ol> <li>Turn OFF the ignition.</li> <li>Inspect the stop lamp switch and adjust and/or calibrate if needed. Refer to <u>Stop Lamp Switch Adjustment</u> in Lighting Systems.</li> </ol> |                             |                                                                |  |  |

|    | Did you find and correct the condition?                                                                                                    | Go to <b>Step</b><br>11 | Go to <b>Step 5</b>  |
|----|----------------------------------------------------------------------------------------------------|-------------------------|----------------------|
| 5  | <ol> <li>Turn OFF the ignition.</li> <li>Disconnect the stop lamp switch connector.</li> <li>Turn ON the ignition, with the engine OFF.</li> <li>With a scan tool, observe the Stop lamp Switch parameter.</li> </ol>                          |                         |                      |
|    | Does the scan tool display Released?                                                                                                    | Go to Step 8            | Go to Step 6         |
| 6  | Test the stop lamp switch signal circuit for a short to voltage.<br>Refer to <u>Circuit Testing</u> and <u>Wiring Repairs</u> in Wiring<br>Systems.<br>Did you find and correct the condition?                                                 | Go to <b>Step</b><br>11 | Go to <b>Step 7</b>  |
| 7  | Inspect for poor connections at the harness connector of the EBCM. Refer to <u>Testing for Intermittent Conditions and Poor</u> <u>Connections</u> and <u>Connector Repairs</u> in Wiring Systems. Did you find and correct the condition?     | Go to <b>Step</b><br>11 | Go to <b>Step 9</b>  |
| 8  | Inspect for poor connections at the harness connector of the stoplamp switch. Refer to <b>Testing for Intermittent Conditions and Poor Connections</b> and <b>Connector Repairs</b> in Wiring Systems. Did you find and correct the condition? | Go to <b>Step</b><br>11 | Go to <b>Step 10</b> |
| 9  | Replace the EBCM. Refer to <u>Electronic Brake Control Module</u><br><u>Replacement</u> .<br>Did you complete the repair?                                                                                                    | Go to <b>Step</b><br>11 | _                    |
| 10 | Replace the stop lamp switch. Refer to <b>Stop Lamp Switch</b><br><b><u>Replacement</u></b> in Lighting Systems.<br>Did you complete the repair?                                                                                               | Go to <b>Step</b><br>11 | -                    |
| 11 | <ol> <li>Use the scan tool in order to clear the DTCs.</li> <li>Operate the vehicle within the Conditions for Running the DTC as specified in the supporting text.</li> </ol>                                                                  | Go to <b>Step 2</b>     | System OK            |

## **Circuit Description**

The electronic brake control module (EBCM) sources 5 volts on the stop lamp switch signal circuit when the stop lamp switch is inactive. The voltage is supplied a ground path through the stop lamp bulbs.

## **Conditions for Running the DTC**

The ignition is ON.

#### **Conditions for Setting the DTC**

The stop lamp switch input voltage is between 1.87 volts and 5.03 volts for 2 seconds.

#### Action Taken When the DTC Sets

If equipped, the following actions occur:

- The EBCM disables the TCS/VSES for the duration of the ignition cycle.
- The Traction Control and Active Handling indicator turns ON.
- The DIC displays the following messages:
  - $\circ$  Service Traction System
  - Service Active Handling
- The ABS remains functional.

### **Conditions for Clearing the DTC**

- The condition for the DTC is no longer present and the DTC is cleared with a scan tool.
- The EBCM automatically clears the history DTC when a current DTC is not detected in 100 consecutive drive cycles.

#### **Diagnostic Aids**

Possible causes of this DTC are the following conditions:

- A signal circuit of the stop lamp switch is open.
- The stop lamp switch is misadjusted.
- Verify proper stop lamp switch operation using the data list of the scan tool. As the brake is applied, the data list displays the stop lamp switch ON within 2.54 cm (1 in) of travel.
- All brake lamps are open.
- All brake lamp grounds are open.
- Circuit has a wiring problem, terminal corrosion, or poor connections.
- Loose or corroded EBCM ground or ECM ground.
- An internal EBCM problem.

#### **Test Description**

The numbers below refer to the step numbers on the diagnostic table.

**3:** This DTC detects an open stop lamp switch signal circuit from the stoplamp side of the splice pack to the EBCM.

**4:** The EBCM sources 5 volts on the stop lamp switch signal circuit. This small voltage has a ground path through the stop lamp bulbs. This DTC sets if the path to ground is open.

| Step | Action                                                                          | Yes    | No                             |  |
|------|---------------------------------------------------------------------------------|--------|--------------------------------|--|
| Sche | Schematic Reference: ABS Schematics                                             |        |                                |  |
| Con  | nector End View Reference: <u>ABS Connector End Views</u>                       |        |                                |  |
| 1    | Did you perform the ABS Diagnostic System Check?                                |        | Go to <b><u>Diagnostic</u></b> |  |
|      |                                                                                 | Go to  | System Check -                 |  |
|      |                                                                                 | Step 2 | ABS                            |  |
|      | 1. Press the brake pedal.                                                       |        |                                |  |
|      | 2. With the scan tool, observe the Stop lamp Switch parameter in                |        |                                |  |
| 2    | the TCS data list.                                                              |        |                                |  |
|      |                                                                                 | Go to  |                                |  |
|      | Does the Stoplamp Switch parameter display Applied?                             | Step 4 | Go to Step 3                   |  |
|      | Test the signal circuit of the stoplamp switch for an open or high              |        |                                |  |
| 3    | resistance. Refer to <u>Circuit Testing</u> and <u>Wiring Repairs</u> in Wiring |        |                                |  |
| -    | Systems.                                                                        | Go to  | C = t = Store 7                |  |
|      | Did you find and correct the condition?                                         | Step 9 | Go to Step /                   |  |
| 4    | Press the brake pedal.                                                          | Go to  | Go to Diagnostic               |  |
|      | Are all of the stop lamps OFF?                                                  | Step 5 | Alus                           |  |
| 5    | Peter to Circuit Testing and Wiring Repairs in Wiring Systems                   | Go to  |                                |  |
| 5    | Did you find and correct the condition?                                         | Sten 9 | Go to <b>Step 6</b>            |  |
|      | Test the ground circuit for the stoplamps for an open or high                   |        | of to buck a                   |  |
|      | resistance. Refer to <b>Circuit Testing</b> and <b>Wiring Repairs</b> in Wiring |        |                                |  |
| 6    | Systems.                                                                        | Go to  | Go to Diagnostic               |  |
|      | Did you find and correct the condition?                                         | Step 9 | Aids                           |  |
|      | Inspect for poor connections at the harness connector of the EBCM.              |        |                                |  |
| 7    | Refer to Testing for Intermittent Conditions and Poor                           |        |                                |  |
| ,    | <b><u>Connections</u></b> and <u>Connector Repairs</u> in Wiring Systems.       | Go to  | ~ ~ ~                          |  |
|      | Did you find and correct the condition?                                         | Step 9 | Go to Step 8                   |  |
|      | Replace the EBCM. Refer to <b>Electronic Brake Control Module</b>               |        |                                |  |
| 8    | <b><u>Replacement</u></b> .                                                     | Go to  | -                              |  |
|      | Did you complete the replacement?                                               | Step 9 |                                |  |
| 9    | 1. Use the scan tool in order to clear the DTCs.                                |        |                                |  |
|      | 2. Operate the vehicle within the Conditions for Running the DTC                |        |                                |  |
|      | as specified in the supporting text.                                            |        |                                |  |
|      |                                                                                 | Go to  |                                |  |
|      | Does the DTC reset?                                                             | Step 2 | System OK                      |  |

# SYMPTOMS - ANTILOCK BRAKE SYSTEM

# **IMPORTANT:** The following steps must be completed before using the symptom tables.

1. Perform **Diagnostic System Check - ABS** before using the Symptom Tables in order to verify that all of the following are true:

- There are no DTCs set.
- The control module(s) can communicate via the serial data link.
- 2. Review the system operation in order to familiarize yourself with the system functions. Refer to <u>ABS</u> <u>Description and Operation</u>.

#### Visual/Physical Inspection

- Inspect for aftermarket devices which could affect the operation of the antilock brake system. Refer to <u>Checking Aftermarket Accessories</u> in Wiring Systems.
- Inspect the easily accessible or visible system components for obvious damage or conditions which could cause the symptom.
- Inspect the master cylinder reservoir for the proper brake fluid level.

### Intermittent

Faulty electrical connections or wiring may be the cause of intermittent conditions. Refer to <u>Testing for</u> <u>Intermittent Conditions and Poor Connections</u> in Wiring Systems.

#### Symptom List

Refer to a symptom diagnostic procedure from the following list in order to diagnose the symptom:

- ABS Indicator Always On
- <u>ABS Indicator Inoperative</u>
- Traction Control and Active Handling Indicator Always On
- <u>Traction Control and Active Handling Indicator Inoperative</u>
- <u>Vehicle Stability Enhancement System Inoperative</u>
- <u>Vehicle Stability Enhancement System Unwanted Activation</u>
- <u>Vehicle Stability Enhancement System Excessive Brake Pulsation</u>

# ABS INDICATOR ALWAYS ON

#### **Circuit Description**

The instrument cluster controls the operation of the ABS indicator. The electronic brake control module (EBCM) reports the desired status of the ABS indicator via serial data messages.

#### **Test Description**

The numbers below refer to the step numbers on the diagnostic table.

- 3: Use the scan tool to check the normal state of the ABS indicator control circuit.
- 4: Ensures that the instrument cluster can operate the ABS indicator.

# **ABS Indicator Always On**

| Step       | Action                                                                                                    | Yes                                     | No                |
|------------|----------------------------------------------------------------------------------------------------|-----------------------------------------|-------------------|
| Sche       | ematic Reference: <u>ABS Schematics</u>                                                                               |                                         |                   |
| Con        | nector End View Reference: <u>ABS Connector End V</u>                                                                 | <u>iews</u> or <u>Instrument Panel,</u> | <u>Gages, and</u> |
| <u>Con</u> | sole Connector End Views                                                                                              |                                         |                   |
|            | Did you perform the ABS Diagnostic System                                                                             |                                         | Go to             |
| 1          | Check?                                                                                                    |                                         | <b>Diagnostic</b> |
| 1          |                                                                                                    |                                         | System Check -    |
|            |                                                                                                    | Go to Step 2                            | ABS               |
|            | Inspect the EBCM ground, making sure the ground                                                                       |                                         |                   |
|            | is clean and torqued to the proper specification.                                                                     |                                         |                   |
| 2          | Refer to <b>Circuit Testing</b> and <b>Wiring Repairs</b> in                                                          |                                         |                   |
|            | Wiring Systems.                                                                                                    |                                         |                   |
|            | Did you find and correct the condition?                                                                               | Go to Step 9                            | Go to Step 3      |
|            | 1. Install a scan tool.                                                                                               |                                         |                   |
|            | 2. Turn ON the ignition, with the engine OFF.                                                                         |                                         |                   |
| 3          | 3. With a scan tool, observe the ABS Warning                                                                          |                                         |                   |
|            | Indicator parameter in the ABS data list.                                                                             |                                         |                   |
|            |                                                                                                    |                                         |                   |
|            | Does the scan tool display Off?                                                                                       | Go to Step 4                            | Go to Step 5      |
|            | 1. Turn OFF the ignition.                                                                                             |                                         |                   |
|            | 2. Turn ON the ignition, with the engine OFF.                                                                         |                                         |                   |
|            | 3. Observe the ABS indicator on the instrument                                                                        |                                         |                   |
| 4          | cluster (IPC) during the bulb check.                                                                                  | Go to <u>Testing for</u>                |                   |
|            |                                                                                                    | <b>Intermittent Conditions</b>          |                   |
|            | Does the ABS indicator illuminate during the bulb                                                                     | and Poor Connections in                 |                   |
|            | check and then turn OFF?                                                                                              | Wiring Systems                          | Go to Step 6      |
|            | Inspect for poor connections at the harness connector                                                                 |                                         |                   |
| _ ا        | of the EBCM. Refer to <u>Testing for Intermittent</u>                                                                 |                                         |                   |
| 5          | <u>Conditions and Poor Connections</u> and <u>Connector</u>                                                           |                                         |                   |
|            | <b><u>Repairs</u></b> in winnig Systems.<br>Did you find and correct the condition?                                   | Co to Stop 0                            | Go to Stop 7      |
|            | Inspect for poor connections of the hormose connector                                                                 | 00 to step 9                            | Ou to step /      |
|            | Inspect for poor connections at the narness connector<br>of the instrument cluster (IPC). Defer to <b>Testing for</b> |                                         |                   |
| 6          | Intermittent Conditions and Poor Connections                                                                          |                                         |                   |
|            | and <b>Connector Renairs</b> in Wiring Systems                                                                        |                                         |                   |
|            | Did you find and correct the condition?                                                                               | Go to Step 9                            | Go to Step 8      |
|            | Replace the EBCM. Refer to <b>Electronic Brake</b>                                                                    | ¥                                       | <b>*</b>          |
| 7          | Control Module Replacement .                                                                                          |                                         |                   |
|            | Did you complete the repair?                                                                                          | Go to Step 9                            | -                 |
|            | Replace the instrument cluster (IPC). Refer to                                                                        |                                         |                   |
| 8          | Instrument Panel Cluster (IPC) Replacement in                                                                         |                                         |                   |
|            | Instrument Panel, Gauges and Console.                                                                                 |                                         |                   |
|            | Did you complete the repair?                                                                                          | Go to Step 9                            | -                 |

## **ABS INDICATOR INOPERATIVE**

#### **Circuit Description**

The instrument cluster controls the operation of the ABS indicator. The electronic brake control module (EBCM) reports the desired status of the ABS indicator via serial data messages.

#### **Test Description**

The numbers below refer to the step numbers on the diagnostic table.

3: Use the scan tool to check the normal state of the ABS indicator control circuit.

**4:** Ensures that the instrument cluster can operate the ABS indicator.

#### **ABS Indicator Inoperative**

| Step | Action                                            | Yes                                      | No                                  |
|------|---------------------------------------------------|------------------------------------------|-------------------------------------|
| Sche | ematic Reference: <u>ABS Schematics</u>           | liouva on Instrument Denal               | Cagaa and                           |
| Cons | sole Connector End Views                          | <u>lews</u> of <u>instrument Paner</u> , | <u>Gages, anu</u>                   |
|      | Did you perform the ABS Diagnostic System         |                                          | Go to                               |
| 1    | Check?                                            |                                          | <u>Diagnostic</u><br>System Check - |
|      |                                                   | Go to Step 2                             | ABS                                 |
|      | Inspect the EBCM ground, making sure the ground   |                                          |                                     |
| 2    | is clean and torqued to the proper specification. |                                          |                                     |
| 2    | Wiring Systems.                                   |                                          |                                     |
|      | Did you find and correct the condition?           | Go to Step 9                             | Go to Step 3                        |
|      | 1. Install a scan tool.                           |                                          |                                     |
|      | 2. Turn ON the ignition, with the engine OFF.     |                                          |                                     |
| 3    | 3. With a scan tool, observe the ABS Warning      |                                          |                                     |
|      | Indicator parameter in the ABS data list.         |                                          |                                     |
|      | Does the scan tool display Off?                   | Go to Step 4                             | Go to Step 5                        |
|      | 1. Turn OFF the ignition.                         |                                          |                                     |
|      | 2. Turn ON the ignition, with the engine OFF.     |                                          |                                     |
| 4    | 3. Observe the ABS indicator on the instrument    |                                          |                                     |
|      | cluster (IPC) during the bulb check.              | Go to <u>Testing for</u>                 |                                     |
|      | Does the ABS indicator illuminate during the bulb | and Poor Connections in                  |                                     |
|      | check and then turn OFF?                          | Wiring Systems                           | Go to Step 6                        |

| 5 | Inspect for poor connections at the harness connector<br>of the EBCM. Refer to <b>Testing for Intermittent</b><br><b>Conditions and Poor Connections</b> and <b>Connector</b><br><b>Repairs</b> in Wiring Systems.<br>Did you find and correct the condition?              | Go to <b>Step 9</b> | Go to <b>Step 7</b> |
|---|----------------------------------------------------------------------------------------------------|---------------------|---------------------|
| 6 | Inspect for poor connections at the harness connector<br>of the instrument cluster (IPC). Refer to <u>Testing for</u><br><u>Intermittent Conditions and Poor Connections</u><br>and <u>Connector Repairs</u> in Wiring Systems.<br>Did you find and correct the condition? | Go to <b>Step 9</b> | Go to <b>Step 8</b> |
| 7 | Replace the EBCM. Refer to <u>Electronic Brake</u><br><u>Control Module Replacement</u> .<br>Did you complete the repair?                                                                                                    | Go to <b>Step 9</b> | -                   |
| 8 | Replace the instrument cluster (IPC). Refer to<br>Instrument Panel Cluster (IPC) Replacement in<br>Instrument Panel, Gauges and Console.<br>Did you complete the repair?                                                                                                   | Go to <b>Step 9</b> | -                   |
| 9 | Operate the system in order to verify the repair.<br>Did you correct the condition?                                                                                                    | System OK           | Go to Step 2        |

# TRACTION CONTROL AND ACTIVE HANDLING INDICATOR ALWAYS ON

#### **Circuit Description**

The Traction Control and Active Handling indicator is controlled by the instrument cluster via serial data messages from the EBCM. When the BCM sees the traction control switch input grounded through the momentary traction control switch, it sends a serial data message to the EBCM that tells the EBCM that the traction control switch has been pressed. The EBCM then disables TCS and VSES (w/JL4). The EBCM sends a serial data message to the instrument cluster to turn the Traction Control and Active Handling indicator ON and display the Traction System Off message or the Traction/Active Handling Off message (w/JL4) on the DIC.

With JL4, when the BCM sees the traction control switch input grounded for 5 seconds while the vehicle is stopped and the ignition is ON, it sends a serial data message to the EBCM that tells the EBCM that the traction control switch has been pressed for 5 seconds. The EBCM then disables TCS, while leaving VSES enabled. The EBCM sends a serial data message to the instrument cluster display the Competitive Driving message on the DIC. The Traction Control and Active Handling indicator remains OFF.

Each time the ignition is cycled from OFF to ON, the TCS and VSES (w/JL4) are enabled.

The following conditions will cause the Traction Control and Active Handling indicator to illuminate:

- The EBCM has disabled the TCS or VSES due to a DTC.
- The driver manually disabling the TCS or VSES via the traction control switch.
- The instrument cluster bulb check. When the ignition switch is turned to ON, the Traction Control and Active Handling indicator will turn on for approximately 3 seconds and then turn OFF.
#### **Test Description**

The numbers below refer to the step numbers on the diagnostic table.

**2:** Use the scan tool to check the normal state of the Traction Control and Active Handling indicator control.

**3:** Ensures that the instrument cluster can operate the Traction Control and Active Handling indicator.

| Traction | Control | and A | ativo | Handling | Indicator | Almore | 0- |
|----------|---------|-------|-------|----------|-----------|--------|----|
| Traction | Control | anu A | cuve  | папиппу  | Indicator | Always | UП |

| Step       | Action                                                                                          | Yes                                     | No                  |
|------------|-------------------------------------------------------------------------------------------------|-----------------------------------------|---------------------|
| Sche       | matic Reference: <u>ABS Schematics</u>                                                          |                                         |                     |
| Con        | nector End View Reference: <u>ABS Connector End Vie</u>                                         | <u>ws</u> or <u>Instrument Panel, (</u> | lages, and          |
| <u>Con</u> | Did you perform the ADS Diamontic System Check?                                                 |                                         | Cata                |
|            | Did you perform the ABS Diagnostic System Check?                                                |                                         | GO 10<br>Diagnostic |
| 1          |                                                                                                 |                                         | System Check        |
|            |                                                                                                 | Go to Step 2                            | - ABS               |
|            | 1. Install a scan tool.                                                                         |                                         |                     |
|            | 2. Turn ON the ignition, with the engine OFF.                                                   |                                         |                     |
|            | 3. With a scan tool, observe the TCS Warning                                                    |                                         |                     |
| 2          | Indicator/Message parameter in the TCS data                                                     |                                         |                     |
|            | list.                                                                                           |                                         |                     |
|            | Does the scan tool display Off?                                                                 | Go to <b>Step 3</b>                     | Go to Step 4        |
|            | 1. Turn OFF the ignition.                                                                       |                                         |                     |
|            | 2. Turn ON the ignition, with the engine OFF.                                                   |                                         |                     |
|            | 3. Observe the Traction Control and Active                                                      |                                         |                     |
| 3          | Handling indicator on the instrument cluster                                                    |                                         |                     |
| •          | (IPC) during the bulb check.                                                                    | Go to <b>Testing for</b>                |                     |
|            | Does the Traction Control and Active Handling                                                   | Intermittent Conditions                 |                     |
|            | indicator illuminate during the bulb check and then                                             | and Poor Connections in                 |                     |
|            | turn OFF?                                                                                       | Wiring Systems                          | Go to Step 5        |
|            | Inspect for poor connections at the harness connector                                           |                                         |                     |
| 1          | of the EBCM. Refer to <u>Testing for Intermittent</u>                                           |                                         |                     |
| 4          | <b>Conditions and Poor Connections</b> and <u>Connector</u><br><b>Renairs</b> in Wiring Systems |                                         |                     |
|            | Did you find and correct the condition?                                                         | Go to Step 8                            | Go to Step 6        |
|            | Inspect for poor connections at the harness connector                                           |                                         |                     |
|            | of the instrument cluster (IPC). Refer to Testing for                                           |                                         |                     |
| 5          | Intermittent Conditions and Poor Connections and                                                |                                         |                     |
|            | <b><u>Connector Repairs</u></b> in Wiring Systems.                                              | Go to Stop 8                            | Go to Stop 7        |
|            | Replace the EBCM Refer to Flectronic Brake                                                      | 00 10 5164 0                            | 00 10 Step 7        |
|            | Replace the LDCM. Refer to Little one Di art                                                    |                                         |                     |

| 6 | Control Module Replacement .<br>Did you complete the repair?                                                                                                    | Go to Step 8        | -            |
|---|----------------------------------------------------------------------------------------------------|---------------------|--------------|
| 7 | Replace the instrument cluster (IPC). Refer to<br><b>Instrument Panel Cluster (IPC) Replacement</b> in<br>Instrument Panel, Gauges and Console.<br>Did you complete the repair? | Go to <b>Step 8</b> | -            |
| 8 | Operate the system in order to verify the repair.<br>Did you correct the condition?                                                                                             | System OK           | Go to Step 2 |

# TRACTION CONTROL AND ACTIVE HANDLING INDICATOR INOPERATIVE

#### **Circuit Description**

The Traction Control and Active Handling indicator is controlled by the instrument cluster via serial data messages from the EBCM. When the BCM sees the traction control switch input grounded through the momentary traction control switch, it sends a serial data message to the EBCM that tells the EBCM that the traction control switch has been pressed. The EBCM then disables TCS and VSES (w/JL4). The EBCM sends a serial data message to the instrument cluster to turn the Traction Control and Active Handling indicator ON and display the Traction System Off message or the Traction/Active Handling Off message (w/JL4) on the DIC.

With JL4, when the BCM sees the traction control switch input grounded for 5 seconds while the vehicle is stopped and the ignition is ON, it sends a serial data message to the EBCM that tells the EBCM that the traction control switch has been pressed for 5 seconds. The EBCM then disables TCS, while leaving VSES enabled. The EBCM sends a serial data message to the instrument cluster display the Competitive Driving message on the DIC. The Traction Control and Active Handling indicator remains OFF.

Each time the ignition is cycled from OFF to ON, the TCS and VSES (w/JL4) are enabled.

The following conditions will cause the Traction Control and Active Handling indicator to illuminate:

- The EBCM has disabled the TCS or VSES due to a DTC.
- The driver manually disabling the TCS or VSES via the traction control switch.
- The instrument cluster bulb check. When the ignition switch is turned to ON, the Traction Control and Active Handling indicator will turn on for approximately 3 seconds and then turn OFF.

#### **Test Description**

The numbers below refer to the step numbers on the diagnostic table.

**2:** Use the scan tool to check the normal state of the Traction Control and Active Handling indicator control.

**3:** Ensures that the instrument cluster can operate the Traction Control and Active Handling indicator.

#### **Traction Control and Active Handling Indicator Inoperative**

| Step | Action | Yes | No |
|------|--------|-----|----|
|      |        |     |    |

# Schematic Reference: <u>ABS Schematics</u>

Connector End View Reference: <u>ABS Connector End Views</u> or <u>Instrument Panel, Gages, and</u> Console Connector End Views

| Cons | sole Conned                                                                          | ctor End Views                                                                                                    |                                                     |                                            |
|------|--------------------------------------------------------------------------------------|----------------------------------------------------------------------------------------------------|-----------------------------------------------------|--------------------------------------------|
| 1    | Did you pe                                                                           | rform the ABS Diagnostic System Check?                                                                                                    |                                                     | Go to<br><u>Diagnostic</u><br>System Check |
|      |                                                                                      |                                                                                                    | Go to Step 2                                        | <u>- ABS</u>                               |
| 2    | <ol> <li>Insta</li> <li>Turn</li> <li>With<br/>Indic</li> <li>Does the sc</li> </ol> | ll a scan tool.<br>ON the ignition, with the engine OFF.<br>a scan tool, observe the TCS Warning<br>cator/Message parameter in the TCS data list.<br>can tool display Off? | Go to <b>Step 3</b>                                 | Go to <b>Step 10</b>                       |
|      | 1. Turn                                                                              | OFF the ignition.                                                                                                    |                                                     |                                            |
|      | 2. Turn                                                                              | ON the ignition, with the engine OFF.                                                                                                    |                                                     |                                            |
| 3    | 3. Obse<br>Hanc<br>(IPC                                                              | erve the Traction Control and Active<br>lling indicator on the instrument cluster<br>) during the bulb check.                                                              |                                                     |                                            |
|      | Does the T<br>indicator il<br>OFF?                                                   | raction Control and Active Handling<br>luminate during the bulb check and then turn                                                                                        | Go to <b>Step 4</b>                                 | Go to <b>Step 11</b>                       |
|      | 1. Turn                                                                              | OFF the ignition.                                                                                                    |                                                     |                                            |
|      | 2. Insta                                                                             | ll a scan tool.                                                                                                    |                                                     |                                            |
|      | 3. Turn                                                                              | ON the ignition, with the engine OFF.                                                                                                    |                                                     |                                            |
| 4    | 4. With                                                                              | a scan tool, observe the TCS Switch                                                                                                    |                                                     |                                            |
|      | $5  \Delta ctiv$                                                                     | vate the traction control switch                                                                                                    | Go to <u>Testing for</u><br>Intermittent Conditions |                                            |
|      | <i>5. H</i> etr                                                                      | are the fraction control switch.                                                                                                    | and Poor Connections                                |                                            |
|      | Does the T                                                                           | CS Switch parameter change state?                                                                                                    | in Wiring Systems                                   | Go to Step 5                               |
|      | 1. Turn                                                                              | OFF the ignition.                                                                                                    |                                                     |                                            |
|      | 2. Disc                                                                              | onnect the traction control switch connector.                                                                                                    |                                                     |                                            |
| 5    | 3. Conr<br>circu<br>groun                                                            | hect a 3 amp fused jumper from the signal<br>it of the traction control switch to the<br>nd circuit of the traction control switch.                                        |                                                     |                                            |
|      | 4. Turn                                                                              | ON the ignition, with the engine OFF.                                                                                                    |                                                     |                                            |
|      | 5. With para                                                                         | a scan tool, observe the TCS Switch neter.                                                                                                    |                                                     |                                            |
|      | Does the sc                                                                          | can tool display On?                                                                                                    | Go to Step 9                                        | Go to Step 6                               |
|      | Test the sig                                                                         | nal circuit of the traction control switch for                                                                                                    |                                                     |                                            |
|      | an open or                                                                           | high resistance. Refer to Circuit Testing                                                                                                    |                                                     |                                            |

|    | and Wiring Repairs in Wiring Systems.                         |                      | 1             |
|----|---------------------------------------------------------------|----------------------|---------------|
| 6  | Did you find and correct the condition?                       | Go to Step 16        | Go to Step 7  |
|    | Test the ground circuit of the traction control switch for    |                      |               |
| 7  | an open or high resistance. Refer to Circuit Testing          |                      |               |
|    | and <b>Wiring Repairs</b> in Wiring Systems.                  |                      |               |
|    | Did you find and correct the condition?                       | Go to Step 16        | Go to Step 8  |
|    | Inspect for poor connections at the harness connector of      |                      |               |
|    | the body control module (BCM). Refer to <u>Testing for</u>    |                      |               |
| 8  | Intermittent Conditions and Poor Connections and              |                      |               |
|    | Connector Repairs in Wiring Systems.                          | Cata Star 16         | Cata Star 12  |
|    | Did you find and correct the condition?                       | Go to Step 16        | Go to Step 12 |
|    | Inspect for poor connections at the harness connector of      |                      |               |
| 0  | Intermittent Conditions and Poor Connections and              |                      |               |
| 9  | Connector Repairs in Wiring Systems                           |                      |               |
|    | Did you find and correct the condition?                       | Go to <b>Sten 16</b> | Go to Step 13 |
|    | Inspect for poor connections at the harness connector of      |                      |               |
|    | the EBCM Refer to <b>Testing for Intermittent</b>             |                      |               |
| 10 | Conditions and Poor Connections and Connector                 |                      |               |
| 10 | <b>Repairs</b> in Wiring Systems.                             |                      |               |
|    | Did you find and correct the condition?                       | Go to Step 16        | Go to Step 14 |
|    | Inspect for poor connections at the harness connector of      | -                    | -             |
|    | the instrument cluster (IPC). Refer to <b>Testing for</b>     |                      |               |
| 11 | Intermittent Conditions and Poor Connections and              |                      |               |
|    | Connector Repairs in Wiring Systems.                          |                      |               |
|    | Did you find and correct the condition?                       | Go to Step 16        | Go to Step 15 |
|    | Replace the body control module (BCM). Refer to               |                      |               |
| 12 | Body Control Module Replacement in Body Control               |                      | _             |
| 12 | System.                                                       |                      | _             |
|    | Did you complete the replacement?                             | Go to <b>Step 16</b> |               |
|    | Replace the traction control switch. Refer to <u>Traction</u> |                      |               |
| 13 | Control Switch Replacement                                    |                      | -             |
|    | Did you complete the replacement?                             | Go to Step 16        |               |
|    | Replace the EBCM. Refer to <u>Electronic Brake</u>            |                      |               |
| 14 | <u>Control Module Replacement</u> .                           |                      | -             |
|    | Did you complete the repair?                                  | Go to Step 16        |               |
|    | Replace the instrument cluster (IPC). Refer to                |                      |               |
| 15 | Instrument Panel Cluster (IPC) Replacement in                 |                      | -             |
|    | Instrument Panel, Gauges and Console.                         | Co to Stor 16        |               |
|    | Did you complete the repair?                                  | Go to Step 10        |               |
| 16 | Operate the system in order to verify the repair.             |                      |               |
|    | Dia you correct the condition?                                | System OK            | Go to Step 2  |

# VEHICLE STABILITY ENHANCEMENT SYSTEM INOPERATIVE

**Circuit Description** 

The vehicle stability enhancement system (VSES) is activated by the electronic brake control mdoule (EBCM) calculating the desired yaw rate and comparing it to the actual yaw rate input. The desired yaw rate is calculated from measured steering wheel position, vehicle speed, and lateral acceleration. The difference between the desired yaw rate and actual yaw rate is the yaw rate error, which is a measurement of oversteer or understeer. If the yaw rate error becomes too large, the EBCM will attempt to correct the vehicle's yaw motion by applying differential braking to the left or right front wheel.

The amount of differential braking applied to the left or right front wheel is based on both the yaw rate error and side slip rate error. The side slip rate error is a function of the lateral acceleration minus the product of the yaw rate and vehicle speed. The yaw rate error and side slip rate error are combined to produce the total delta velocity error. When the delta velocity error becomes too large and the VSES system activates, the drivers steering inputs combined with the differential braking will attempt to bring the delta velocity error toward zero.

The VSES activations generally occur during aggressive driving, in the turns or bumpy roads without much use of the accelerator pedal. When braking during VSES activation, the brake pedal will feel different than the ABS pedal pulsation. The brake pedal pulsates at a higher frequency during VSES activation.

#### **Test Description**

The numbers below refer to the step numbers on the diagnostic table.

**3:** Perform the Steering Position Sensor Test in order to verify if the steering wheel position sensor (SWPS) is operating properly.

4: Verify that the lateral accelerometer input parameter is within the valid range.

**5**: Verify that the yaw rate input parameter is within the valid range.

| Step | Action                                                                                                    | Values        | Yes                                                                                                    | No                                                  |
|------|----------------------------------------------------------------------------------------------------|---------------|----------------------------------------------------------------------------------------------------|-----------------------------------------------------|
| Sche | ematic Reference: <u>ABS Schematics</u>                                                                                                    |               |                                                                                                    | -                                                   |
| 1    | Did you perform the ABS Diagnostic System<br>Check?                                                                                                    | -             | Go to <b>Step 2</b>                                                                                                    | Go to<br>Diagnostic<br>System Check<br><u>- ABS</u> |
| 2    | <ol> <li>Install a scan tool.</li> <li>Start the engine.</li> <li>Observe the VSES Is Centered parameter<br/>in the VSES data list.</li> <li>Perform the Diagnostic Test Drive. Refer<br/>to <u>Diagnostic Test Drive</u>.</li> <li>Did the scan tool display Yes within the specified<br/>value?</li> </ol> | 30<br>seconds | Go to <u>Testing for</u><br><u>Intermittent</u><br><u>Conditions and Poor</u><br><u>Connections</u> in Wiring<br>Systems | Go to <b>Step 3</b>                                 |
| 3    | With the scan tool, perform the With the scan<br>tool, perform the Steering Position Sensor Test.<br>Did the SWPS pass the test?                                                                                                    | -             | Go to <b>Step 4</b>                                                                                                    | Go to <b>Step 7</b>                                 |

#### Vehicle Stability Enhancement System Inoperative

| 4  | With a scan tool, observe the Lateral<br>Accelerometer Input parameter in the VSES data<br>list.<br>Does the scan tool display within the specified<br>range?                                                                                                    | 2.3-2.7<br>V | Go to <b>Step 5</b>  | Go to <b>Step 8</b> |
|----|----------------------------------------------------------------------------------------------------|--------------|----------------------|---------------------|
| 5  | With a scan tool, observe the Yaw Rate Sensor<br>Input parameter in the VSES data list.<br>Does the scan tool display within the specified<br>range?                                                                                                    | 2.3-2.7<br>V | Go to <b>Step 6</b>  | Go to <b>Step 9</b> |
| 6  | Replace the EBCM. Refer to <u>Electronic Brake</u><br><u>Control Module Replacement</u> .<br>Did you complete the replacement?                                                                                                    | -            | Go to <b>Step 10</b> | _                   |
| 7  | Replace the steering wheel position sensor<br>(SWPS). Refer to <u>Steering Shaft, Lower</u><br><u>Bearing, and Jacket Replacement</u><br>( <u>Telescoping</u> ) or <u>Steering Shaft, Lower</u><br><u>Bearing, and Jacket Replacement (Manual)</u> in<br>Steering Wheel and Column.<br>Did you complete the replacement? | -            | Go to <b>Step 10</b> | _                   |
| 8  | Replace the lateral accelerometer sensor. Refer to <b>Lateral Accelerometer Replacement</b> . Did you complete the replacement?                                                                                                    | _            | Go to <b>Step 10</b> | _                   |
| 9  | Replace the yaw rate sensor. Refer to <u>Yaw Rate</u><br><u>Sensor Replacement</u> .<br>Did you complete the replacement?                                                                                                    | -            | Go to <b>Step 10</b> | _                   |
| 10 | Did you correct the condition?                                                                                                    | -            | System OK            | Go to Step 2        |

### VEHICLE STABILITY ENHANCEMENT SYSTEM UNWANTED ACTIVATION

#### **Circuit Description**

The vehicle stability enhancement system (VSES) is activated by the electronic brake control mdoule (EBCM) calculating the desired yaw rate and comparing it to the actual yaw rate input. The desired yaw rate is calculated from measured steering wheel position, vehicle speed, and lateral acceleration. The difference between the desired yaw rate and actual yaw rate is the yaw rate error, which is a measurement of oversteer or understeer. If the yaw rate error becomes too large, the EBCM will attempt to correct the vehicle's yaw motion by applying differential braking to the left or right front wheel.

The amount of differential braking applied to the left or right front wheel is based on both the yaw rate error and side slip rate error. The side slip rate error is a function of the lateral acceleration minus the product of the yaw rate and vehicle speed. The yaw rate error and side slip rate error are combined to produce the total delta velocity error. When the delta velocity error becomes too large and the VSES system activates, the drivers steering inputs combined with the differential braking will attempt to bring the delta velocity error toward zero.

The VSES activations generally occur during aggressive driving, in the turns or bumpy roads without much use

of the accelerator pedal. When braking during VSES activation, the brake pedal will feel different than the ABS pedal pulsation. The brake pedal pulsates at a higher frequency during VSES activation.

#### **Test Description**

The number below refers to the step number on the diagnostic table.

**6:** Perform the Steering Position Sensor Test in order to verify if the steering wheel position sensor (SWPS) is operating properly.

| Vehicle Stability En | hancement System | Unwanted | Activation |
|----------------------|------------------|----------|------------|
|----------------------|------------------|----------|------------|

| Step | Action                                                                                                    | Values | Yes                     | No                                            |
|------|----------------------------------------------------------------------------------------------------|--------|-------------------------|-----------------------------------------------|
| Sche | matic Reference: <u>ABS Schematics</u>                                                                                                    |        |                         |                                               |
| 1    | Did you perform the ABS Diagnostic System Check?                                                                                                    | -      | Go to<br>Step 2         | Go to <u>Diagnostic</u><br>System Check - ABS |
| 2    | Inspect the mounting of the yaw rate sensor. Refer to<br><u>Yaw Rate Sensor Replacement</u> .<br>Did you find and correct the condition?                                                                                                    | -      | Go to<br><b>Step 15</b> | Go to <b>Step 3</b>                           |
| 3    | <ol> <li>Install a scan tool.</li> <li>Start the engine.</li> <li>With a scan tool, observe the Yaw Rate Sensor<br/>Input parameter in the VSES data list.</li> <li>Perform the Diagnostic Test Drive. Refer to<br/>Diagnostic Test Drive .</li> </ol>                                                                | _      | Go to                   |                                               |
| 4    | Perform the diagnosis for DTC C1282. Refer to <b>DTC</b><br><b>C1282</b> .<br>Did you find and correct the condition?                                                                                                    | _      | Go to<br>Step 15        | Go to Step 5                                  |
| 5    | <ol> <li>Straighten the front wheels.</li> <li>Observe the Dual Analog SWPS Input A and<br/>Dual Analog SWPS Input B in the VSES data<br/>list.</li> <li>Slowly rotate the steering wheel in both<br/>directions.</li> <li>Does the scan tool display change states as the steering<br/>wheel was rotated?</li> </ol> | _      | Go to <b>Step 6</b>     | Go to <b>Step 12</b>                          |
| 6    | With the scan tool, perform the Steering Position<br>Sensor Test.<br>Did the SWPS pass the test?                                                                                                    | -      | Go to<br>Step 7         | Go to <b>Step 14</b>                          |
|      | 1. Place the vehicle on a level surface.                                                                                                    |        |                         |                                               |

| 7  | <ul><li>2. With a scan tool, observe the Lateral<br/>Accelerometer Input parameter in the VSES data<br/>list.</li><li>Does the scan tool display within the specified range?</li></ul>                                                                                                    | 2.3-2.7<br>V | Go to<br><b>Step 9</b>  | Go to <b>Step 8</b>                                                                                                    |
|----|----------------------------------------------------------------------------------------------------|--------------|-------------------------|----------------------------------------------------------------------------------------------------|
| 8  | Inspect the mounting of the lateral accelerometer<br>sensor. Refer to <u>Lateral Accelerometer Replacement</u> .<br>Did you find and correct the condition?                                                                                                    | -            | Go to<br>Step 15        | Go to <b>Step 9</b>                                                                                                    |
| 9  | Inspect the EBCM for the proper part number.<br>Did you find the correct part number?                                                                                                    | -            | Go to <b>Step 10</b>    | Go to Step 12                                                                                                    |
| 10 | Inspect the power steering gear for the proper part<br>number.<br>Did you find the correct part number?                                                                                                    | -            | Go to<br>Step 11        | Go to <b>Step 13</b>                                                                                                    |
| 11 | Inspect the alignment of the vehicle. Refer to<br><u>Measuring Wheel Alignment</u> in Wheel Alignment.<br>Did you find and correct the condition?                                                                                                    | -            | Go to<br>Step 15        | Go to <u>Testing for</u><br><u>Intermittent</u><br><u>Conditions and Poor</u><br><u>Connections</u> in Wiring<br>Systems |
| 12 | Replace the EBCM. Refer to <u>Electronic Brake</u><br><u>Control Module Replacement</u> .<br>Did you complete the repair?                                                                                                    | -            | Go to<br>Step 15        | -                                                                                                    |
| 13 | Replace the power steering gear. Refer to <u>Power</u><br><u>Steering Gear Replacement</u> in Power Steering<br>System.<br>Did you complete the repair?                                                                                                    | -            | Go to<br>Step 15        | _                                                                                                    |
| 14 | Replace the steering wheel position sensor (SWPS).<br>Refer to <u>Steering Shaft, Lower Bearing, and Jacket</u><br><u>Replacement (Telescoping) or Steering Shaft, Lower</u><br><u>Bearing, and Jacket Replacement (Manual)</u> in<br>Steering Wheel and Column.<br>Did you complete the repair? | -            | Go to<br><b>Step 15</b> | _                                                                                                    |
| 15 | Operate the system in order to verify the repair.<br>Did you correct the condition?                                                                                                    | -            | System<br>OK            | Go to <b>Step 2</b>                                                                                                    |

# VEHICLE STABILITY ENHANCEMENT SYSTEM EXCESSIVE BRAKE PULSATION

#### **Circuit Description**

The vehicle stability enhancement system (VSES) is activated by the electronic brake control mdoule (EBCM) calculating the desired yaw rate and comparing it to the actual yaw rate input. The desired yaw rate is calculated from measured steering wheel position, vehicle speed, and lateral acceleration. The difference between the desired yaw rate and actual yaw rate is the yaw rate error, which is a measurement of oversteer or understeer. If the yaw rate error becomes too large, the EBCM will attempt to correct the vehicle's yaw motion by applying differential braking to the left or right front wheel.

The amount of differential braking applied to the left or right front wheel is based on both the yaw rate error and side slip rate error. The side slip rate error is a function of the lateral acceleration minus the product of the yaw rate and vehicle speed. The yaw rate error and side slip rate error are combined to produce the total delta velocity error. When the delta velocity error becomes too large and the VSES system activates, the drivers steering inputs combined with the differential braking will attempt to bring the delta velocity error toward zero.

The VSES activations generally occur during aggressive driving, in the turns or bumpy roads without much use of the accelerator pedal. When braking during VSES activation, the brake pedal will feel different than the ABS pedal pulsation. The brake pedal pulsates at a higher frequency during VSES activation.

| Step | Action                                                                                                    | Values                        | Yes                                                                                              | No                                                  |  |  |  |
|------|----------------------------------------------------------------------------------------------------|-------------------------------|--------------------------------------------------------------------------------------------------|-----------------------------------------------------|--|--|--|
| Sche | Schematic Reference: <u>ABS Schematics</u>                                                                                                    |                               |                                                                                                  |                                                     |  |  |  |
| 1    | Did you perform the ABS Diagnostic System Check?                                                                                                    | -                             | Go to <b>Step 2</b>                                                                              | Go to<br>Diagnostic<br>System Check<br><u>- ABS</u> |  |  |  |
| 2    | <ol> <li>Install a scan tool.</li> <li>Turn ON the ignition, with the engine OFF.</li> <li>Select the powertrain control module (PCM) display DTCs function.</li> <li>Does the scan tool display DTC P1575?</li> <li>With a scan tool display and the Extended</li> </ol>                                                                                                    | -                             | Go to <u>DTC P1575</u> in<br>Cruise Control                                                      | Go to <b>Step 3</b>                                 |  |  |  |
| 3    | <ol> <li>With a scan tool, observe the Extended<br/>Travel Brake Switch parameter in the<br/>ABS data list.</li> <li>Step on and off the brake pedal with<br/>enough force to simulate a hard<br/>braking condition. As the brake pedal<br/>is pressed and released, the scan tool<br/>should read Applied and Released.</li> <li>Use a tape measure in order to measure<br/>the distance that the brake pedal travels<br/>for the scan tool to read Applied.</li> <li>Does the distance measure within the<br/>specified range?</li> </ol> | 2.5-3.3 in<br>(1.0-1.3<br>cm) | Go to <u>Testing for</u><br>Intermittent Conditions<br>and Poor Connections<br>in Wiring Systems | Go to <b>Step 4</b>                                 |  |  |  |
| 4    | Adjust or repair the extended travel brake<br>switch as necessary. Refer to <u>Stop Lamp</u><br><u>Switch Adjustment</u> or <u>Stop Lamp Switch</u><br><u>Replacement</u> in Lighting Systems.<br>Did you complete the repair?                                                                                                    | _                             | Go to <b>Step 5</b>                                                                              | -                                                   |  |  |  |
|      | Operate the system in order to verify the                                                                                                    |                               |                                                                                                  |                                                     |  |  |  |

| Vehicle Stability  | Enhancement S | vstem Excessive | Brake Pulsation  |
|--------------------|---------------|-----------------|------------------|
| v chiefe Stubility | Limancement D | Jotem LACCOBITE | Drane I unsation |

#### System OK

# **REPAIR INSTRUCTIONS**

# ABS AUTOMATED BLEED PROCEDURE

#### Bleeding the ABS System

Perform a manual or pressure bleeding procedure. Refer to **<u>Hydraulic Brake System Bleeding (Manual)</u>** or **<u>Hydraulic Brake System Bleeding (Pressure)</u>** in Hydraulic Brakes. If the desired brake pedal height results are not achieved, perform the automated bleed procedure below.

The procedure cycles the system valves and runs the pump in order to purge the air from the secondary circuits normally closed off during normal base brake operation and bleeding. The automated bleed procedure is recommended when air ingestion is suspected in the secondary circuits, or when the BPMV has been replaced.

#### **Automated Bleed Procedure**

- NOTE: The Auto Bleed Procedure may be terminated at any time during the process by pressing the EXIT button. No further Scan Tool prompts pertaining to the Auto Bleed procedure will be given. After exiting the bleed procedure, relieve bleed pressure and disconnect bleed equipment per manufacturers instructions. Failure to properly relieve pressure may result in spilled brake fluid causing damage to components and painted surfaces.
- 1. Raise the vehicle on a suitable support. Refer to <u>Lifting and Jacking the Vehicle</u> in General Information.
- 2. Remove all four tire and wheel assemblies. Refer to <u>**Tire and Wheel Removal and Installation**</u> in Tires and Wheels.
- 3. Inspect the brake system for leaks and visual damage. Refer to **<u>Brake Fluid Loss</u>** or **<u>Symptoms -</u> <u>Hydraulic Brakes</u>** in Hydraulic Brakes. Repair or replace as needed.
- 4. Inspect the battery state of charge. Refer to **<u>Battery Inspection/Test</u>** in Engine Electrical.
- 5. Install a scan tool.
- 6. Turn ON the ignition, with the engine OFF.
- 7. With the scan tool, establish communications with the EBCM. Select Special Functions. Select Automated Bleed from the Special Functions menu.
- 8. Bleed the base brake system. Refer to <u>Hydraulic Brake System Bleeding (Manual)</u> or <u>Hydraulic Brake System Bleeding (Pressure)</u> in Hydraulic Brakes.
- 9. Follow the scan tool directions until the desired brake pedal height is achieved.
- 10. If the bleed procedure is aborted, a malfunction exists. Perform the following steps before resuming the bleed procedure:
  - If a DTC is detected, refer to **Diagnostic Trouble Code (DTC)** List and diagnose the appropriate

DTC.

- If the brake pedal feels spongy, perform the conventional brake bleed procedure again. Refer to **<u>Hydraulic Brake System Bleeding (Manual)</u>** or **<u>Hydraulic Brake System Bleeding (Pressure)</u>** in Hydraulic Brakes.
- 11. When the desired pedal height is achieved, press the brake pedal in order to inspect for firmness.
- 12. Remove the scan tool.
- 13. Install the tire and wheel assemblies. Refer to <u>Tire and Wheel Removal and Installation</u> in Tires and Wheels.
- 14. Inspect the brake fluid level. Refer to **Master Cylinder Reservoir Filling** in Hydraulic Brakes.
- 15. Road test the vehicle while inspecting that the pedal remains high and firm.

# ELECTRONIC BRAKE CONTROL MODULE REPLACEMENT

#### **Removal Procedure**

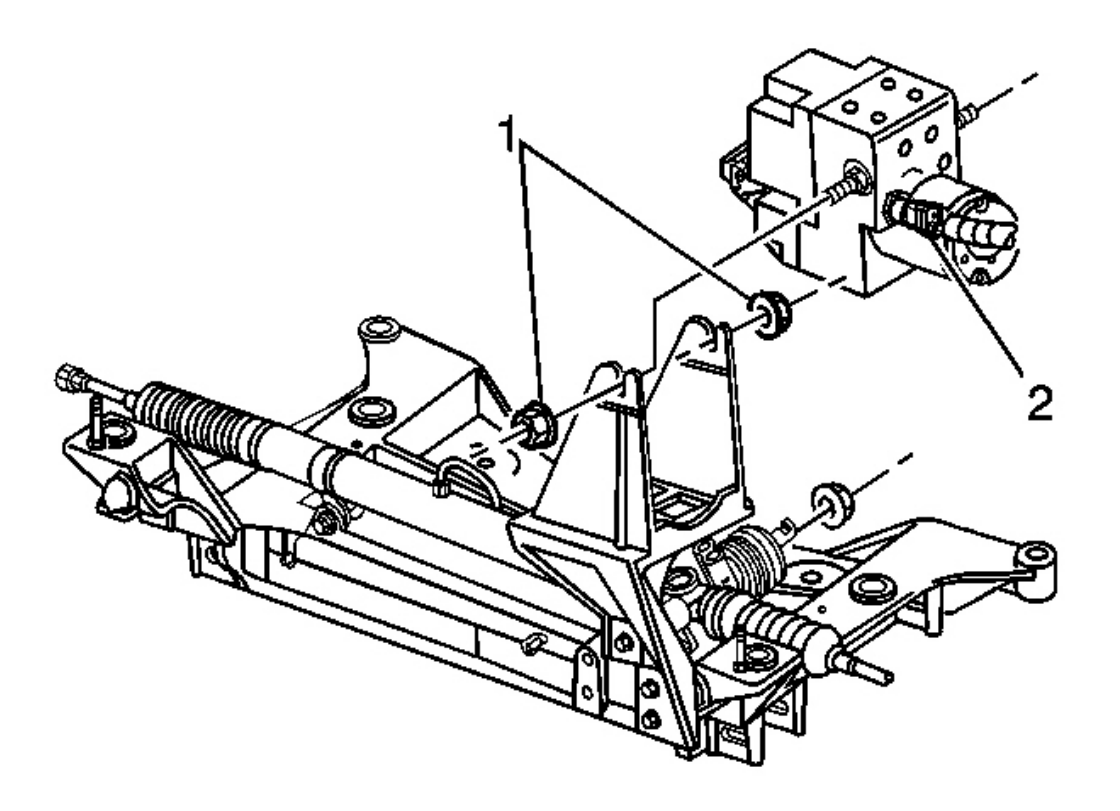

**Fig. 10: EBCM Harness Connector & Bracket** Courtesy of GENERAL MOTORS CORP.

- 1. Turn the ignition switch to the OFF position.
- 2. Disconnect the EBCM harness connector.
- 3. Remove the two insulator nuts (1).
- 4. Lift the EBCM/BPMV out of the bracket high enough to allow clearance to remove the insulator mounting bolt and the EBCM.

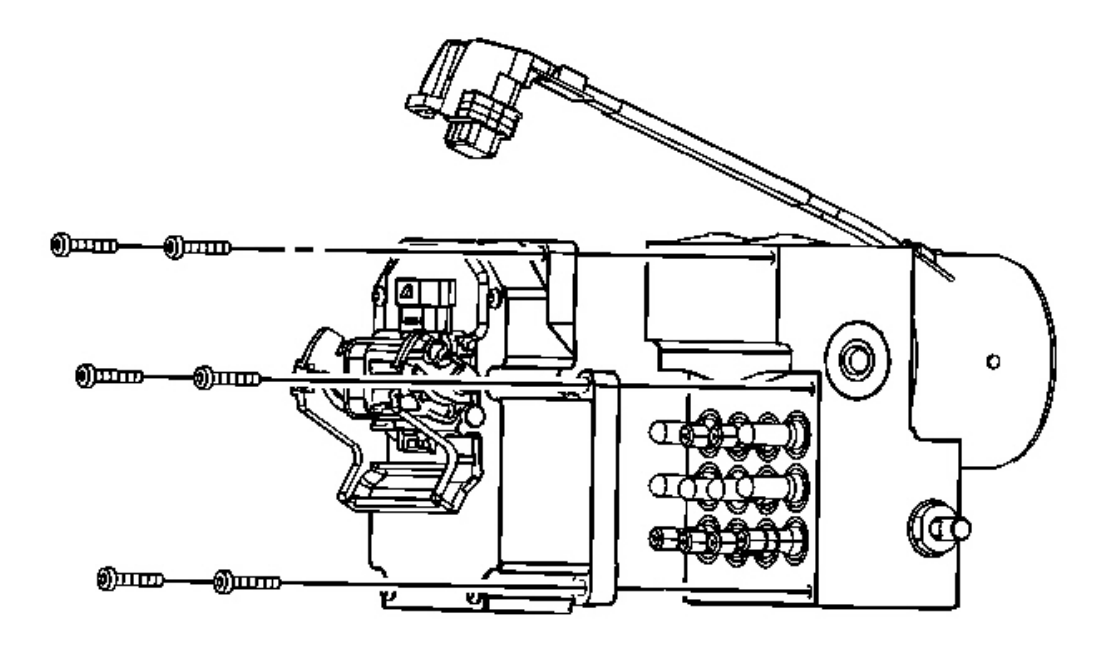

#### **Fig. 11: Insulator Mounting Bolt To EBCM Courtesy of GENERAL MOTORS CORP.**

- 5. Remove the insulator mounting bolt from the EBCM.
- 6. Remove the six EBCM to BPMV bolts.
- 7. Separate the EBCM from the BPMV by gently pulling apart until separated.
- 8. Carefully remove the seal.

The seal may by reused if it is not cut or damaged.

#### **Installation Procedure**

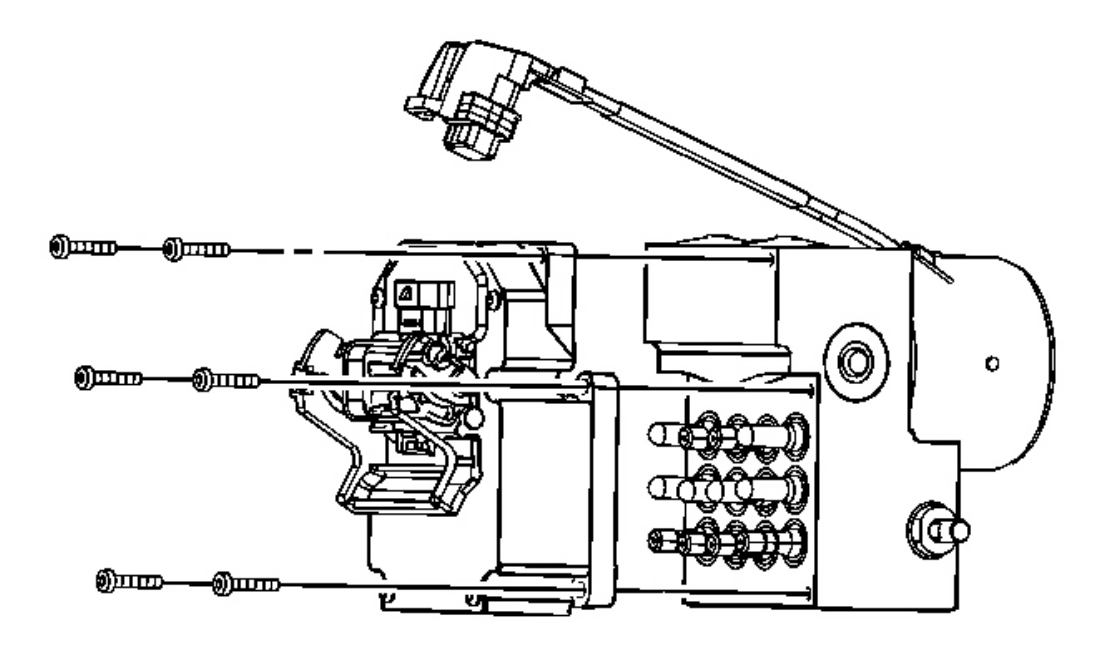

### **Fig. 12: Insulator Mounting Bolt To EBCM Courtesy of GENERAL MOTORS CORP.**

- 1. Clean the BPMV seal surface with alcohol using a clean rag.
- 2. Install the seal to the BPMV if it is not cut or damaged.
- 3. Install the EBCM to the BPMV.

# NOTE: Refer to <u>Fastener Notice</u> in Cautions and Notices.

4. Tighten the six mounting bolts in the following sequence:

### **Tighten:**

- First pass to 3 N.m (27 lb in).
- Second pass to 6 N.m (53 lb in).

# IMPORTANT: If the insulator nut was removed it must be replaced with a new insulator nut.

5. Install the front EBCM insulator mounting bolt.

**Tighten:** Tighten the bolt to 14 N.m (10 lb ft).

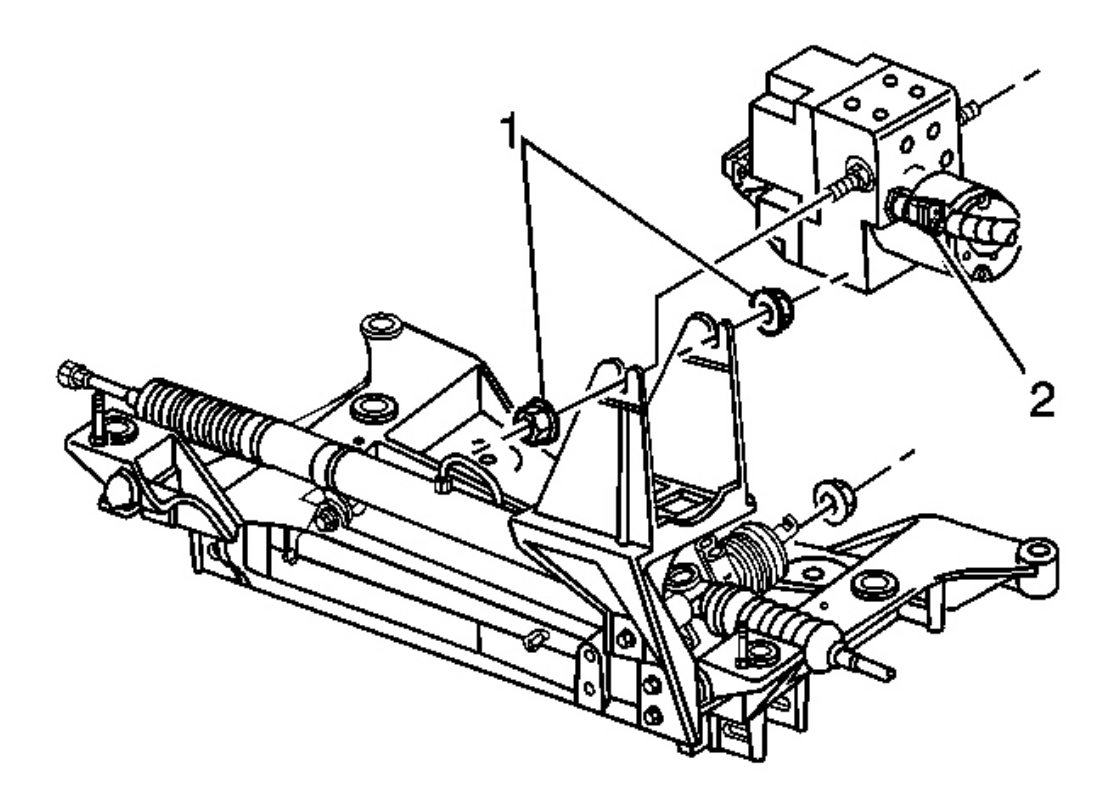

### **Fig. 13: EBCM Harness Connector & Bracket** Courtesy of GENERAL MOTORS CORP.

- 6. Install the EBCM/BPMV into the bracket.
- 7. Install the two insulator nuts (1).

Tighten: Tighten the two insulator nuts to 12 N.m (106 lb in).

8. Connect the EBCM harness connector.

# IMPORTANT: Both sides of the EBCM harness connector must be engaged with lever before closing.

- 9. Turn the ignition switch to the ON position; do NOT start the engine.
- 10. Perform the **Diagnostic System Check ABS**.

### BRAKE PRESSURE MODULATOR VALVE (BPMV) REPLACEMENT

#### **Removal Procedure**

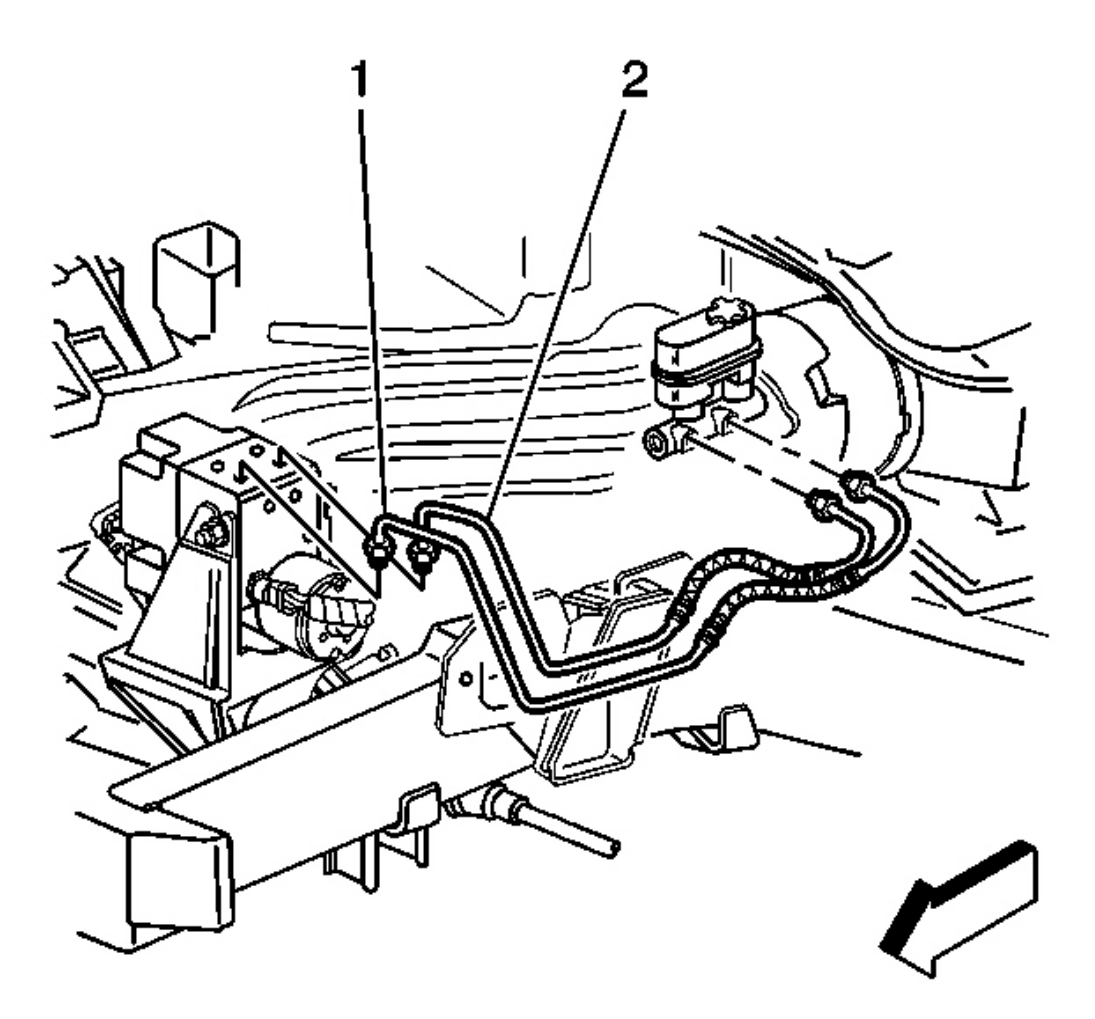

### **Fig. 14: Brake Pipes To Master Cylinder Courtesy of GENERAL MOTORS CORP.**

- 1. Turn the ignition switch to the OFF position.
- 2. Disconnect the EBCM harness connector.
- 3. Remove the BPMV pump motor ground wire.
- 4. Remove the brake pipes from the master cylinder to the BPMV (1, 2), noting the location.

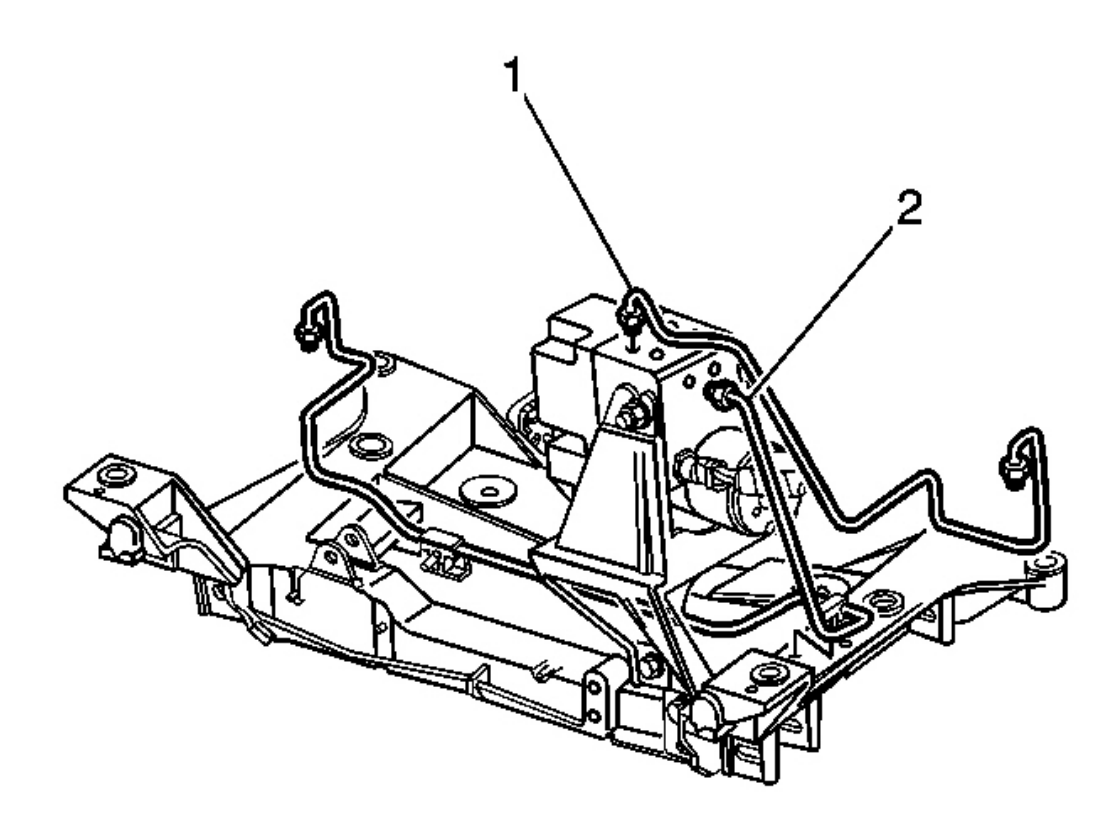

# **Fig. 15: Brake Pipes At BPMV To Front Brake Calipers Courtesy of GENERAL MOTORS CORP.**

5. Remove the brake pipes from the BPMV (1, 2) to the front brake calipers, noting the location.

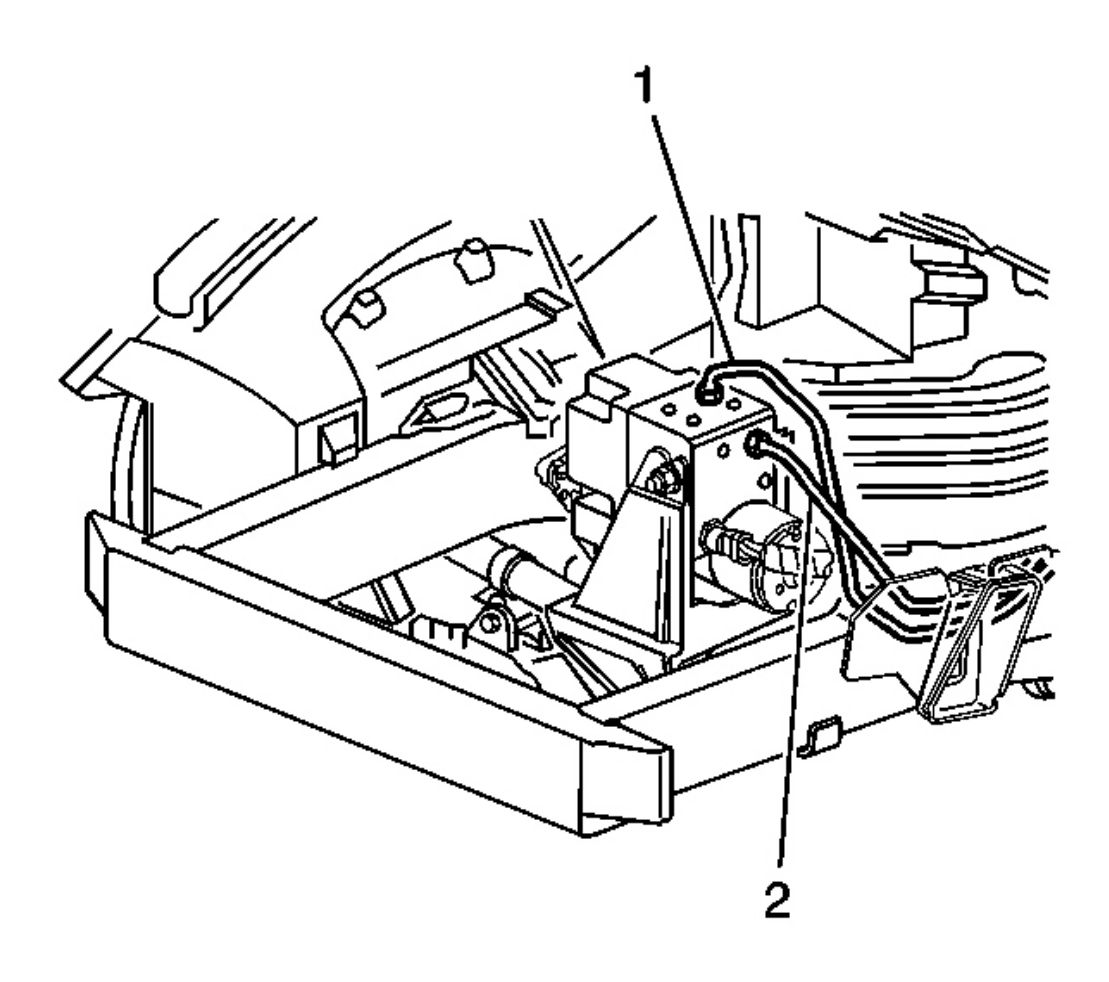

# **Fig. 16: Brake Pipes At BPMV To Rear Brake Calipers** Courtesy of GENERAL MOTORS CORP.

6. Remove the brake pipes from the BPMV (1, 2) to the rear brake calipers, noting the location.

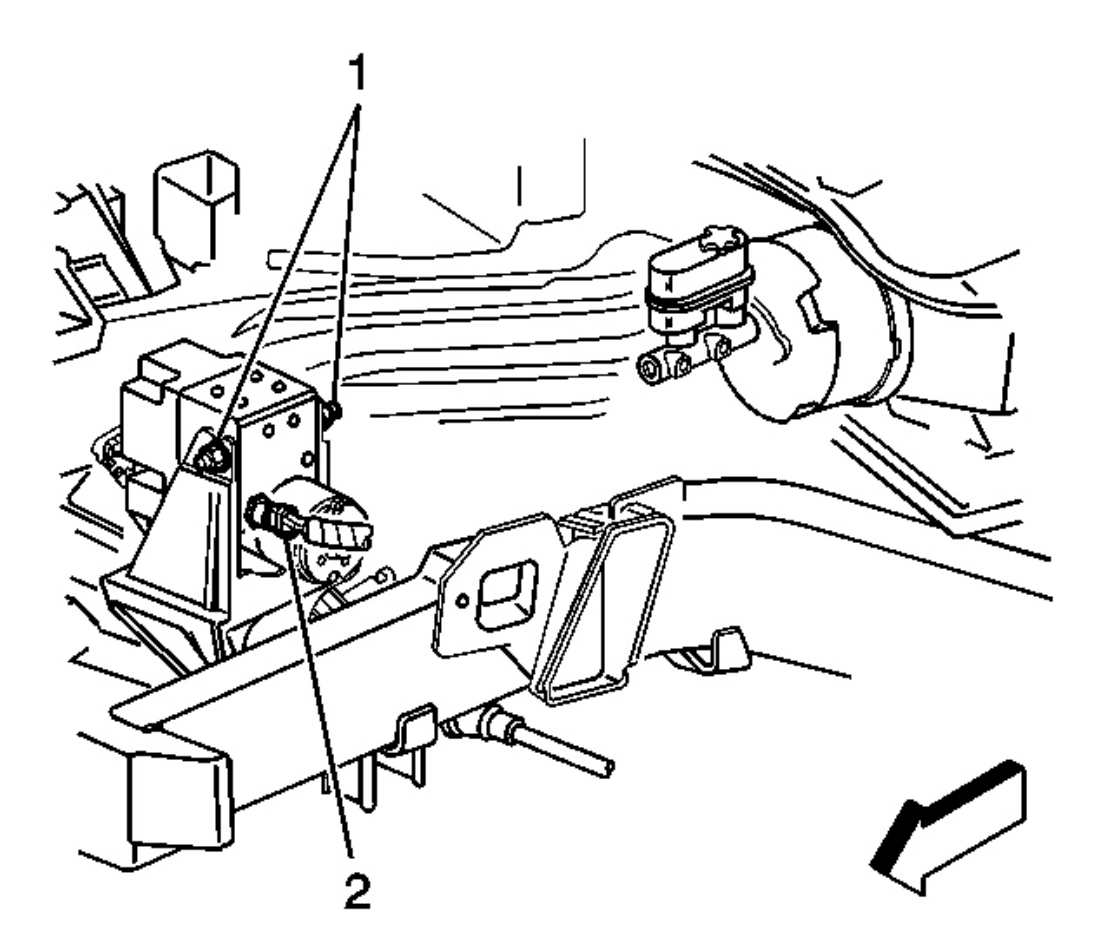

### **Fig. 17: Electrical Connector To Brake Fluid Pressure Sensor Courtesy of GENERAL MOTORS CORP.**

- 7. Disconnect the electrical connector from the brake fluid pressure sensor (2).
- 8. Remove the two insulator nuts (1).
- 9. Remove the EBCM/BPMV from the vehicle as one unit.

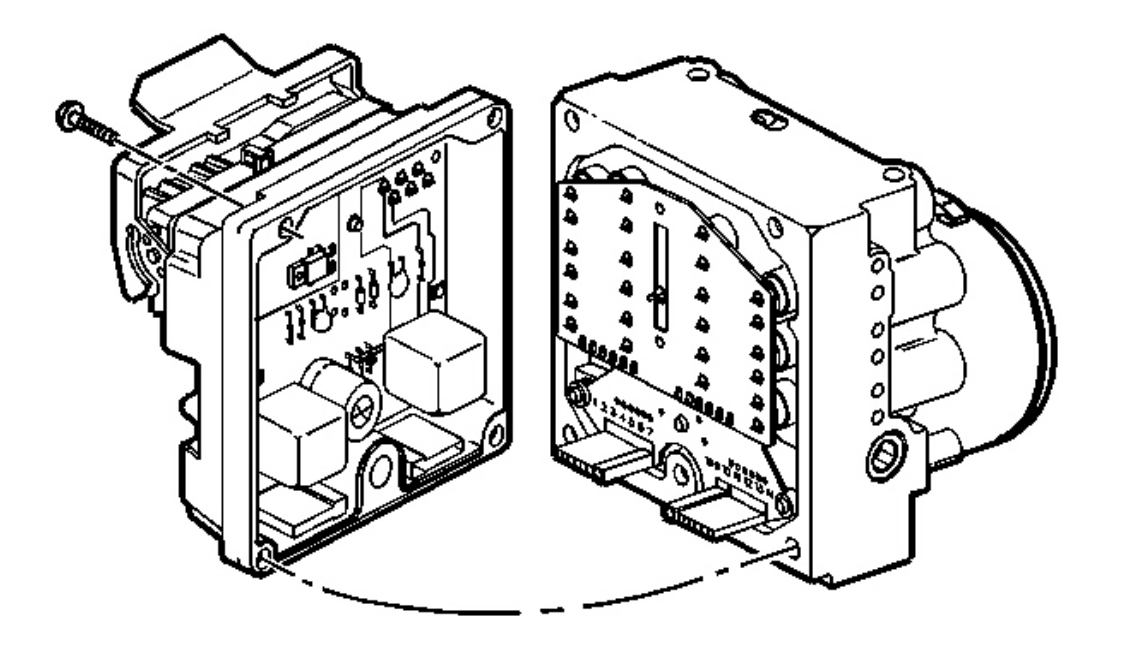

### **Fig. 18: EBCM To BPMV** Courtesy of GENERAL MOTORS CORP.

- 10. Remove the insulator mounting bolt from the EBCM.
- 11. Remove the four EBCM to BPMV bolts.
- 12. Separate the EBCM from the BPMV by gently pulling apart until separated.
- 13. Carefully remove the seal.

The seal may be reused if it is not cut or damaged.

#### **Installation Procedure**

IMPORTANT: When installing a new BPMV, do NOT remove the shipping plugs from the outlets until after installation into the vehicle.

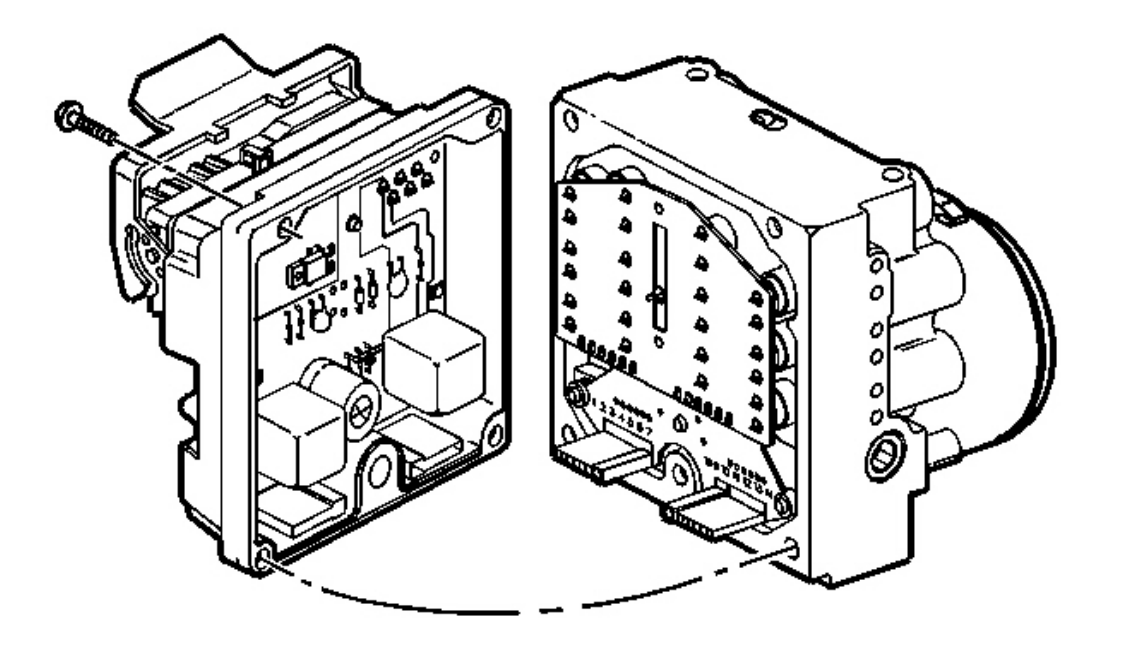

# **Fig. 19: EBCM To BPMV** Courtesy of GENERAL MOTORS CORP.

- 1. Clean the BPMV seal surface with alcohol using a clean rag.
- 2. Install the seal to the BPMV, if it is not cut or damaged.

# NOTE: Refer to Fastener Notice in Cautions and Notices.

- 3. Install the EBCM to the BPMV.
- 4. Tighten the mounting bolts in the following sequence:

# **Tighten:**

- First pass to 3 N.m (27 lb in).
- Second pass to 6 N.m (53 lb in).
- 5. Install the EBCM/BPMV insulator mounting bolt.

Tighten: Tighten the bolt to 14 N.m (10 lb ft).

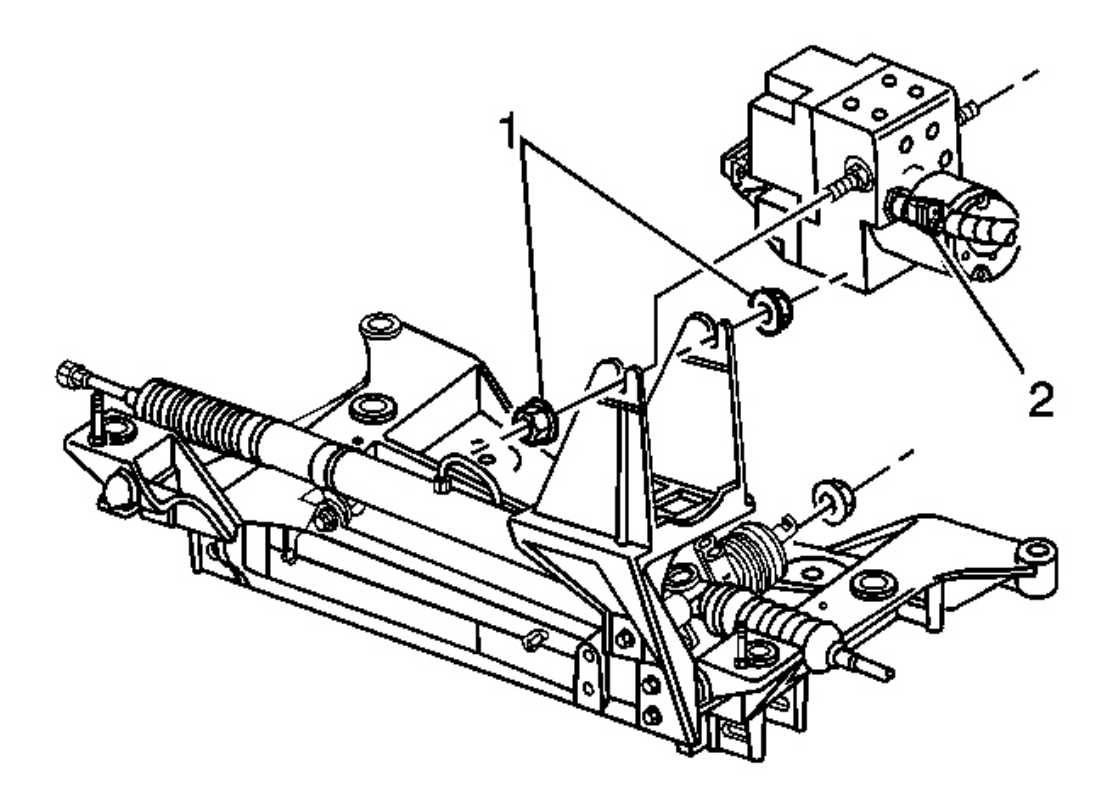

#### **Fig. 20: EBCM Harness Connector & Bracket** Courtesy of GENERAL MOTORS CORP.

- 6. Install the EBCM/BPMV into the bracket on the vehicle.
- 7. Install the two insulator nuts (1).

**Tighten:** Tighten the to 12 N.m (106 lb in).

8. Connect the brake fluid pressure sensor electrical connector (2).

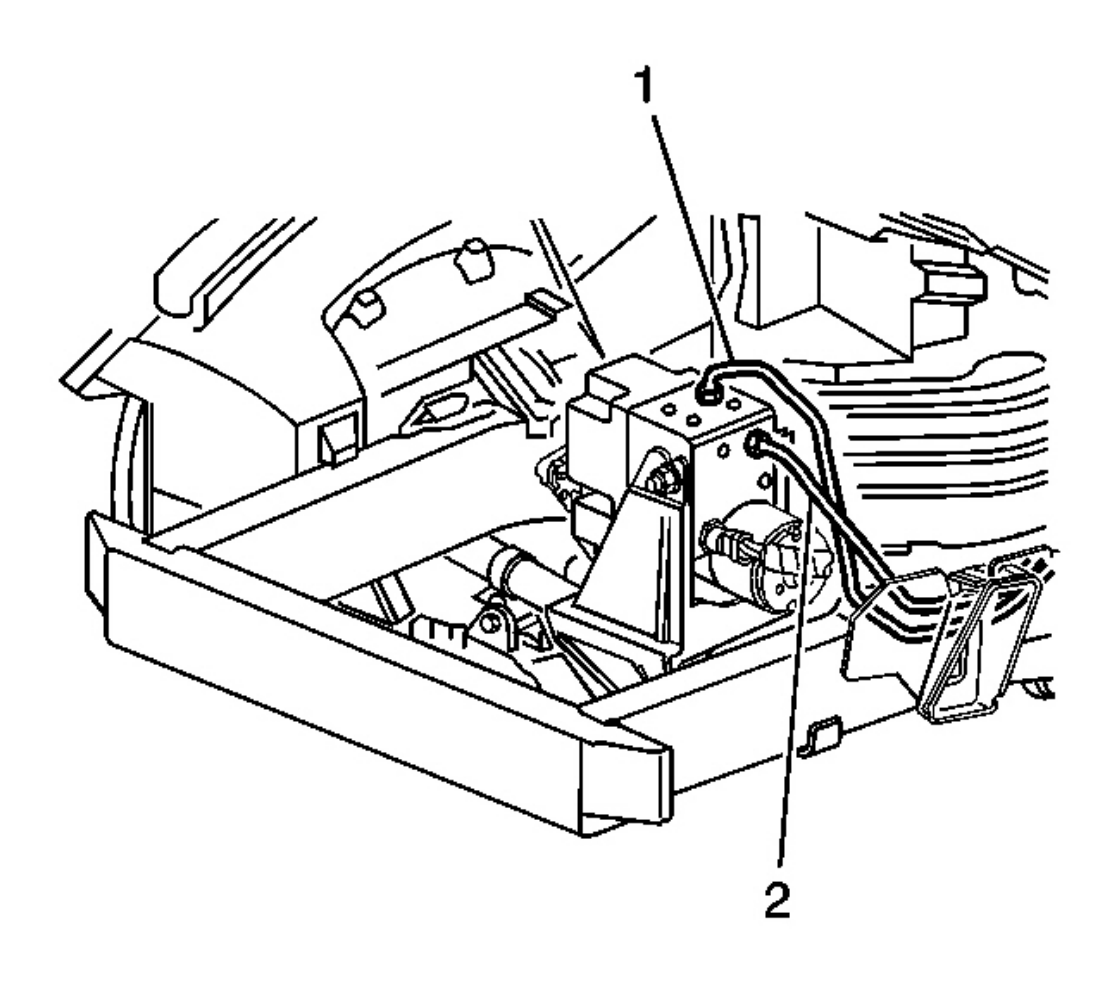

### **Fig. 21: Brake Pipes At BPMV To Rear Brake Calipers Courtesy of GENERAL MOTORS CORP.**

9. Install the brake pipes from the rear brake calipers (1, 2) to the BPMV in the same location as removed.

Tighten: Tighten the brake pipe fittings to 16 N.m (12 lb ft).

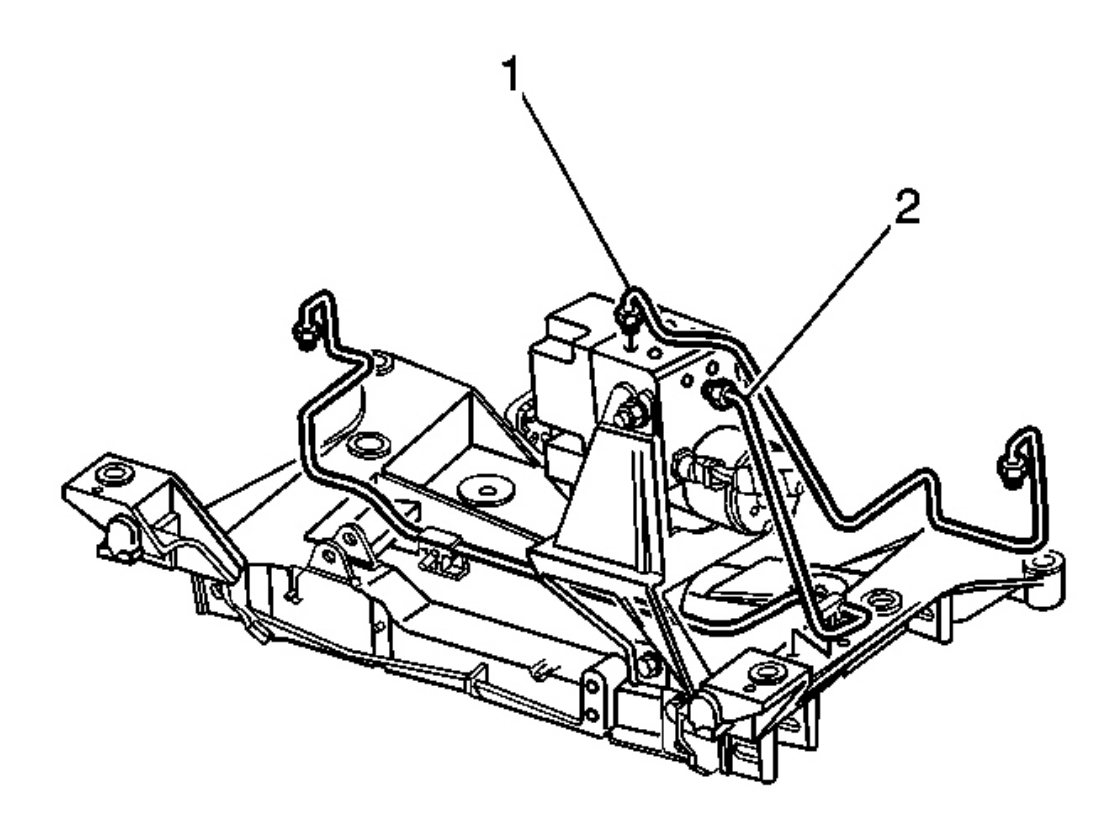

# **Fig. 22: Brake Pipes At BPMV To Front Brake Calipers Courtesy of GENERAL MOTORS CORP.**

10. Install the brake pipes from the front brake calipers (1, 2) to the BPMV in the same location as removed.

**Tighten:** Tighten the brake pipe fittings to 16 N.m (12 lb ft).

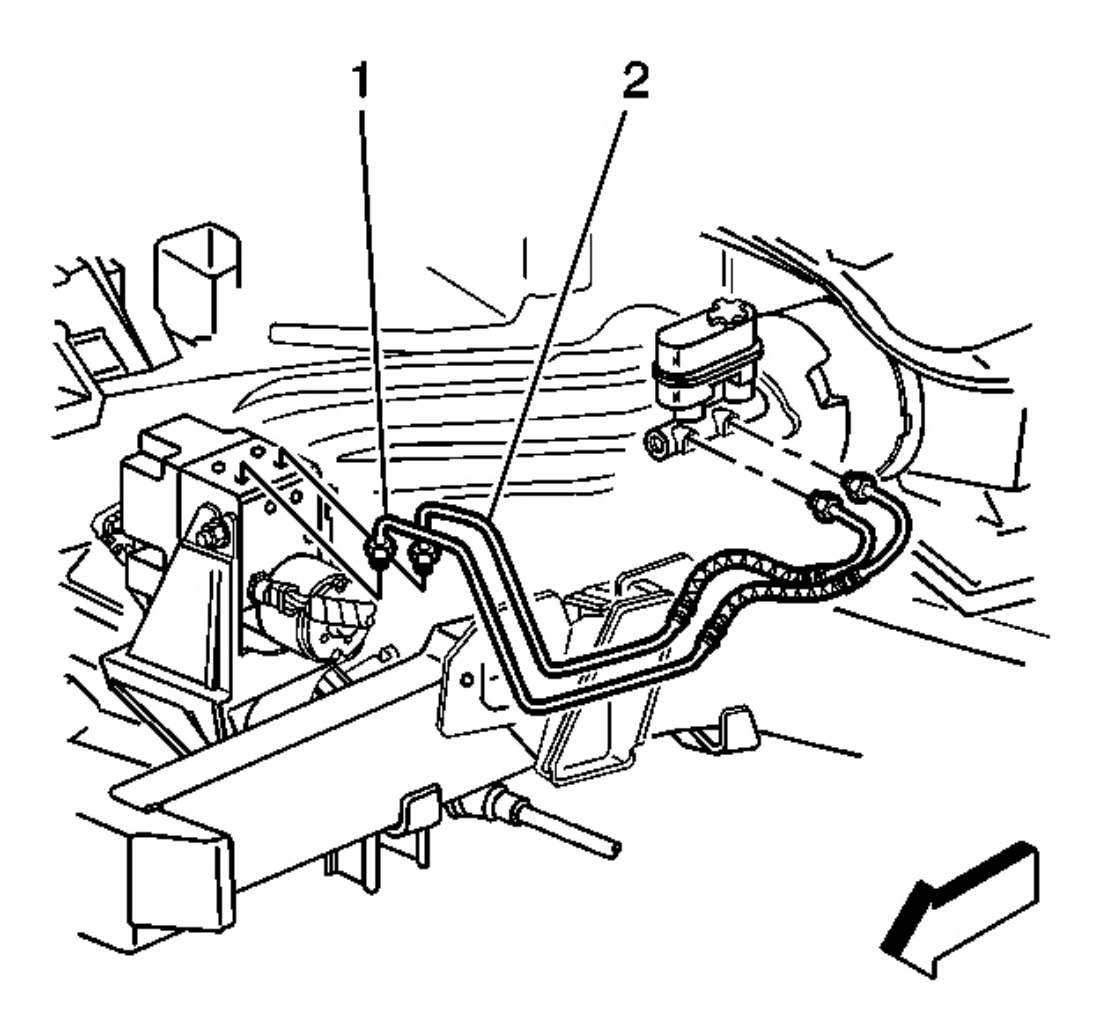

### **Fig. 23: Brake Pipes To Master Cylinder Courtesy of GENERAL MOTORS CORP.**

11. Install the brake pipes from the master cylinder (1, 2) to the BPMV in the same location as removed.

Tighten: Tighten the brake pipe fittings to 16 N.m (12 lb ft).

- 12. Connect the BPMV pump motor ground.
- 13. Connect the EBCM harness connector.

# IMPORTANT: Both sides of the EBCM harness connector must be engaged with lever before closing.

- 14. Turn the ignition switch to the ON position; do NOT start the engine.
- Fill and bleed the hydraulic brake system. Refer to <u>Master Cylinder Reservoir Filling</u> and <u>Hydraulic</u> <u>Brake System Bleeding (Manual)</u> or <u>Hydraulic Brake System Bleeding (Pressure)</u> in Hydraulic Brakes.
- 16. Perform the Automated Bleed Procedure. Refer to <u>ABS Automated Bleed Procedure</u>.
- 17. Perform the **Diagnostic System Check ABS**.

#### BRAKE FLUID PRESSURE SENSOR REPLACEMENT

IMPORTANT: The brake fluid pressure sensor is no longer serviced on an individual basis. If the sensor needs to be replaced, the brake pressure modulator valve (BPMV) must also be replaced. Refer to <u>Brake Pressure Modulator Valve (BPMV)</u> <u>Replacement</u>.

#### BRAKE PRESSURE MODULATOR VALVE (BPMV) BRACKET REPLACEMENT

**Removal Procedure** 

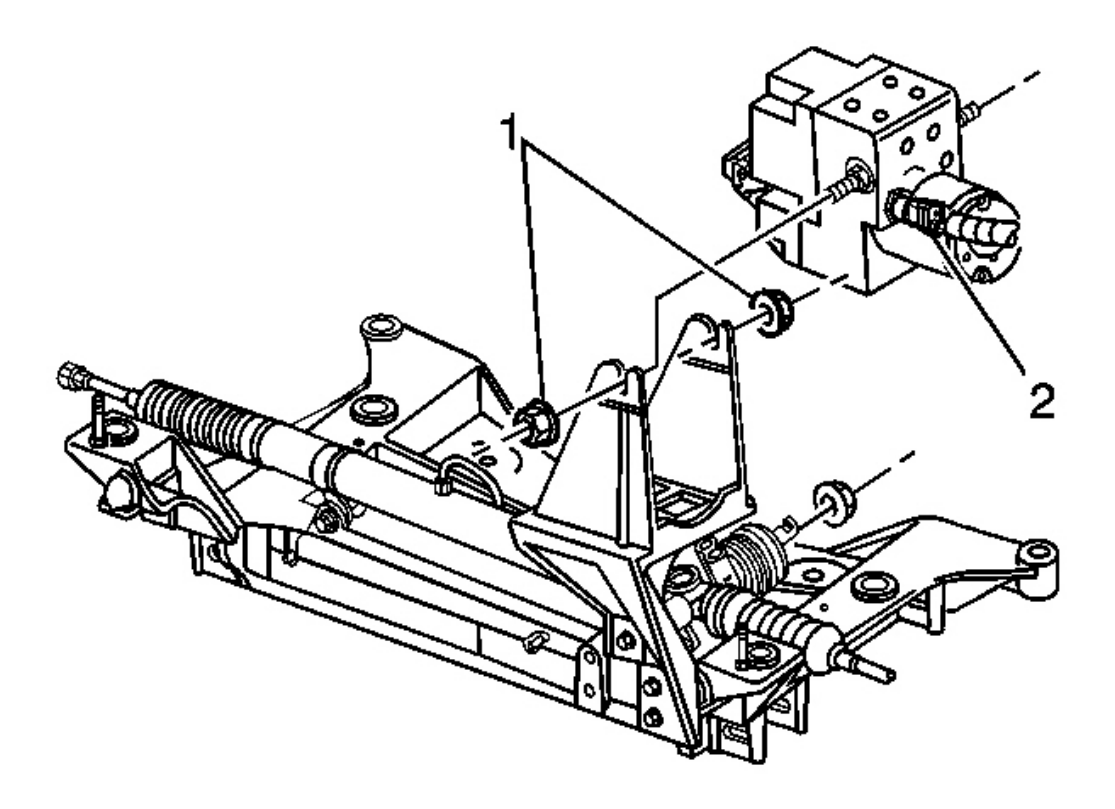

#### **Fig. 24: EBCM Harness Connector & Bracket** Courtesy of GENERAL MOTORS CORP.

- 1. Turn the ignition switch to the OFF position.
- 2. Loosen the two insulator nuts (1).

# IMPORTANT: Do not kink or bend the brake lines when moving the EBCM/BPMV assembly.

- 3. Lift the EBCM/BPMV assembly out of the bracket and support.
- 4. Raise and suitably support the vehicle. Refer to Lifting and Jacking the Vehicle in General Information.

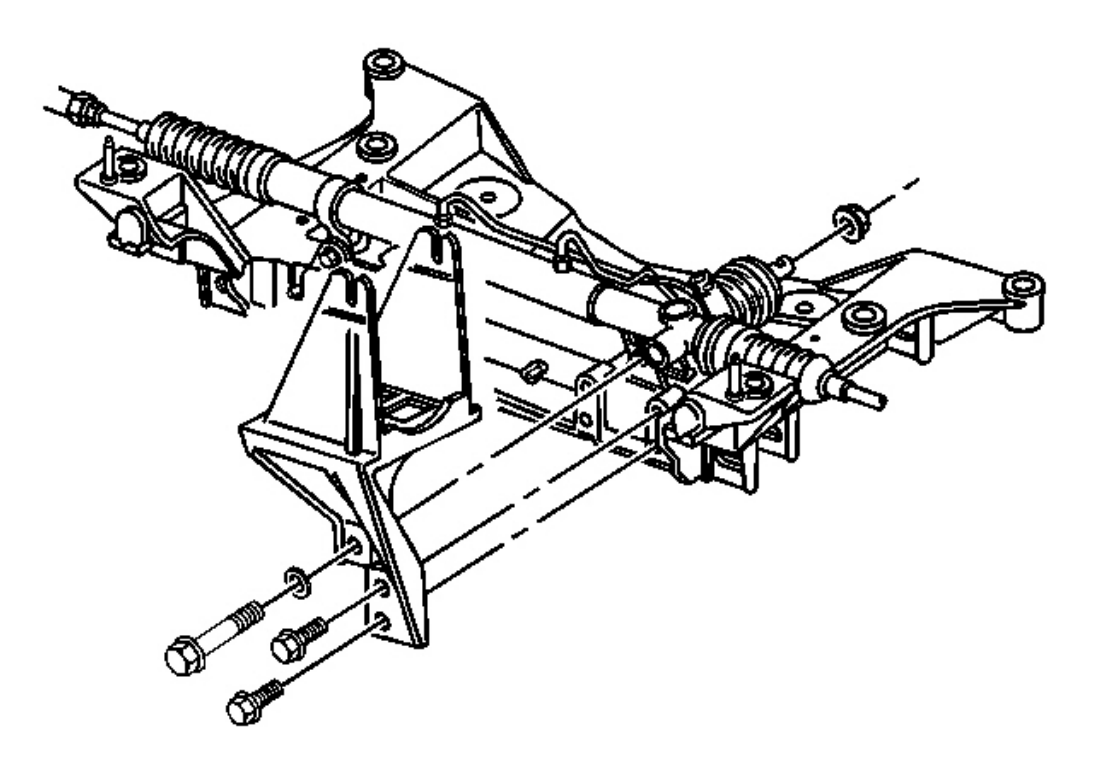

# Fig. 25: Steering Gear Nut & BPMV Bracket Courtesy of GENERAL MOTORS CORP.

- 5. Remove the two BPMV bracket bolts.
- 6. Remove the steering gear nut and bolt.
- 7. Remove the BPMV bracket.

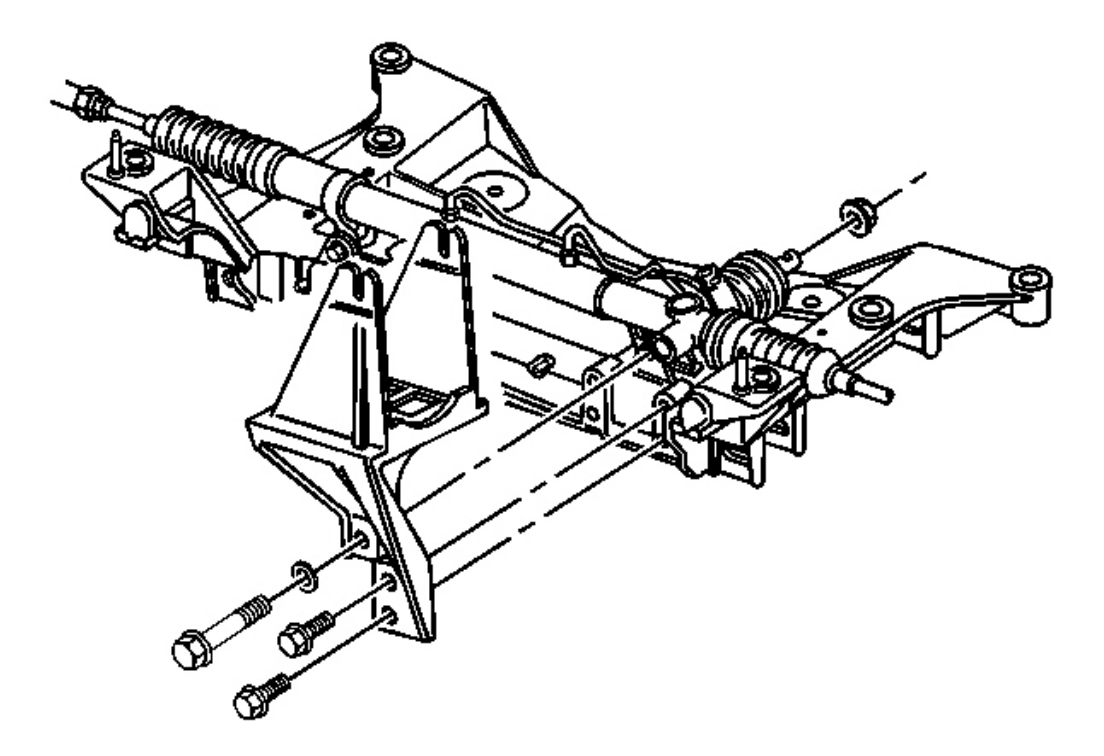

# **Fig. 26: Steering Gear Nut & BPMV Bracket** Courtesy of GENERAL MOTORS CORP.

# NOTE: Refer to <u>Fastener Notice</u> in Cautions and Notices.

- 1. Install the EBCM/BPMV bracket to the crossmember.
- 2. Install the two bracket bolts to the EBCM/BPMV bracket.

Tighten: Tighten the bolts to 27 N.m (20 lb ft).

3. Install the steering gear bolt and nut.

**Tighten:** Tighten the nut to 100 N.m (74 lb ft).

4. Lower the vehicle.

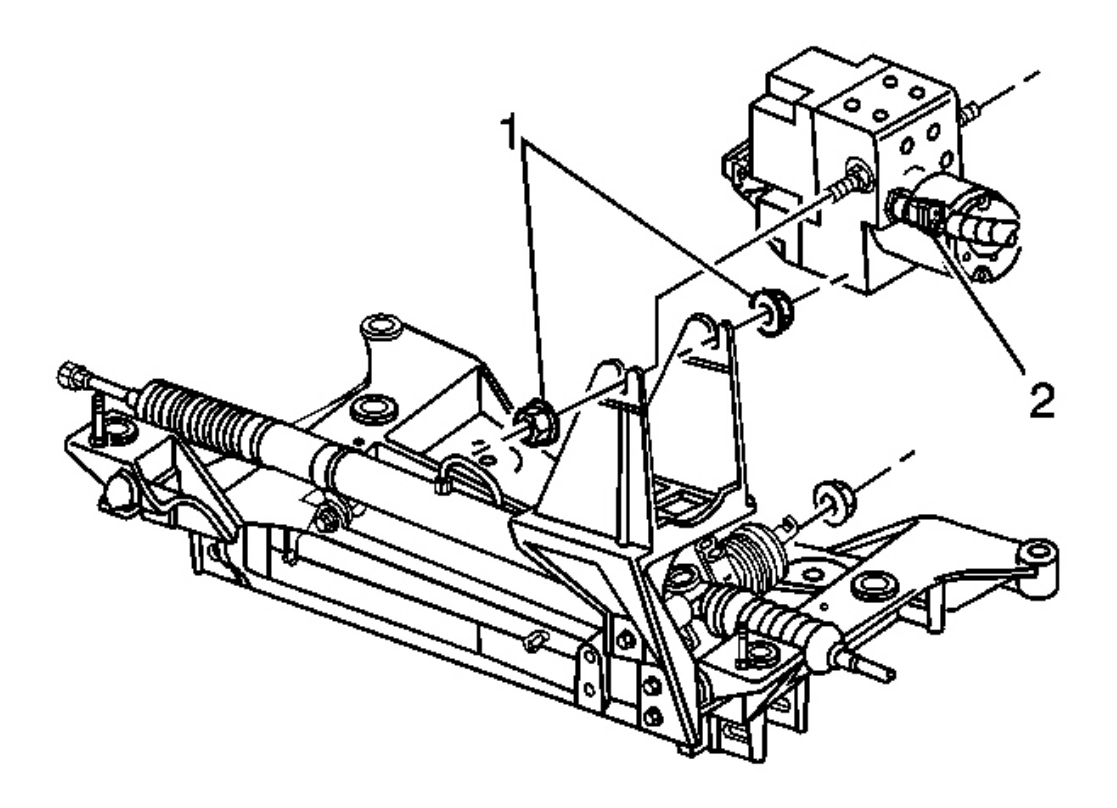

#### **Fig. 27: EBCM Harness Connector & Bracket** Courtesy of GENERAL MOTORS CORP.

- 5. Install the EBCM/BPMV assembly into the bracket.
- 6. Install the insulator nuts (1) to the EBCM/BPMV assembly.

Tighten: Tighten the nuts to 12 N.m (106 lb in).

# WHEEL SPEED SENSOR REPLACEMENT - FRONT

The front wheel speed sensors are integral with the hub and bearing assemblies. If a speed sensor needs replacement, you must replace the entire hub and bearing assembly. Do not try to service the harness pigtail individually because the harness pigtail is part of the sensor. Refer to <u>Wheel Bearing/Hub Replacement -</u> <u>Front</u> in Front Suspension.

### WHEEL SPEED SENSOR REPLACEMENT - REAR

The rear wheel speed sensors are integral with the hub and bearing assemblies. If a speed sensor needs replacement, you must replace the entire hub and bearing assembly. Do not try to service the harness pigtail

individually because the harness pigtail is part of the sensor. Refer to <u>Wheel Bearing/Hub Replacement -</u> <u>Rear</u> in Rear Suspension.

# TRACTION CONTROL SWITCH REPLACEMENT

#### **Removal Procedure**

- 1. Turn off the ignition switch.
- 2. Open the center console door.
- 3. Pull up on the rear of the switch assembly in order to release the mounting clips; if the switch does not release from the trim plate, perform the following steps:
  - 1. Carefully insert a screwdriver into the access hole located on the rear of the switch assembly.
  - 2. Gently pull up on the switch.

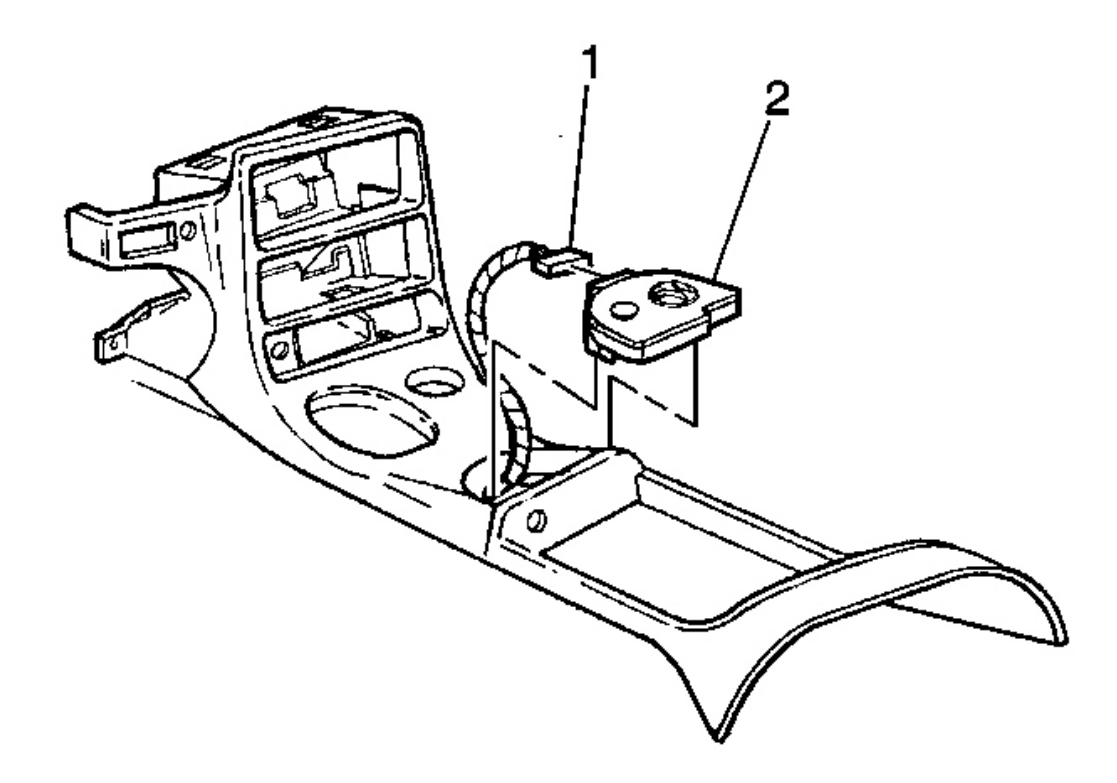

# **Fig. 28: Harness Connector To Switch Assembly Courtesy of GENERAL MOTORS CORP.**

- 4. Disconnect the harness connector (1).
- 5. Remove the switch assembly (2).

#### **Installation Procedure**

- 1. Connect the harness connector (1).
- 2. Insert the switch assembly (2) into the front of the center console trim plate.

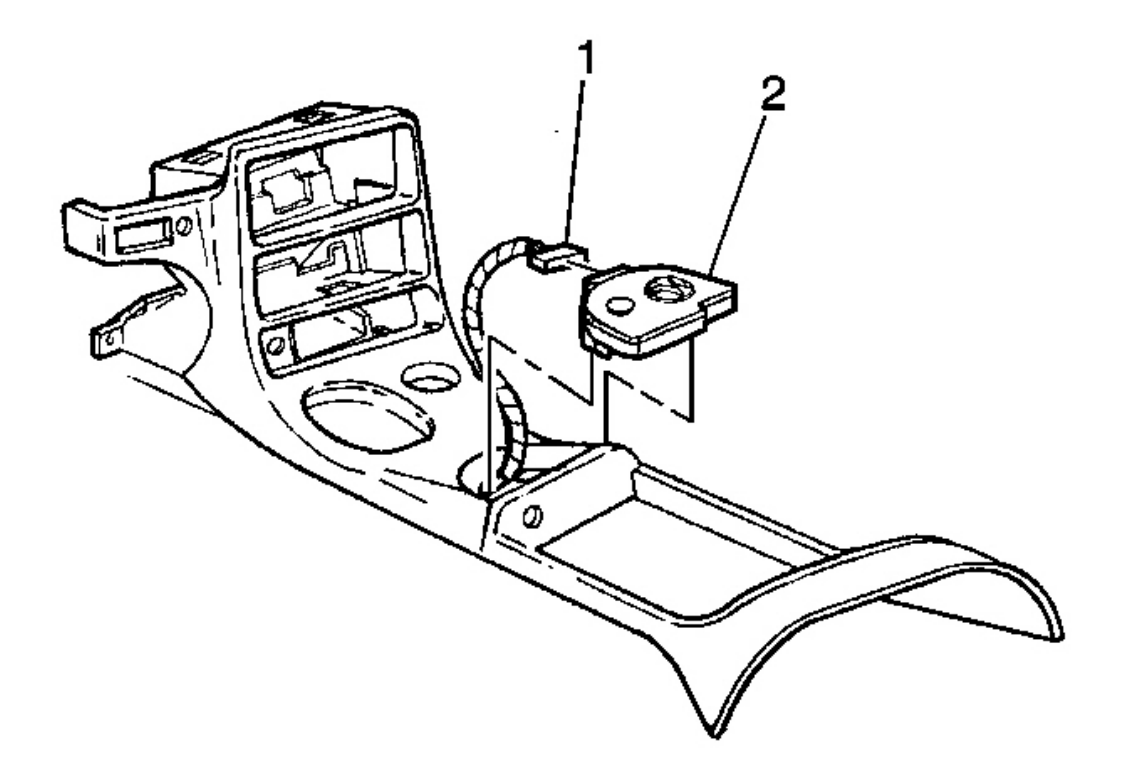

#### **Fig. 29: Harness Connector To Switch Assembly Courtesy of GENERAL MOTORS CORP.**

- 3. Press into place the rear of the switch assembly (2) into the console trim plate.
- 4. Close the center console door.

# LATERAL ACCELEROMETER REPLACEMENT

#### **Removal Procedure**

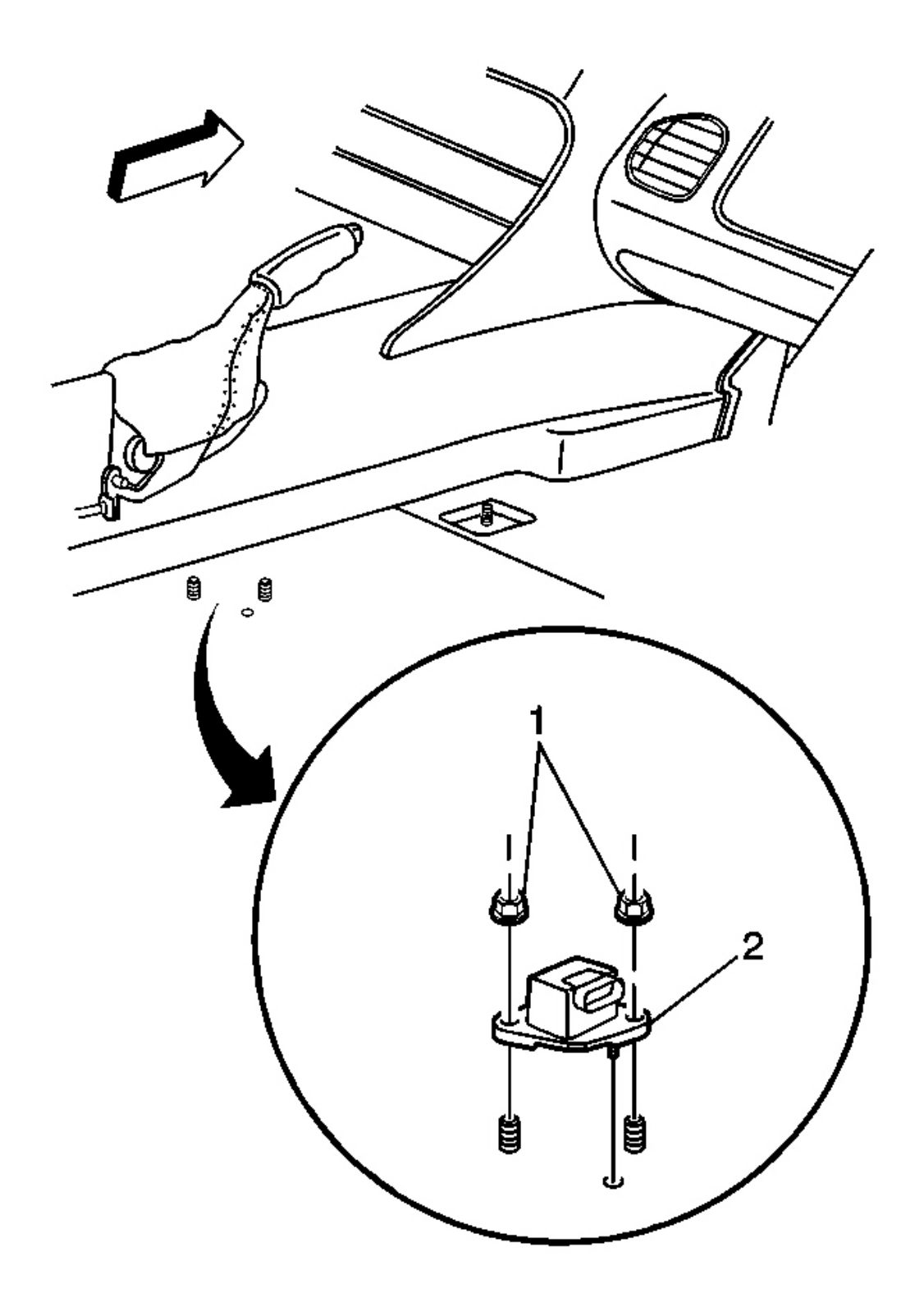

# **Fig. 30: Lateral Accelerometer Connector Courtesy of GENERAL MOTORS CORP.**

- 1. Turn the ignition switch to the OFF position.
- 2. Remove the passenger seat. Refer to <u>Seat Replacement (Power)</u> or <u>Seat Replacement (Manual)</u> in Seats.
- 3. Disconnect the lateral accelerometer connector.
- 4. Remove the two lateral accelerometer nuts (1).
- 5. Remove the lateral accelerometer (2).

#### **Installation Procedure**

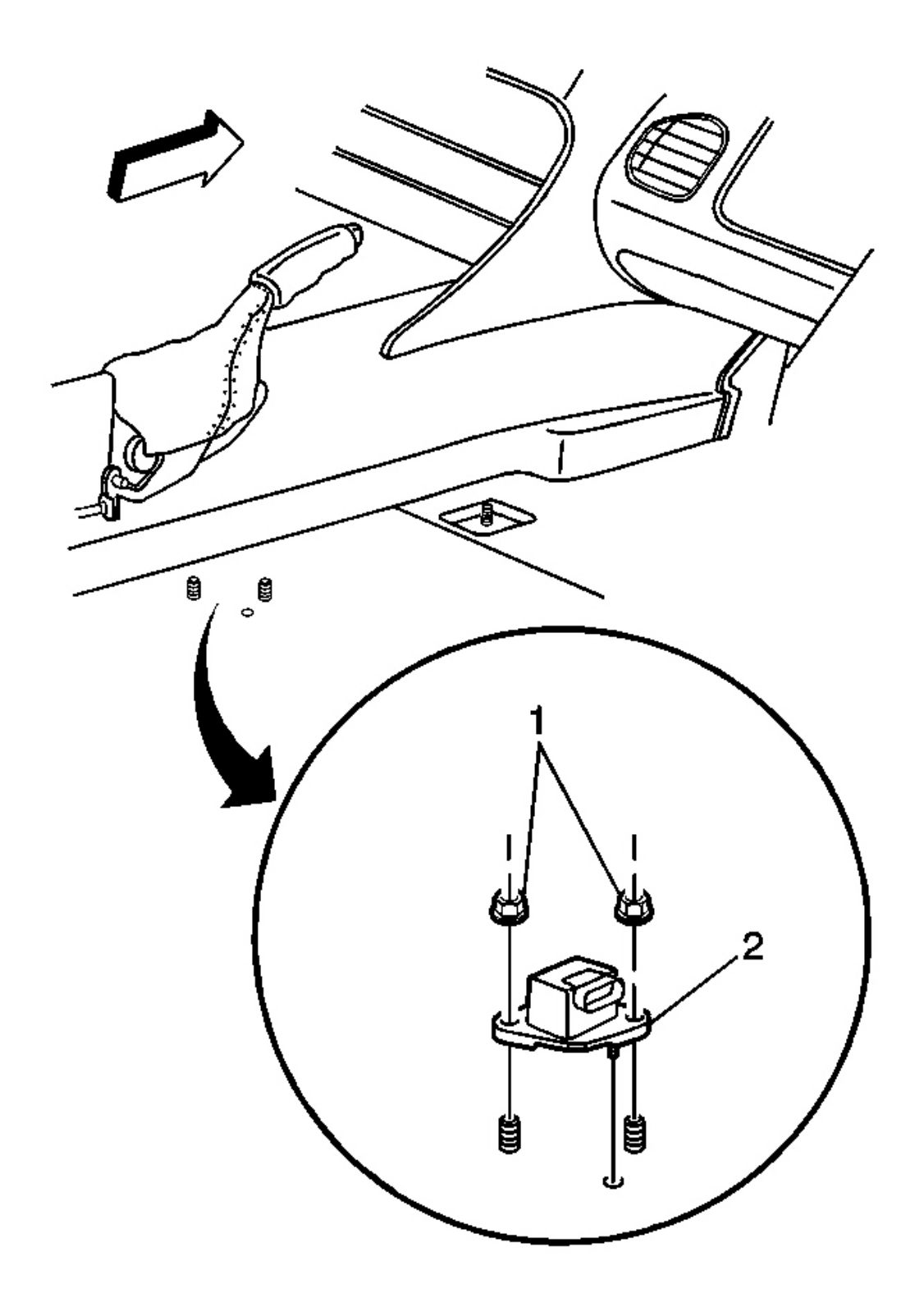

# **Fig. 31: Lateral Accelerometer Connector Courtesy of GENERAL MOTORS CORP.**

# **NOTE:** Refer to Fastener Notice in Cautions and Notices.

1. Install the lateral accelerometer (2).

**Tighten:** Tighten the two lateral accelerometer nuts (1) to 3 N.m (24 lb in).

- 2. Connect the lateral accelerometer connector.
- 3. Install the passenger seat. Refer to <u>Seat Replacement (Power)</u> or <u>Seat Replacement (Manual)</u> in Seats.
- 4. Turn the ignition switch to the ON position, engine off.
- 5. Perform the **Diagnostic System Check ABS**.

# YAW RATE SENSOR REPLACEMENT

**Removal Procedure** 

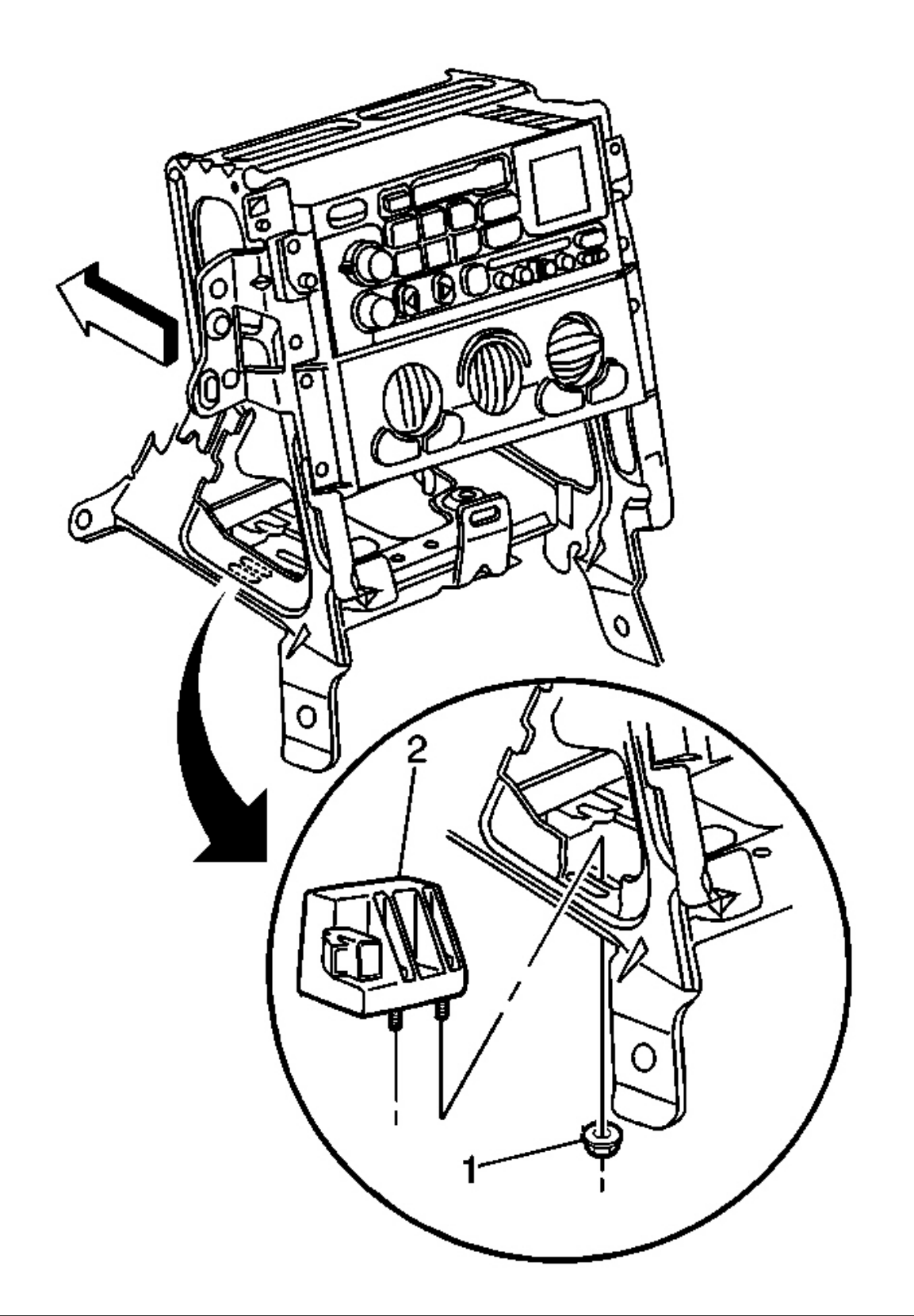

### **Fig. 32: Yaw Rate Sensor Connector Courtesy of GENERAL MOTORS CORP.**

- 1. Turn the ignition switch to the OFF position.
- 2. Remove the IP accessory trim plate. Refer to <u>Trim Plate Replacement Instrument Panel (I/P)</u> <u>Accessory</u> in Instrument Panel, Gages and Console.
- 3. Disconnect the yaw rate sensor connector.
- 4. Loosen the two yaw rate sensor nuts (1).
- 5. Remove the yaw rate sensor (2).

#### **Installation Procedure**
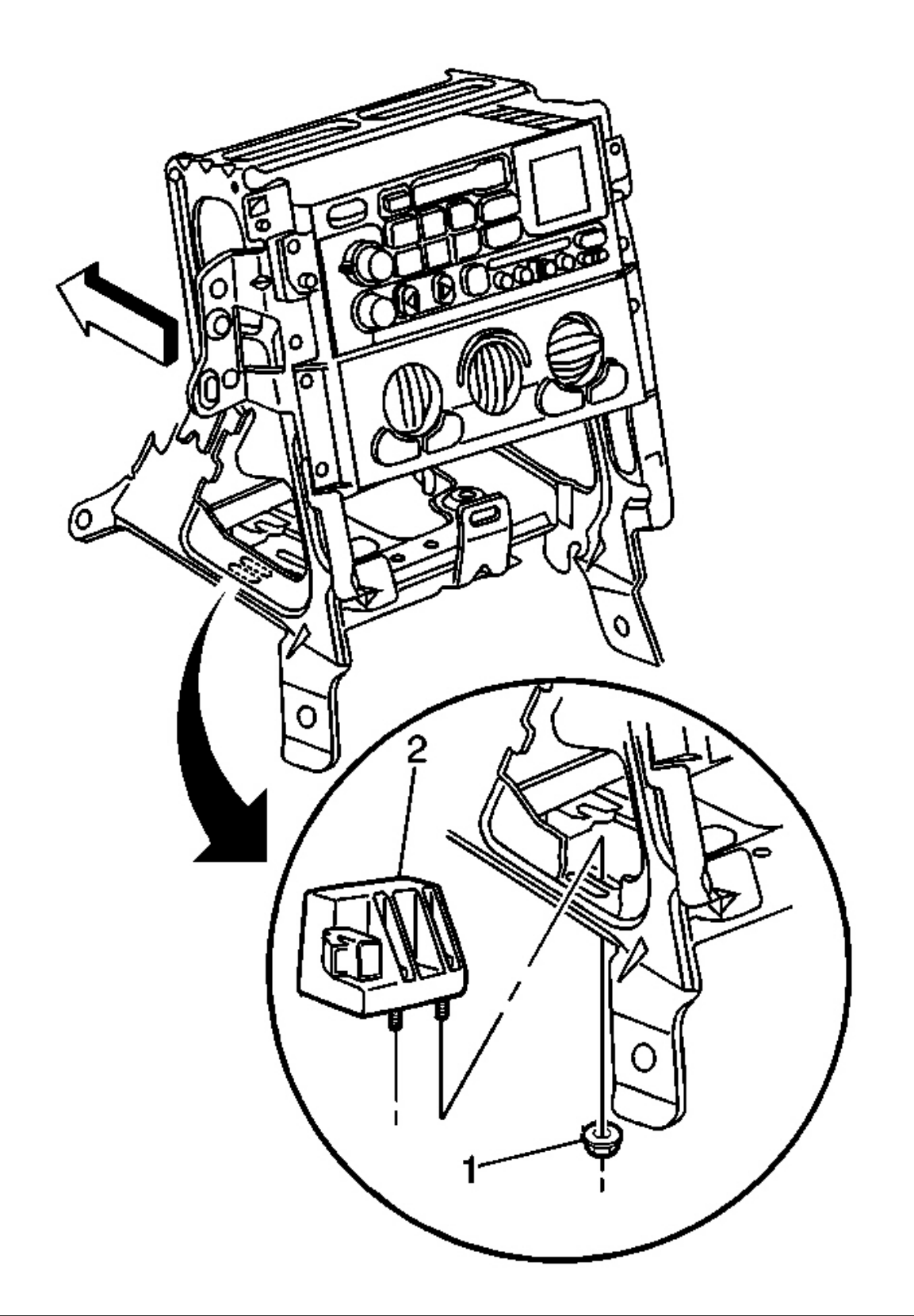

# **Fig. 33: Yaw Rate Sensor Connector** Courtesy of GENERAL MOTORS CORP.

# NOTE: Refer to Fastener Notice in Cautions and Notices.

- 1. Install the yaw rate sensor (2) onto the bracket.
- 2. Install the yaw rate sensor mounting bolts (1).

**Tighten:** Tighten the nuts to 7 N.m (62 lb in).

- 3. Connect the yaw rate sensor electrical connector.
- 4. Install the IP accessory trim plate. Refer to <u>**Trim Plate Replacement Instrument Panel (I/P)**</u> <u>**Accessory**</u> in Instrument Panel, Gages and Console.
- 5. Turn the ignition switch to the ON position, engine off.
- 6. Perform the **Diagnostic System Check ABS**.

# **DESCRIPTION AND OPERATION**

# ABS DESCRIPTION AND OPERATION

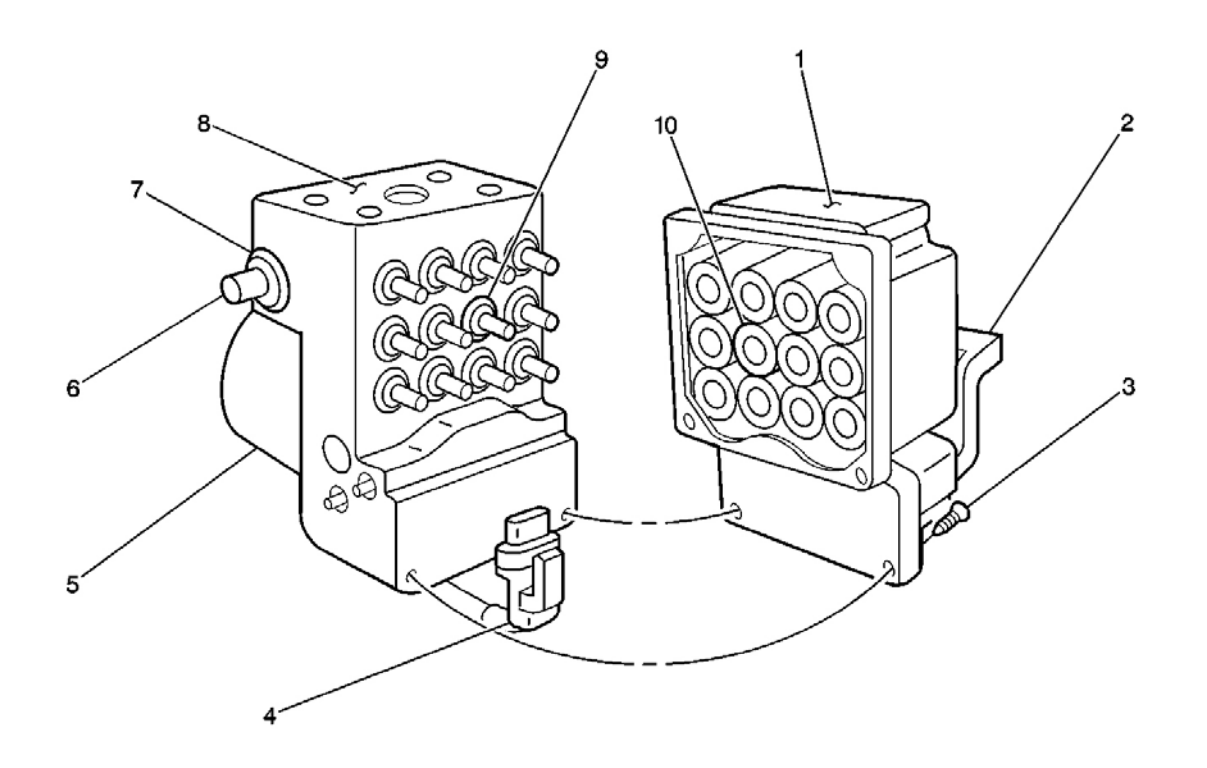

**Fig. 34: BPMV and EBCM** Courtesy of GENERAL MOTORS CORP.

# **Callouts For Fig. 34**

| Callout | Component Name                                      |
|---------|-----------------------------------------------------|
| 1       | Electronic Brake Control Module (EBCM)              |
| 2       | EBCM Electrical Connector                           |
| 3       | EBCM to Brake Pressure Modulator Valve (BPMV) Screw |
| 4       | BPMV Electrical Connector                           |
| 5       | BPMV Pump Motor                                     |
| 6       | BPMV Bracket Bolts                                  |
| 7       | Rubber Isolator                                     |
| 8       | BPMV                                                |
| 9       | BPMV Solenoid Valves                                |
| 10      | EBCM Solenoid Valve Coils                           |

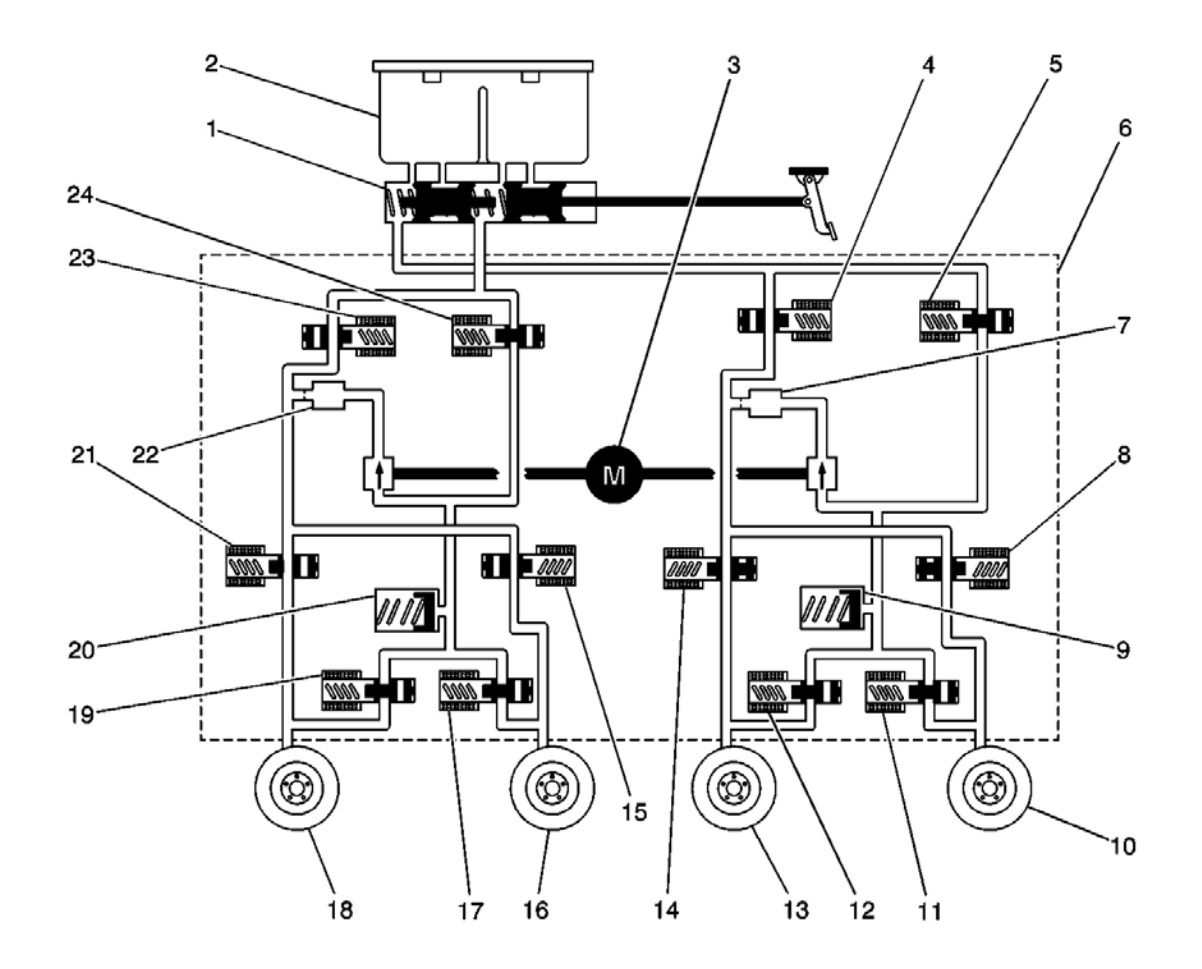

**Fig. 35: BPMV Hydraulic Flow** Courtesy of GENERAL MOTORS CORP.

# **Callouts For Fig. 35**

| Callout | Component Name                        |
|---------|---------------------------------------|
| 1       | Master Cylinder                       |
| 2       | Master Cylinder Reservoir             |
| 3       | Pump                                  |
| 4       | Rear Master Cylinder Isolation Valve  |
| 5       | Rear Prime Valve                      |
| 6       | Brake Pressure Modulator Valve (BPMV) |
| 7       | Damper                                |
| 8       | Right Rear Inlet Valve                |
| 9       | Accumulator                           |
| 10      | Right Rear Brake                      |
| 11      | Right Rear Outlet Valve               |
| 12      | Left Rear Outlet Valve                |
| 13      | Left Rear Brake                       |
| 14      | Left Rear Inlet Valve                 |
| 15      | Left Front Inlet Valve                |
| 16      | Left Front Brake                      |
| 17      | Left Front Outlet Valve               |
| 18      | Right Front Brake                     |
| 19      | Right Front Outlet Valve              |
| 20      | Accumulator                           |
| 21      | Right Front Inlet Valve               |
| 22      | Damper                                |
| 23      | Front Master Cylinder Isolation Valve |
| 24      | Front Prime Valve                     |

This vehicle is equipped with the Delco/Bosch 5.3 antilock braking system.

The vehicle is equipped with the following braking systems:

- Antilock Brake System (ABS)
- Dynamic Rear Proportioning (DRP)
- Traction Control System (TCS)
- Vehicle Stability Enhancement System (VSES) (w/JL4)

The following components are involved in the operation of the above systems:

• Electronic Brake Control Module (EBCM) - The EBCM controls the system functions and detects failures.

The EBCM contains the following components:

- System Relay The system relay is energized when the ignition is ON and no ABS DTCs are present. It supplies battery positive voltage to the solenoid valves and pump motor.
- Vent Tube The vent tube, located in the EBCM connector, is an opening to the internal cavity of the EBCM. It allows ventilation of the EBCM internals.
- Brake Pressure Modulator Valve (BPMV) The BPMV contains the hydraulic valves and pump motor that are controlled electrically by the EBCM. The BPMV uses a 4 circuit configuration with a front/rear split. The BPMV directs fluid from the reservoir of the master cylinder to the front wheels and fluid from the other reservoir to the rear wheels. The circuits are hydraulically isolated so that a leak or malfunction in one circuit will allow continued braking ability on the other.

# IMPORTANT: There is a rubber isolator located under the BPMV and on the mounting studs. The rubber isolators protect the BPMV and the EBCM from vehicle vibrations.

The BPMV contains the following components:

- Pump Motor
- Inlet Valves (one per wheel)
- Outlet Valves (one per wheel)
- Master Cylinder Isolation Valves (one per drive wheel)
- Prime Valves (one per drive wheel)
- Wheel Speed Sensors (WSS) As the wheel spins, the wheel speed sensor produces an AC signal. The EBCM uses this AC signal to calculate wheel speed. The wheel speed sensors are replaceable only as part of the wheel hub and bearing assemblies.
- Traction Control Switch The TCS is manually disabled or enabled using the traction control switch.
- Stoplamp Switch The EBCM uses the stoplamp switch as an indication that the brake pedal is applied.
- Lateral Accelerometer Sensor (w/JL4) The EBCM uses the lateral accelerometer sensor as an indication of the lateral acceleration of the vehicle.
- Yaw Rate Sensor (w/JL4) The EBCM uses the yaw rate sensor as an indication of the yaw rate of the vehicle.
- Steering Wheel Position Sensor (SWPS) (w/JL4) The EBCM uses the SWPS as an indication of the position and rotation of the steering wheel.
- Brake Fluid Pressure Sensor (w/JL4) The brake fluid pressure sensor is attached to the BPMV. The EBCM uses the brake fluid pressure sensor as an indication of the brake fluid pressure in the BPMV.

#### **Initialization Sequence**

The EBCM performs 1 initialization test each ignition cycle. The initialization of the EBCM occurs when 1 set of the following conditions occur:

Both of the following conditions occur:

• The EBCM detects that there is a minimum of 500 RPM from the PCM via a serial data message.

• The stop lamp switch is not applied.

# OR

Both of the following conditions occur:

- The vehicle speed is greater than 16 km/h (10 mph).
- The stop lamp switch is applied.

The initialization sequence may also be commanded with a scan tool.

The initialization sequence cycles each solenoid valve and the pump motor, as well as the necessary relays, for approximately 1.5 seconds to check component operation. The EBCM sets a DTC if any error is detected. The initialization sequence may be heard and felt while it is taking place, and is considered part of normal system operation.

The EBCM defines a drive cycle as the completion of the initialization sequence.

# Antilock Brake System

When wheel slip is detected during a brake application, the ABS enters antilock mode. During antilock braking, hydraulic pressure in the individual wheel circuits is controlled to prevent any wheel from slipping. A separate hydraulic line and specific solenoid valves are provided for each wheel. The ABS can decrease, hold, or increase hydraulic pressure to each wheel brake. The ABS cannot, however, increase hydraulic pressure above the amount which is transmitted by the master cylinder during braking.

During antilock braking, a series of rapid pulsations is felt in the brake pedal. These pulsations are caused by the rapid changes in position of the individual solenoid valves as the EBCM responds to wheel speed sensor inputs and attempts to prevent wheel slip. These pedal pulsations are present only during antilock braking and stop when normal braking is resumed or when the vehicle comes to a stop. A ticking or popping noise may also be heard as the solenoid valves cycle rapidly. During antilock braking on dry pavement, intermittent chirping noises may be heard as the tires approach slipping. These noises and pedal pulsations are considered normal during antilock operation.

Vehicles equipped with ABS may be stopped by applying normal force to the brake pedal. Brake pedal operation during normal braking is no different than that of previous non-ABS systems. Maintaining a constant force on the brake pedal provides the shortest stopping distance while maintaining vehicle stability.

# **Pressure Hold**

The EBCM closes the inlet valve and keeps the outlet valve closed in order to isolate the system when wheel slip occurs. This holds the pressure steady on the brake so that the hydraulic pressure does not increase or decrease.

#### **Pressure Decrease**

The EBCM decreases the pressure to individual wheels during a deceleration when wheel slip occurs. The inlet valve is closed and the outlet valve is opened. The excess fluid is stored in the accumulator until the return pump can return the fluid to the master cylinder.

# **Pressure Increase**

The EBCM increases the pressure to individual wheels during a deceleration in order to reduce the speed of the wheel. The inlet valve is opened and the outlet valve is closed. The increased pressure is delivered from the master cylinder.

# Dynamic Rear Proportioning (DRP)

The dynamic rear proportioning (DRP) is a control system that replaces the hydraulic proportioning function of the mechanical proportioning valve in the base brake system. The DRP control system is part of the operation software in the EBCM. The DRP uses active control with existing ABS in order to regulate the vehicle's rear brake pressure.

The red brake warning indicator is illuminated when the dynamic rear proportioning function is disabled.

# Traction Control System (TCS) (NW9)

When drive wheel slip is noted while the brake is not applied, the EBCM will enter traction control mode.

First, the EBCM requests the PCM to reduce the amount of torque to the drive wheels via the requested torque signal circuit. The PCM reduces torque to the drive wheels by retarding spark timing and turning off fuel injectors. The PCM reports the amount torque delivered to the drive wheels via the delivered torque signal circuit.

If the engine torque reduction does not eliminate drive wheel slip, the EBCM will actively apply the drive wheel brakes. During traction control braking, hydraulic pressure in each drive wheel circuit is controlled to prevent the drive wheels from slipping. The master cylinder isolation valve closes in order to isolate the master cylinder from the rest of the hydraulic system. The prime valve then opens in order to allow the pump to accumulate brake fluid in order to build hydraulic pressure for braking. The drive wheel inlet and outlet solenoid valves then open and close in order to perform the following functions:

- Pressure hold
- Pressure increase
- Pressure decrease

# Vehicle Stability Enhancement System (VSES)

The vehicle stability enhancement system (VSES) includes an additional level of vehicle control to the EBCM. The VSES is activated by the EBCM calculating the desired yaw rate and comparing it to the actual yaw rate input. The desired yaw rate is calculated from measured steering wheel position, vehicle speed, and lateral acceleration. The difference between the desired yaw rate and actual yaw rate is the yaw rate error, which is a measurement of oversteer or understeer. If the yaw rate error becomes too large, the EBCM will attempt to correct the vehicle's yaw motion by applying differential braking to the left or right front wheel.

The amount of differential braking applied to the left or right front wheel is based on both the yaw rate error and side slip rate error. The side slip rate error is a function of the lateral acceleration minus the product of the yaw rate and vehicle speed. The yaw rate error and side slip rate error are combined to produce the total delta velocity error. When the delta velocity error becomes too large and the VSES system activates, the driver's steering inputs combined with the differential braking will attempt to bring the delta velocity error toward zero.

The EBCM also uses the input from the brake fluid pressure sensor for more accurate braking control during VSES.

The VSES activations generally occur during aggressive driving, in the turns or bumpy roads without much use of the accelerator pedal. When braking during VSES activation, the brake pedal will feel different than the ABS pedal pulsation. The brake pedal pulsates at a higher frequency during VSES activation.

#### **Rear Stability Control**

When the vehicle performs a high speed turn or curve, the EBCM will enter rear stability control mode. The vehicle speed is greater than 48 km/h (30 mph) and the vehicle lateral acceleration is greater than 0.6 g. The vehicle will exit rear stability control when the vehicle speed is less than 40 km/h (25 mph) or the vehicle lateral acceleration is less than 0.4 g.

During a rear stability control event, the EBCM performs a pressure increase on the outside rear brake and a pressure hold on the inside rear brake. The driver may hear the pump motor run and may feel a vibration in the brake pedal.

#### Brake System Indicator(s)

#### BRAKE

The IPC illuminates the brake indicator when the following occurs:

- The IPC detects a low brake fluid condition (signal circuit is low).
- The IPC detects the park brake is engaged (signal circuit low).
- The IPC performs the displays test at the start of each ignition cycle. The indicator illuminates for approximately 3 seconds.
- There is a Dynamic Rear Proportioning (DRP) failure.

#### LOW BRAKE FLUID

The IPC illuminates the LOW BRAKE FLUID indicator in the message center when the IPC receives a hardwire input from the brake fluid level sensor (signal is low).

#### ABS Indicator(s)

#### ABS

The IPC illuminates the ABS indicator when the following occurs:

- The electronic brake control module (EBCM) detects a malfunction with the antilock brake system. The IPC receives a class 2 message from the EBCM requesting illumination.
- The driver information center displays the SERVICE ABS message, SERVICE ACTIVE HNDLG message, TRAC/ACT HNDLG-ON/OFF message, TRACTION SYS ACTIVE message, or the TRACTION SYSTEM-ON/OFF message.
- The IPC performs the displays test at the start of each ignition cycle. The indicator illuminates for approximately 3 seconds.

#### ABS ACTIVE

The IPC illuminates the ABS ACTIVE indicator in the message center when the electronic brake control module (EBCM) detects the antilock brake system is on. The IPC receives a class 2 message from the EBCM requesting illumination. The DIC displays this message for 3.5 seconds.

#### SERVICE ABS

The IPC illuminates the SERVICE ABS indicator in the message center when the following occurs:

- The EBCM detects no anti-lock brakes on the vehicle. The IPC receives a class 2 message from the EBCM requesting illumination.
- The IPC also illuminates the ABS indicator and the traction control and active handling system indicator along with a chime when this message is on.

#### Traction Control and Active Handling System Indicator(s)

#### ACT HNDLG-WARMING UP

The IPC illuminates the ACT HNDLG-WARMING UP indicator in the message center when the following occurs:

- The active handling option needs to be present in order for this indicator to appear. The EBCM detects that the engine is on and the vehicle speed is at 6 mph (10 km/h) or below. The IPC receives a class 2 message from the EBCM. The DIC will display this message for 3.5 seconds and then turn off. A chime will sound will this message is displayed.
- When this message is displayed the traction control and active handling system indicator turns on.

#### ACTIVE HANDLING

The active handling option needs to be present in order for this indicator to appear. The IPC illuminates the ACTIVE HANDLING indicator in the message center when the EBCM detects that the vehicle stability enhancement system is on. The IPC receives a class 2 message from the EBCM. The DIC will display this message for 3.5 seconds and then turn off.

#### **COMPETITIVE DRIVING**

The IPC illuminates the COMPETITIVE DRIVING indicator in the message center when the following occurs:

- The active handling option needs to be present in order for this indicator to appear. The EBCM detects that competitive driving is on. The IPC receives a class 2 message from the EBCM.
- When competitive driving is on and this message is displayed the traction control and active handling system indicator turns off.
- When competitive driving is on and this message is displayed the TRAC/ACT HNLDG-ON/OFF message will be turned off in the message center, unless the TRAC/ACT HNDLG-ON was on before the COMPETITIVE DRIVING message turned on. If the TRAC/ACT HNDLG-ON was on before the COMPETITIVE DRIVING message then after the COMPETITIVE DRIVING message is displayed the TRAC/ACT HNDLG-OFF message will turn on.

#### SERVICE ACTIVE HNDLG

The IPC illuminates the SERVICE ACTIVE HNDLG indicator in the message center when the following occurs:

- The active handling option needs to be present in order for this indicator to appear. The EBCM detects a problem with the active handling system. The IPC receives a class 2 message from the EBCM.
- The IPC also illuminates the ABS indicator and the traction control and active handling system indicator along with a chime when this message is on.

#### SERVICE TRACTION SYSTEM

The IPC illuminates the SERVICE TRACTION SYSTEM indicator in the message center when the following occurs:

- The EBCM detects that there is a problem with the traction control system. The IPC receives a class 2 message from the EBCM.
- When the traction system is on and this message is displayed the traction control and active handling system indicator turns on.
- The IPC will also illuminate the SERVICE ACTIVE HNDLG indicator after the SERVICE TRACTION SYSTEM indicator is displayed in the message center, when the active handling system is present.

#### **Traction Control and Active Handling**

The IPC illuminates the TRACTION indicator when the following occurs:

- The electronic brake control module (EBCM) detects a traction control event. The IPC receives a class 2 message from the EBCM requesting illumination.
- The driver information center displays the SERVICE ABS, the ACT HNDLG-WARMING UP, the SERVICE ACTIVE HNDLG, the SERVICE TRACTION SYSTEM, the TRAC/ACT HNDLG-ON/OFF, or the TRACTION SYSTEM-ON/OFF message.
- The IPC performs the display test at the start of each ignition cycle. The indicator illuminates for approximately 3 seconds.

#### TRAC/ACT HNDLG-ON/OFF

The IPC illuminates the TRAC/ACT HNDLG-ON/OFF indicator in the message center when the following occurs:

- The active handling option needs to be present in order for this indicator to appear. The EBCM detects that the traction/active control system switch is pressed on the console. The IPC receives a class 2 message from the EBCM. When the traction/active system is on, the DIC will display this message for 5 seconds and then turn off. If the traction/active system is off, the DIC will display this message continuously until the traction system is turned on.
- When the traction/active system is on and this message is displayed the ABS indicator and the traction control and active handling system indicator turn on.
- If the active handling system is inoperative, the IPC reverts to and illuminates the TRACTION SYSTEM-ON/OFF indicator after the SERVICE ACTIVE HNDLG message is displayed in the message center.

#### TRACTION SYS ACTIVE

The IPC illuminates the TRACTION SYS ACTIVE indicator in the message center when the electronic brake control module (EBCM) detects the traction control system is limiting wheel spin. The IPC receives a class 2 message from the EBCM requesting illumination. The DIC displays this message for 3.5 seconds. The ABS indicator also turns on when the TRACTION SYS ACTIVE indicator is on.

#### **TRACTION SYSTEM-ON/OFF**

The IPC illuminates the TRACTION SYSTEM-ON/OFF indicator in the message center when the following occurs:

- The EBCM detects that the traction control system switch is pressed on the console. The IPC receives a class 2 message from the EBCM. When the traction system is on, the DIC will display this message for 5 seconds and then turn off. If the traction system is off, the DIC will display this message continuously until the traction system is turned on.
- When the traction system is on and this message is displayed the ABS indicator and the traction control and active handling system indicator turn on.
- The IPC illuminates the TRACTION SYSTEM-ON/OFF indicator after the SERVICE ACTIVE HNDLG message is displayed in the message center, when the active handling system is inoperative.

#### WARM UP COMPLETE

The active handling option needs to be present in order for this indicator to appear. The IPC illuminates the WARM UP COMPLETE indicator in the message center when the EBCM has completed the functional check of the active handling system. The IPC receives a class 2 message from the EBCM. The DIC will display this message for 3.5 seconds and then turn off. A chime will sound will this message is displayed.

# SPECIAL TOOLS AND EQUIPMENT

# SPECIAL TOOLS

**Special Tools** 

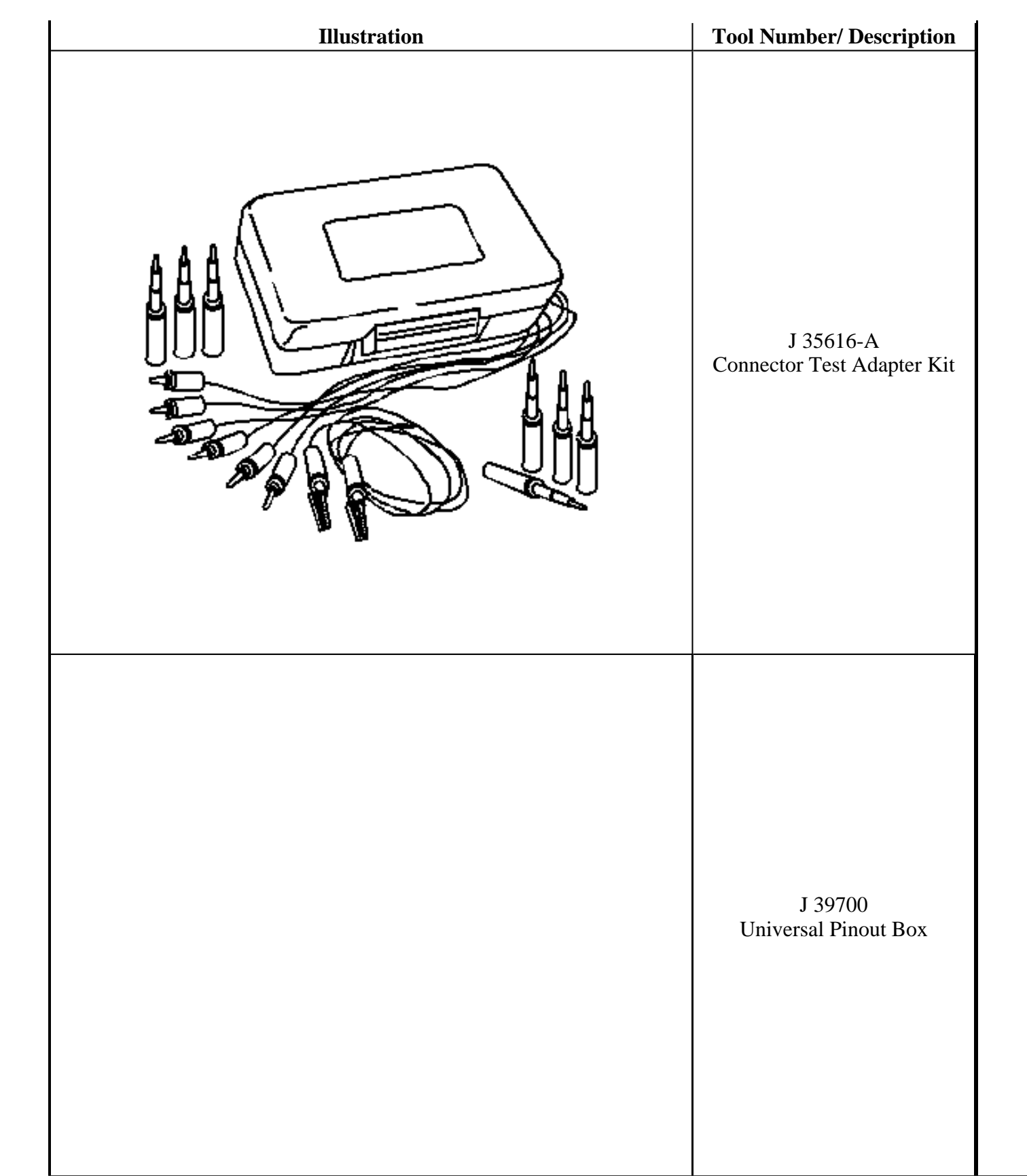

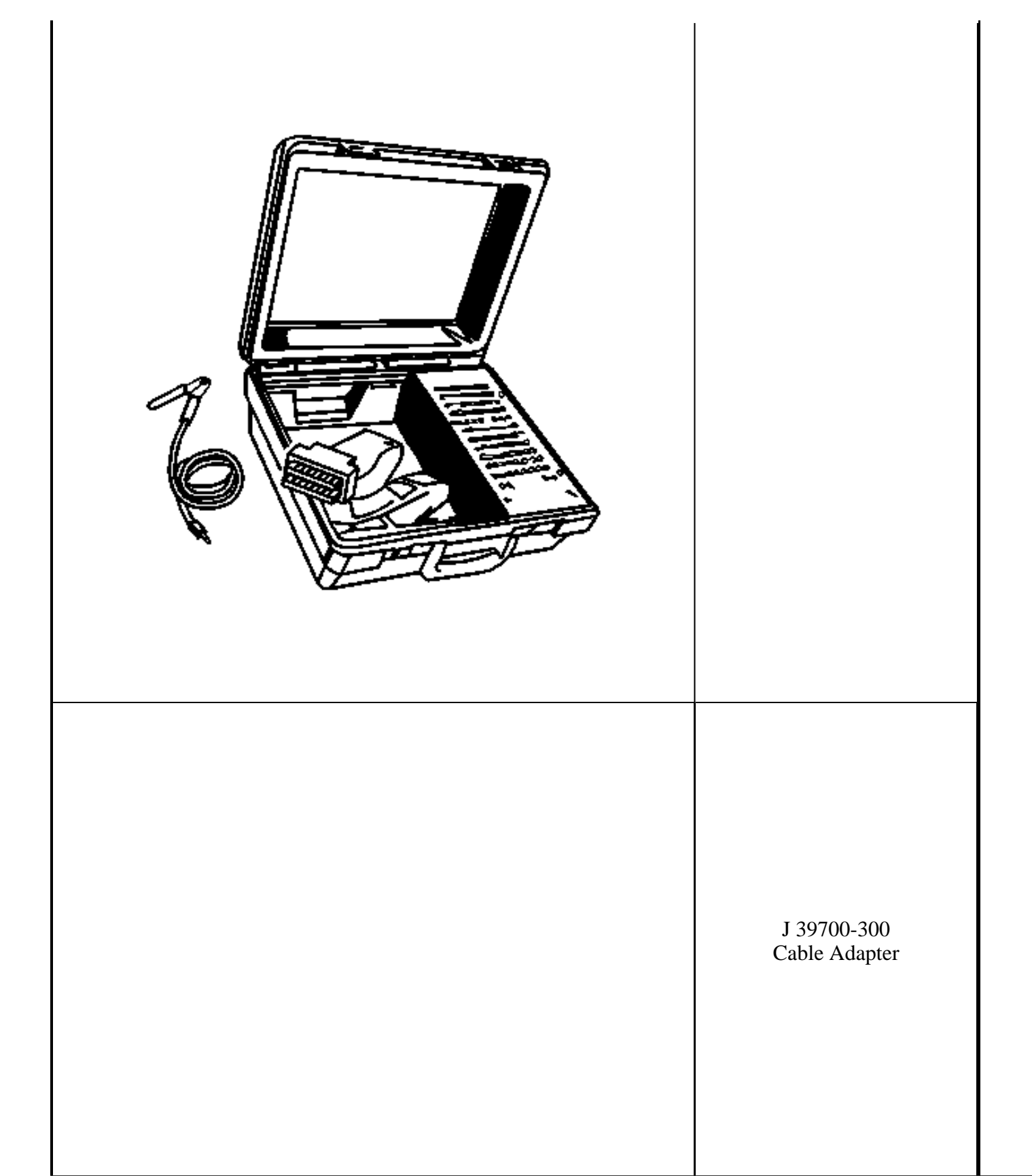

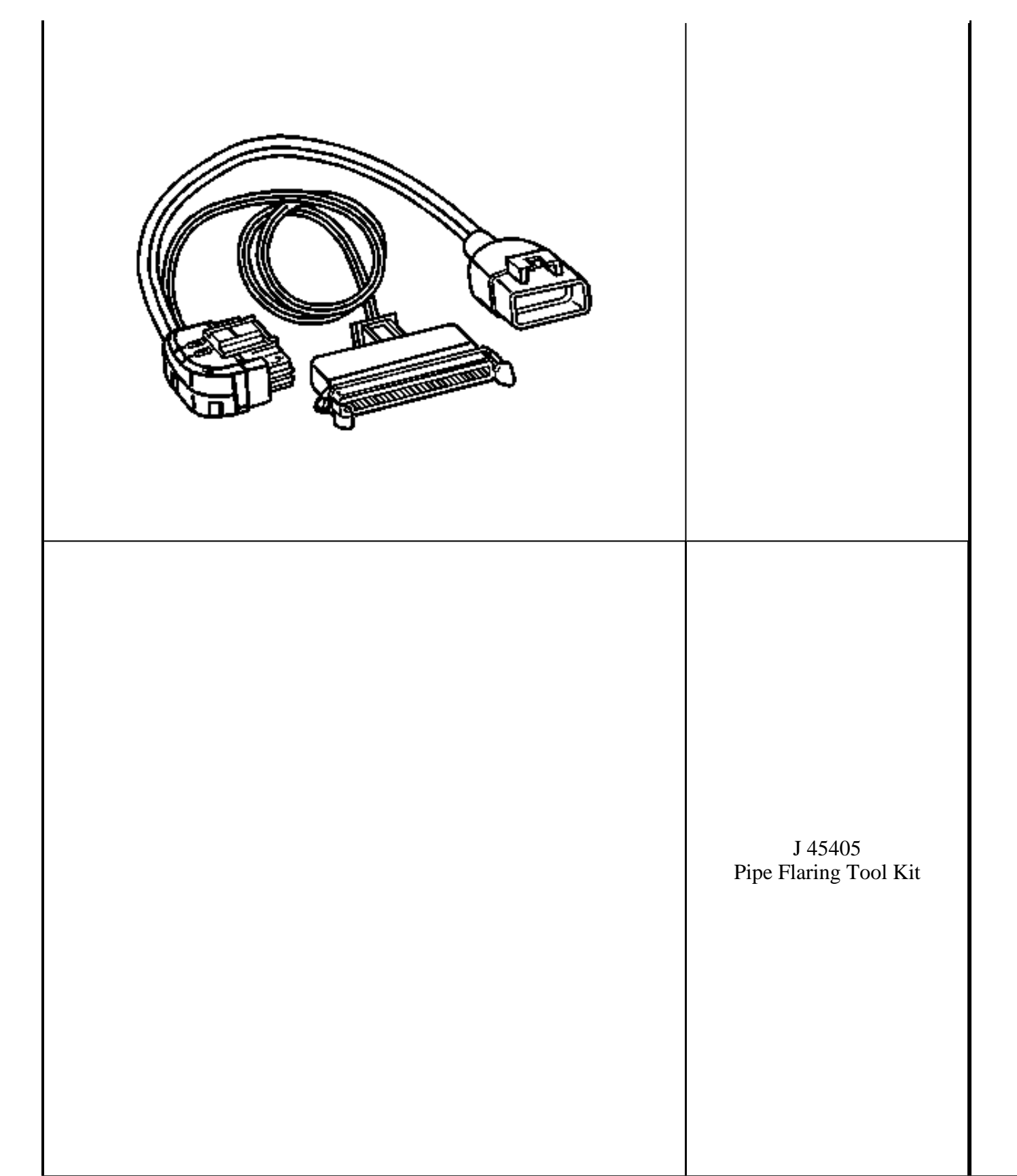

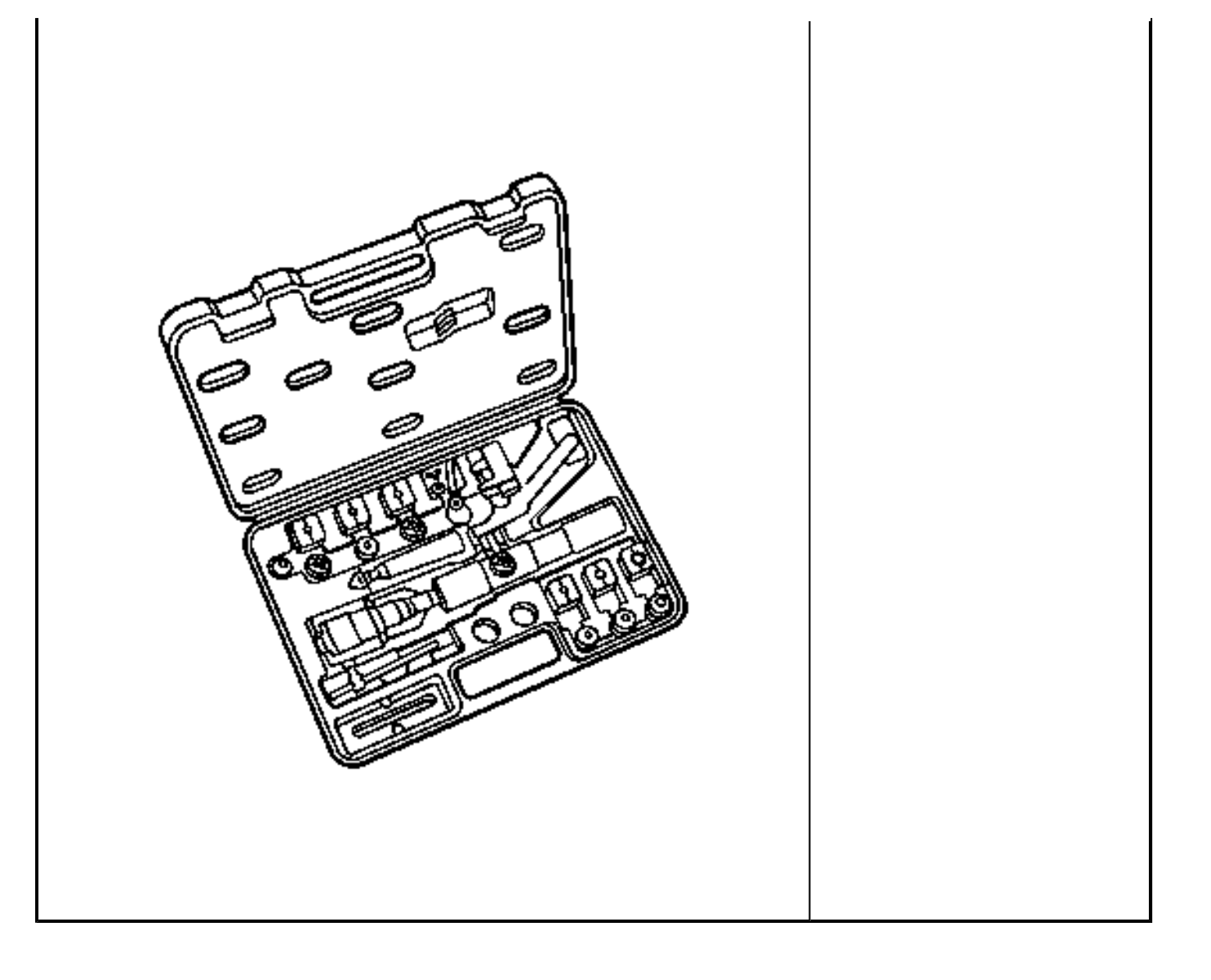